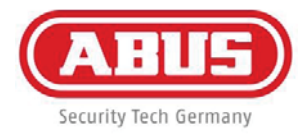

CE

# ABUS 16-channel / 8-channel Network video recorder NVR TVVR45021 / TVVR35011

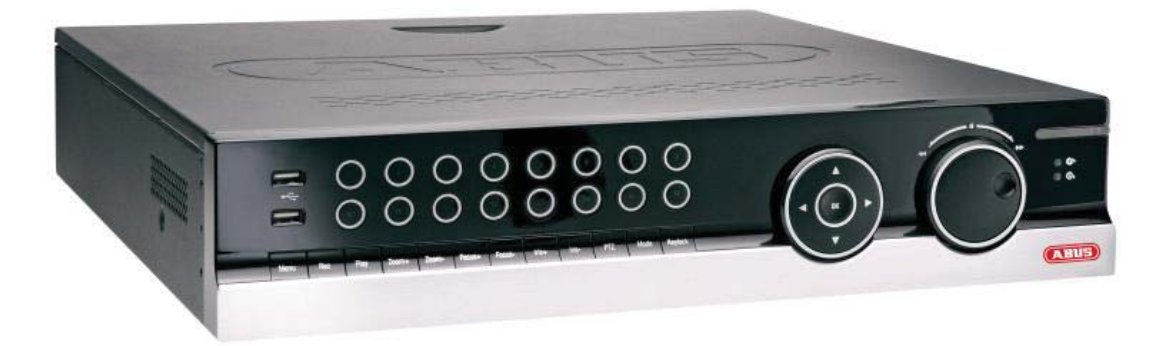

# User manual

Version 1.0

#### English

These user manual contains important information for installation and operation.

This should be also noted when this product is passed on to a third party.

Therefore look after these operating instructions for future reference!

A list of contents with the corresponding page number can be found in the index.

See **System operation** on page 80.

Pay attention to the information in the separate quick guide, plus the notes on the CD and in the accompanying documentation on "Web server control" and "Clients Software". These can be found on the Internet under www.abus.com.

# **Device overview**

See System operation on page 80.

### Front

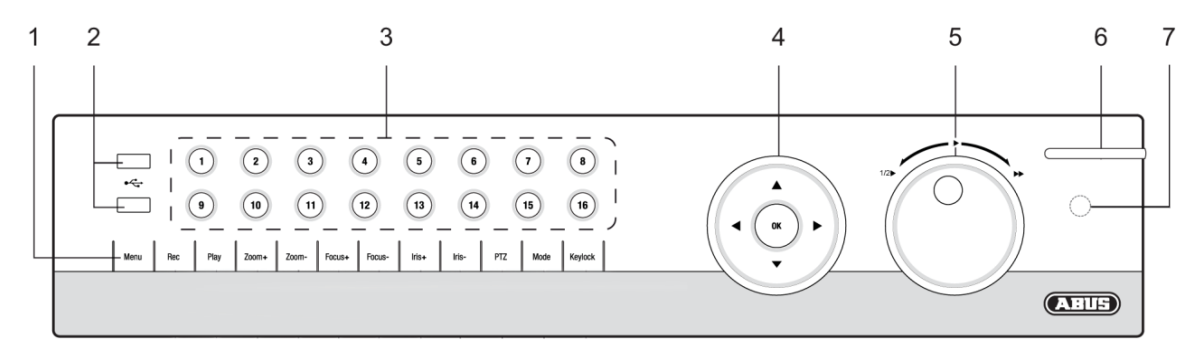

Rearside TVVR35011

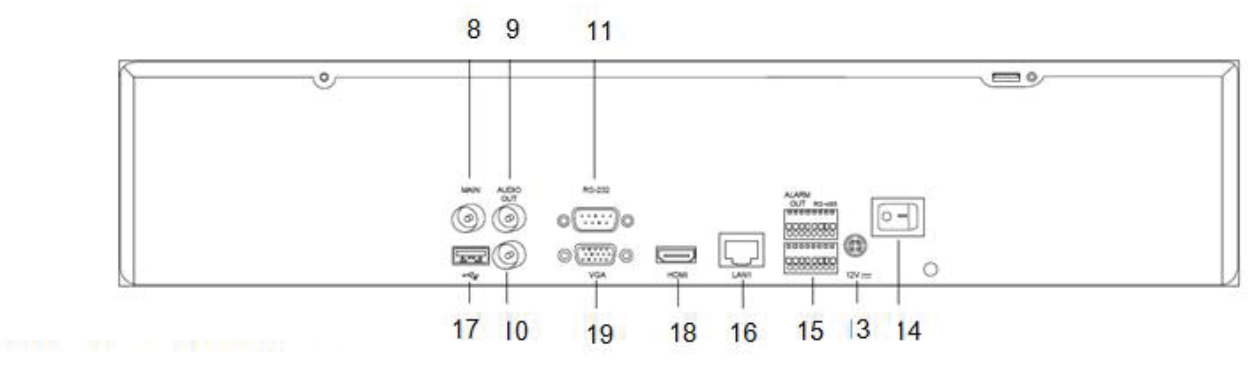

Rearside TVVR45021

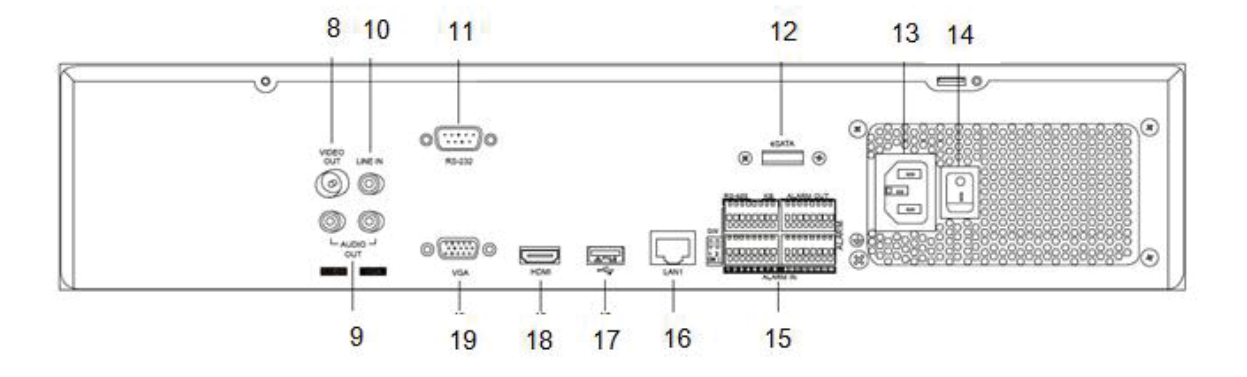

<sup>1</sup> 

# System operation

#### **General information**

The device can be controlled as follows:

- Using the operating elements on the front of the device
- Using the remote control
- Using the USB mouse

### Operating elements on the device

# 1 Note

Pay attention to the overview on page 79.

| No. | Name<br>Function                              |  |  |  |
|-----|-----------------------------------------------|--|--|--|
|     |                                               |  |  |  |
| 1   | Recorder operating keys:                      |  |  |  |
|     | MENU:                                         |  |  |  |
|     | <ul> <li>Calls up the main menu</li> </ul>    |  |  |  |
|     | Switches the key tones on and off (press and  |  |  |  |
|     | hold down for 5 seconds)                      |  |  |  |
|     | REC:                                          |  |  |  |
|     | Calls up the menu for manual recording        |  |  |  |
|     | PLAY:                                         |  |  |  |
|     | Opens the playback menu                       |  |  |  |
|     | ZOOM+:                                        |  |  |  |
|     | Zooms in on the image section in PTZ mode     |  |  |  |
|     | ZOOM-:                                        |  |  |  |
|     | Zooms out of the image section in PTZ mode    |  |  |  |
|     | Switches the video output in live mode: Moni- |  |  |  |
|     | tor – Spot Monitor or Video Out – Video Spot  |  |  |  |
|     |                                               |  |  |  |
|     |                                               |  |  |  |
|     | Sets the focus in PTZ mode                    |  |  |  |
|     |                                               |  |  |  |
|     | • Sets the focus in PTZ mode                  |  |  |  |
|     |                                               |  |  |  |
|     | Opens the Iris                                |  |  |  |
|     | IRIO                                          |  |  |  |
|     |                                               |  |  |  |
|     | • Activates the PTZ control                   |  |  |  |
|     |                                               |  |  |  |
|     | Switches the screen view                      |  |  |  |
|     | KEYLOCK.                                      |  |  |  |
|     | <ul> <li>Locks the control keys</li> </ul>    |  |  |  |
| 2   | IISB ports:                                   |  |  |  |
| 2   | For external USB 2.0 devices (e.g. mouse ex-  |  |  |  |
|     | ternal disk drive or DVR burner)              |  |  |  |
|     |                                               |  |  |  |

| No. | o. Name<br>Function                                     |  |  |  |
|-----|---------------------------------------------------------|--|--|--|
|     |                                                         |  |  |  |
| 3   | Camera selection keys (1, 2, 3):                        |  |  |  |
|     | Displays the camera status:                             |  |  |  |
|     | <ul> <li>White: Camera is connected</li> </ul>          |  |  |  |
|     | <ul> <li>Blue: Connected camera is recording</li> </ul> |  |  |  |
|     | <ul> <li>Not lit: No camera connected</li> </ul>        |  |  |  |
|     | In the live view:                                       |  |  |  |
|     | Selects the camera and displays the full-screen         |  |  |  |
|     | view                                                    |  |  |  |
| 4   | Directional keypad:                                     |  |  |  |
|     | During playback:                                        |  |  |  |
|     | <ul> <li>▲, ▼ Sets the speed</li> </ul>                 |  |  |  |
|     | <ul> <li>◀, ► Previous / next day</li> </ul>            |  |  |  |
|     | In the live view:                                       |  |  |  |
|     | Selects the channel                                     |  |  |  |
|     | In menus:                                               |  |  |  |
|     | Navigation                                              |  |  |  |
|     | OK key:                                                 |  |  |  |
|     | • Press and hold for 5 seconds to switch the de-        |  |  |  |
|     | vice on and off                                         |  |  |  |
|     | Confirms the selection                                  |  |  |  |
|     | Ticks / unticks the boxes                               |  |  |  |
|     | During playback:                                        |  |  |  |
|     | PLAY/PAUSE                                              |  |  |  |
|     | Increased/ decreased playback speed:                    |  |  |  |
| _   | Normal playback speed                                   |  |  |  |
| 5   | Jog Shuttle:                                            |  |  |  |
|     | During playback:                                        |  |  |  |
|     | Outer ring (shuttle ring) change playback               |  |  |  |
|     |                                                         |  |  |  |
|     | Inner ring to play single trames in single mode         |  |  |  |
|     | In menus.                                               |  |  |  |
|     | Inner ring moves the cursor upwards / down-<br>words    |  |  |  |
|     | Walus                                                   |  |  |  |
|     | Outer hing moves the cursor left / light                |  |  |  |
|     | In the live view.                                       |  |  |  |
| 6   |                                                         |  |  |  |
| 0   | NVR Status LED:                                         |  |  |  |
|     | Displays the device status.                             |  |  |  |
|     | White (Constantly III). System status is OK             |  |  |  |
|     | White (ilashing): System status is OK, re-              |  |  |  |
|     | is active                                               |  |  |  |
|     | Blue (constantly lit): At least one comercie our        |  |  |  |
|     | rently recording                                        |  |  |  |
|     | Red (constantly lit): System maintenance re-            |  |  |  |
|     | auired                                                  |  |  |  |
| 7   | IR receiver:                                            |  |  |  |
|     | For the remote control                                  |  |  |  |

# Connections on the rear of the device

# 1 Note

Pay attention to the overview on page 79.

| No. | Name<br>Function                                                                              |  |  |  |
|-----|-----------------------------------------------------------------------------------------------|--|--|--|
|     |                                                                                               |  |  |  |
| 8   | VIDEO OUT: BNC video output                                                                   |  |  |  |
|     | BNC connector for video output for connecting a monitor as an alternative to VGA-/HDMI output |  |  |  |
|     |                                                                                               |  |  |  |
| •   |                                                                                               |  |  |  |
| 9   |                                                                                               |  |  |  |
|     | BNC (TVVR35011) audio output                                                                  |  |  |  |
|     | (TVVR45021) cinch audio output                                                                |  |  |  |
| 4.0 | (synchronised with video output)                                                              |  |  |  |
| 10  |                                                                                               |  |  |  |
|     | BNC (TVVR35011) audio input                                                                   |  |  |  |
|     | Cinch audio input (TVVR45021)                                                                 |  |  |  |
|     | (is not recorded, only transmitted via net-                                                   |  |  |  |
| 44  | WORK)                                                                                         |  |  |  |
| 11  | R5-232:                                                                                       |  |  |  |
| 40  | Serial port – no functionality                                                                |  |  |  |
| 12  |                                                                                               |  |  |  |
|     | Serial connection for external SATA hard<br>disk drive                                        |  |  |  |
| 13  | Mains power connection:                                                                       |  |  |  |
|     | • 100-240 VAC, 50-60 Hz (TVVR45021)                                                           |  |  |  |
|     | • 12 VDC, 3A (TVVR35011)                                                                      |  |  |  |
| 14  | Power switch                                                                                  |  |  |  |
| 15  | ALARM IN:                                                                                     |  |  |  |
|     | RS485 connection for PTZ cameras                                                              |  |  |  |
|     | • Max. 16 alarm inputs / 4 alarm inputs                                                       |  |  |  |
|     | ALARM OUT:                                                                                    |  |  |  |
|     | Max. 4 relay outputs / 2 relay outputs                                                        |  |  |  |
| 16  | LAN:                                                                                          |  |  |  |
|     | Ethernet LAN connection                                                                       |  |  |  |
| 17  | USB:                                                                                          |  |  |  |
|     | USB Connector                                                                                 |  |  |  |
| 18  | HDMI:                                                                                         |  |  |  |
|     | HDMI monitor connection                                                                       |  |  |  |

### 19 VGA:

• VGA monitor connection (9-pin), video output signal

# Remote control (TVAC40930)

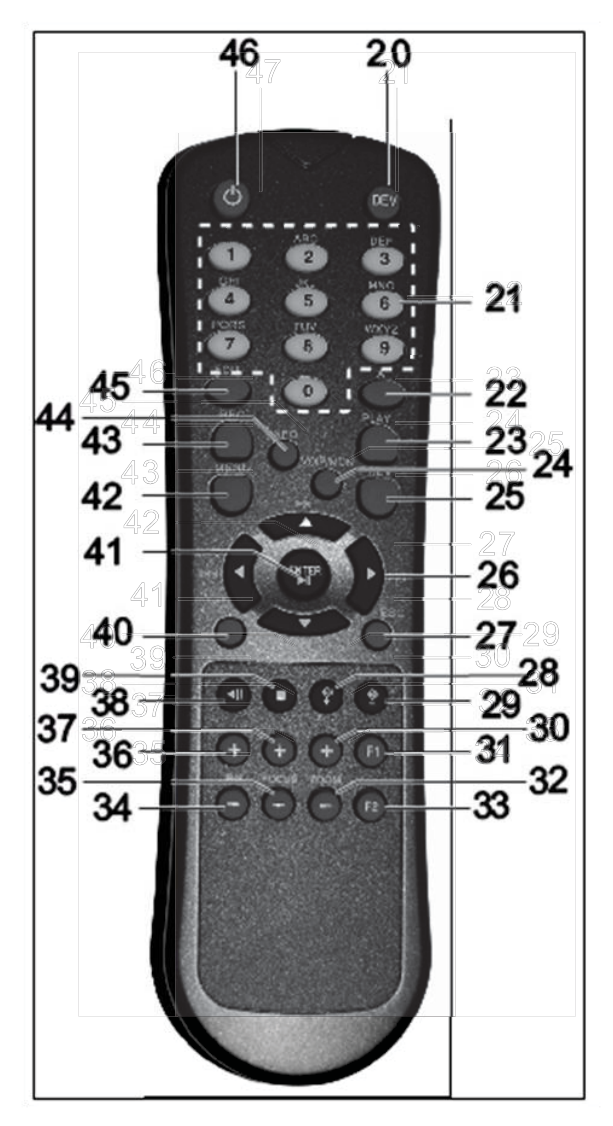

## Operating elements on the remote control

# Note

Pay attention to the remote control diagram on page 67.

| Ne  | Nome                                            |  |
|-----|-------------------------------------------------|--|
| NO. | Name                                            |  |
|     | Function                                        |  |
| 20  | DEV:                                            |  |
|     | Assigns the remote control with the device ID   |  |
| 21  | Alphanumeric keys:                              |  |
|     | • Selects the camera (channel) in the live view |  |
|     | Entry of letters and digits in system fields    |  |
| 22  | A:                                              |  |
|     | Changes the entry format (upper / lower case,   |  |
|     | symbols, digits)                                |  |
| 23  | PLAY:                                           |  |
|     | Starts playback                                 |  |
| 24  | VOIP:                                           |  |
|     | Not used                                        |  |
| 25  | PREV:                                           |  |
|     | Changes the screen display in the live view     |  |
| 26  | Navigation keys:                                |  |
|     | During playback:                                |  |
|     | <ul> <li>▲, ▼ Sets the speed</li> </ul>         |  |
|     | <ul> <li>◀, ▶ Previous / next day</li> </ul>    |  |
|     | In the live view:                               |  |
|     | Selects the camera (channel selection)          |  |
|     | In menus:                                       |  |
|     | Navigation                                      |  |
| 27  | ESC:                                            |  |
|     | Not used                                        |  |

| No   | Nomo                                                    |
|------|---------------------------------------------------------|
| INO. | Name                                                    |
|      | Function                                                |
| 28   | Not used                                                |
| 29   | Not used                                                |
| 30   | Zoom +:                                                 |
|      | Zooms in on the image section in PTZ mode               |
| 31   | F1:                                                     |
|      | In lists:                                               |
|      | <ul> <li>Selects all available options</li> </ul>       |
| 32   | Zoom -:                                                 |
|      | Zooms out of the image section in PTZ mode              |
| 33   | F2:                                                     |
|      | Switches between tabs                                   |
| 34   | IRIS-: In PTZ mode:                                     |
|      | Closes the iris                                         |
| 35   | Focus-: In PTZ mode:                                    |
|      | <ul> <li>Brings the image section into focus</li> </ul> |
| 36   | IRIS+: In PTZ mode:                                     |
|      | Opens the iris                                          |
| 37   | Focus+: In PTZ mode:                                    |
|      | <ul> <li>Drings the image section into feaus</li> </ul> |

| 38 | II: Pause / reverse playback                   |  |  |  |
|----|------------------------------------------------|--|--|--|
| 39 | Stops playback                                 |  |  |  |
| 40 | PTZ:                                           |  |  |  |
|    | Switches on PTZ control                        |  |  |  |
| 41 | Enter ►II:                                     |  |  |  |
|    | Confirms the selection                         |  |  |  |
|    | Ticks / unticks the boxes                      |  |  |  |
|    | During playback:                               |  |  |  |
|    | PLAY/PAUSE                                     |  |  |  |
|    | Single play mode:                              |  |  |  |
|    | Advances by a single frame                     |  |  |  |
| 42 | MENU:                                          |  |  |  |
|    | Calls up the main menu                         |  |  |  |
|    | • Switches the key tones on and off (press and |  |  |  |
|    | hold down for 5 seconds)                       |  |  |  |
| 43 | REC:                                           |  |  |  |
|    | Opens / starts manual recording                |  |  |  |
| 44 | INFO:                                          |  |  |  |
|    | Switches to another monitor in the live view   |  |  |  |
| 45 | EDIT:                                          |  |  |  |
|    | General use:                                   |  |  |  |
|    | Activates the text entry; backspace in text    |  |  |  |
|    | fields                                         |  |  |  |
| 46 | ပံ POWER:                                      |  |  |  |
|    | Switches on/off (hold down for 5 seconds)      |  |  |  |

# Mouse operation

# 1 Note

Further descriptions in these operating instructions are made with the mouse.

The device is suitable for use with a USB mouse. Connect the mouse to the USB port.

| Button | Function                                                                                                    |  |
|--------|----------------------------------------------------------------------------------------------------|--|
| Left   | Single-click:                                                                                                    |  |
|        | <ul> <li>Selection in menu, activation of an entry<br/>field or tab</li> <li>Double-click:</li> </ul>                                                       |  |
|        | <ul> <li>Switches between the screen display of<br/>single and multiple images in the live view<br/>and during playback</li> <li>Click and drag:</li> </ul> |  |
|        | In PTZ mode: Camera control                                                                                                    |  |
|        | Set-up of alarm areas or zones                                                                                                    |  |
| Right  | Single-click:                                                                                                    |  |
|        | Calls up the pop-up menu                                                                                                    |  |
| Scroll | In the live view:                                                                                                    |  |
| wheel  | <ul> <li>Shows previous / next camera</li> </ul>                                                                                                    |  |
|        | In menus:                                                                                                    |  |
|        | Scrolls through the menus                                                                                                    |  |

| Geräteübersicht                       | 3               |
|---------------------------------------|-----------------|
| Systembedienung                       | 4               |
| Allgemeines                           | 4               |
| Bedienelemente am Gerät               | 4               |
| Anschlüsse an der Rückseite           | 5               |
| Bedienelemente der Fernbedienung      | 7               |
| Bedienung mit der Maus                | 7               |
| Kurzanleitung                         |                 |
| Bevor Sie beginnen                    |                 |
| Festplatte installieren               |                 |
| Anschlüsse herstellen                 |                 |
| Gerät konfigurieren                   |                 |
|                                       | 24              |
| Symbolarklärung                       | <b>24</b><br>24 |
|                                       |                 |
|                                       | 24              |
| Stromyorcorgung                       | 24<br>24        |
| Überlastung/Überspannung              | 24<br>25        |
| Kabal                                 | 20              |
| Aufstellort/Betriebsumgebung          | 23<br>25        |
| Fernbedienung                         |                 |
| Wartung und Pflege                    |                 |
| Zubehör                               | 26              |
| Inbetriebnahme                        | 26              |
| Kinder                                | 26              |
|                                       |                 |
| Einfuhrung                            |                 |
|                                       |                 |
| Auspacken                             |                 |
| Lieferumfang                          |                 |
|                                       | 2020            |
| Gerät ausschalten sporren neu starten | 20              |
|                                       | 20              |
| Statusanzeigen                        |                 |
| Allgemeines                           |                 |
| NVR Status LED                        |                 |
| Kamera-Auswahltasten Status LED       |                 |
| Anzeigen am Monitor                   |                 |
| Einrichtungsassistent                 |                 |
| System einrichten                     |                 |
| Administrator einrichten              |                 |
| Systemzeit-/und Datum                 |                 |
| Netzwerkeinstellungen                 |                 |
| Festplattenverwaltung                 |                 |
| Einrichtung von Netzwerkkameras       |                 |
| Kameraaufzeichnung                    |                 |
| Liveansicht                           |                 |
| Überblick                             |                 |
| Statussymbole                         |                 |
| Popup-Menü bei Mausbedienung          |                 |
| Auswahlleiste im Kamerabild           |                 |

| Einstellungen                          |          |
|----------------------------------------|----------|
| Kameraausgang einstellen               |          |
| Wiedergabe in der Liveansicht          | 36       |
| Allgemeines                            | 36       |
| Der Wiedergabe-Bildschirm              |          |
| Steuerung über Kontrollfeld            |          |
| Rechtsklick bei laufender Wiedergabe   |          |
| Gerätemenü                             | 38       |
| Menü-Übersicht                         | 30<br>38 |
| Menübeschreibung                       |          |
|                                        |          |
| Einstellungen                          |          |
| Menubeschreibung                       |          |
| Konfiguration                          | 40       |
| Überblick                              |          |
| Allgemeine Einstellungen               |          |
| Begriffe                               |          |
| Netzwerk Kenfiguration                 |          |
| Netzwerk-Koninguration                 |          |
| Popultzor                              |          |
| Kamara                                 |          |
|                                        |          |
| Bild                                   |          |
| DT7                                    |          |
| Raweauna                               |          |
| Reaktion                               |          |
| Finrichten                             | 53       |
| Zeitplan                               | 53       |
| – s.p                                  |          |
| Erweiterte Einstellung (nur TVVR45021) |          |
| Urlaub                                 |          |
| Festplatten                            |          |
| Festplatte einbauen                    |          |
| Parameter der Festplattenverwaltung    |          |
| Festplatteneinstellungen der Kameras   |          |
| Festplatten Einstellung                |          |
| Festplattenstatus überprüfen           |          |
| Festplattenalarme einrichten           |          |
| Dauer                                  |          |
| Ereignis                               |          |
| Markierung                             |          |
| Bild                                   | 60       |
| Wartung                                | 61       |
| System Info                            | 61       |
| Protokoll Suche                        | 61       |
| Import / Export                        |          |
| Update                                 |          |
| System Reset durchführen               | 63       |
| Netzwerk                               |          |
| Video Export                           | 65       |
| Dauer                                  |          |
| Ereignis (Ereignistyp ,Alarmeingang')  |          |
|                                        |          |

| Ereignis (Ereignistyp ,Bewegung')                                                                                                    | 66                                                                        |
|----------------------------------------------------------------------------------------------------|---------------------------------------------------------------------------|
| Panikaufzeichnung                                                                                                    | 67                                                                        |
| Rekord                                                                                                    |                                                                           |
| Fortlaufende Sofortbilder                                                                                                    |                                                                           |
| Alarm                                                                                                    |                                                                           |
| Herunterfahren                                                                                                    |                                                                           |
| Anzeige                                                                                                    |                                                                           |
| Einstellungen: Aufzeichnung                                                                                                    | 68                                                                        |
| Einstellungen: PTZ                                                                                                    | 68                                                                        |
| Einstellungen: Netzwerk                                                                                                    |                                                                           |
| Einstellungen: Alarm                                                                                                    |                                                                           |
| Einstellungen: RS232                                                                                                    |                                                                           |
| Störungsbehebung                                                                                                    | 69                                                                        |
| Gerät reinigen und Pflege                                                                                                    | 69                                                                        |
| Hinweis                                                                                                    | 69                                                                        |
| Technische Daten                                                                                                    |                                                                           |
|                                                                                                    | 70                                                                        |
| Linuxia auf dia Elaktra, und Elaktranik Akaaräta EC Diahtinia                                                                                                    |                                                                           |
| Hinweis auf die Elektro- und Elektronik Altgerate EG-Richtlinie                                                                                                    |                                                                           |
| Hinweise zum Umgang mit Batterien                                                                                                    |                                                                           |
| Vichtiger Hinweis zur Entsorgung von Batterien                                                                                                    |                                                                           |
| HINWEIS AUT ROHS EG-RICHTIINIE                                                                                                    |                                                                           |
| Glossar                                                                                                    | 73                                                                        |
| Verwendete Fachbegriffe                                                                                                    | 73                                                                        |
| Über das interne Festplattenlaufwerk                                                                                                    | 75                                                                        |
| Device overview                                                                                                    | 79                                                                        |
| System operation                                                                                                    |                                                                           |
| General information                                                                                                    |                                                                           |
| Operating elements on the device                                                                                                    | 80                                                                        |
| Connections on the rear of the device                                                                                                    |                                                                           |
| Operating elements on the remote control                                                                                                    |                                                                           |
| Mouse operation                                                                                                    |                                                                           |
| Quiek guide                                                                                                    |                                                                           |
|                                                                                                    | 99                                                                        |
| Before you start                                                                                                    | 99                                                                        |
| Before you start                                                                                                    |                                                                           |
| Before you start<br>Installing the HDD                                                                                                    |                                                                           |
| Before you start<br>Installing the HDD<br>Establishing the connections                                                                                                    | 99<br>                                                                    |
| Before you start<br>Installing the HDD<br>Establishing the connections<br>Configuring the device                                                                                                    | 99<br>                                                                    |
| Before you start<br>Installing the HDD<br>Establishing the connections<br>Configuring the device                                                                                                    | 99<br>                                                                    |
| Before you start<br>Installing the HDD<br>Establishing the connections<br>Configuring the device<br>Important safety information<br>Explanation of symbols                                                                                                    |                                                                           |
| Before you start<br>Installing the HDD<br>Establishing the connections<br>Configuring the device<br>Important safety information<br>Explanation of symbols<br>Proper use                                                                                                    | 99<br>                                                                    |
| Before you start         Installing the HDD         Establishing the connections         Configuring the device         Important safety information         Explanation of symbols         Proper use         General information                                                                                                    |                                                                           |
| Before you start         Installing the HDD         Establishing the connections                                                                                                    |                                                                           |
| Before you start<br>Installing the HDD<br>Establishing the connections<br>Configuring the device<br>Important safety information<br>Explanation of symbols<br>Proper use<br>General information<br>Power supply<br>Overloading / overvoltage                                                                                                    | 99<br>                                                                    |
| Before you start<br>Installing the HDD<br>Establishing the connections<br>Configuring the device<br>Important safety information<br>Explanation of symbols<br>Proper use<br>General information<br>Power supply<br>Overloading / overvoltage<br>Cables                                                                                                    | 99<br>                                                                    |
| Before you start<br>Installing the HDD<br>Establishing the connections<br>Configuring the device<br>Important safety information<br>Explanation of symbols<br>Proper use<br>General information<br>Power supply<br>Overloading / overvoltage<br>Cables<br>Installation location / operating environment                                                                                    | 99<br>                                                                    |
| Before you start<br>Installing the HDD<br>Establishing the connections<br>Configuring the device<br>Important safety information<br>Explanation of symbols<br>Proper use<br>General information<br>Power supply<br>Overloading / overvoltage<br>Cables<br>Installation location / operating environment<br>Remote control                                                                  | 99<br>99<br>99<br>99<br>99<br>99<br>100<br>100<br>100<br>100<br>100<br>10 |
| Before you start<br>Installing the HDD<br>Establishing the connections<br>Configuring the device<br>Important safety information<br>Explanation of symbols<br>Proper use<br>General information<br>Power supply<br>Overloading / overvoltage<br>Cables<br>Installation location / operating environment<br>Remote control<br>Care and maintenance                                          | 99<br>                                                                    |
| Before you start<br>Installing the HDD<br>Establishing the connections<br>Configuring the device<br>Important safety information<br>Explanation of symbols<br>Proper use<br>General information<br>Power supply<br>Overloading / overvoltage<br>Cables<br>Installation location / operating environment<br>Remote control.<br>Care and maintenance<br>Accessories                          | 99<br>                                                                    |
| Before you start<br>Installing the HDD<br>Establishing the connections<br>Configuring the device<br>Important safety information<br>Explanation of symbols<br>Proper use<br>General information<br>Power supply<br>Overloading / overvoltage<br>Cables<br>Installation location / operating environment<br>Remote control<br>Care and maintenance<br>Accessories<br>Putting into operation | 99<br>                                                                    |

| Introduction                                    |     |
|-------------------------------------------------|-----|
| General information                             |     |
| Unpacking the device                            |     |
| Scope of delivery                               |     |
| On-screen keyboard                              |     |
| Starting the device                             |     |
| Switching off, locking and rebooting the device |     |
| Status displays                                 |     |
| General information                             |     |
| DVR status LED                                  |     |
| Camera selection kevs – status LED              |     |
| Displays on the monitor                         |     |
| Setup wizard                                    | 106 |
| Setting up the system                           | 106 |
| Setting up the administrator                    | 106 |
|                                                 | 106 |
| Network Settings                                | 107 |
| HDD Management                                  | 107 |
| Sotting up potwork compros                      | 107 |
| Camera recording                                | 108 |
|                                                 |     |
| Live view                                       |     |
|                                                 |     |
| Status symbols                                  |     |
| Pop-up menu for mouse operation                 |     |
| Selection bar in the camera image               |     |
| Settings                                        |     |
| Setting the camera output                       |     |
| Playback                                        | 112 |
| General information                             |     |
| Playback screen                                 |     |
| Using the control panel                         |     |
| Right click when playback is running            |     |
| Main menu                                       | 114 |
| Menu overview                                   |     |
| Menu description                                |     |
| Menu description                                |     |
| Settings                                        |     |
| Overview                                        |     |
| General                                         |     |
| I erms and definitions                          |     |
| Network application                             |     |
| Network-configuration                           |     |
|                                                 |     |
| warning                                         |     |
|                                                 |     |
|                                                 |     |
| UGU                                             |     |
| Image                                           |     |
| ۲۱۷                                             |     |
|                                                 |     |
|                                                 |     |
| Setting up                                      |     |

| Schedule                                                                     | 130 |
|------------------------------------------------------------------------------|-----|
| Encodina                                                                     |     |
| Confirm the settings by clicking Apply and leave the menu with Back.         |     |
| Advanced settings (only TVVR45021)                                           |     |
| Holidays                                                                     | 132 |
| HDDs                                                                         | 133 |
| Installing the HDD                                                           | 133 |
| HDD Management parameters                                                    | 133 |
| HDD settings of the cameras                                                  | 134 |
| Hard disc setting                                                            | 134 |
| Checking the HDD status                                                      |     |
| Setting up the HDD alarm                                                     |     |
| S.M.A.R.T                                                                    |     |
| Continous Recording                                                          |     |
| Event                                                                        |     |
| Marking                                                                      |     |
| Image                                                                        | 136 |
| Maintenance                                                                  | 138 |
| System Info                                                                  |     |
| Log Search                                                                   |     |
| Import / Export                                                              |     |
| Upgrade                                                                      |     |
| Default                                                                      | 140 |
| Network                                                                      | 140 |
| Video Export                                                                 | 140 |
|                                                                              |     |
| Duration                                                                     |     |
| Event (event type Alarm input )                                              |     |
|                                                                              |     |
| Manual Management                                                            | 144 |
| Record                                                                       | 144 |
| Continous Capture                                                            | 144 |
| Alarm                                                                        | 144 |
| Shutdown                                                                     |     |
| Tarad last as the s                                                          | 445 |
| I roubleshooting                                                             | 145 |
| Device cleaning and care                                                     | 145 |
| Note                                                                         | 145 |
| Technical data                                                               |     |
|                                                                              |     |
| Disposal                                                                     |     |
| Information on the EU directive on waste electrical and electronic equipment |     |
| Information on handling batteries                                            |     |
| Important information on disposing of batteries                              |     |
| Information on the European RoHS directive                                   |     |
| Glossary                                                                     | 149 |
| Overview of specialist terms                                                 | 149 |
| Internal HDD                                                                 | 151 |
|                                                                              |     |
| Overzicht                                                                    | 155 |
| Bediening van het systeem                                                    | 156 |
| Algemeen                                                                     | 156 |
| Bedieningselementen op de recorder                                           | 156 |
|                                                                              |     |

| Aansluitingen aan de achterzijde                                                                                                    | 157        |
|----------------------------------------------------------------------------------------------------|------------|
| Bedieningselementen op de afstandsbediening                                                                                                    | 159        |
| Bediening met de muis                                                                                                    | 159        |
| Korte handleiding                                                                                                    | 175        |
| Voordat u begint                                                                                                    | 175        |
| Installeren van de harde schiif                                                                                                    | 175        |
| Aansluiten                                                                                                    | 175        |
| Apparaat configureren                                                                                                    | 175        |
|                                                                                                    | 470        |
| Belangrijke veiligneidsinstructies                                                                                                    |            |
| Verklaring van de symbolen                                                                                                    |            |
|                                                                                                    |            |
| Veedingeepopping                                                                                                    |            |
| Voedingsspanning                                                                                                    |            |
| Cverbelasung/overspanning                                                                                                    |            |
| Rabels                                                                                                    |            |
| Afstandshediening                                                                                                    |            |
| Anstanusbeurenning                                                                                                    | 179        |
|                                                                                                    | 178        |
|                                                                                                    | 178        |
| Kinderen                                                                                                    | 178        |
|                                                                                                    |            |
| Inleiding                                                                                                    |            |
| Algemene informatie                                                                                                    |            |
| Uitpakken                                                                                                    |            |
| Leveringsomvang                                                                                                    |            |
| Beeldschermtoetsenbord                                                                                                    |            |
| Apparaat starten                                                                                                    |            |
| Apparaat uitschakelen, vergrendelen, opnieuw opstarten                                                                                                    |            |
| Statusindicatoren                                                                                                    | 181        |
| Algemeen                                                                                                    | 181        |
| DVR status LED                                                                                                    | 181        |
| Selectietoetsen voor de camera's status LED                                                                                                    |            |
| Informatie op de monitor                                                                                                    |            |
| Hulpprogramma instellingen                                                                                                    |            |
| Systeem configureren                                                                                                    |            |
| Beheerder aanmaken                                                                                                    |            |
| Datum / tijd                                                                                                    |            |
| Netwerkinstellingen                                                                                                    |            |
| Harde schijf beheer                                                                                                    |            |
| Installatie van netwerkcamera's                                                                                                    |            |
| Cameraopname                                                                                                    |            |
|                                                                                                    | 185        |
|                                                                                                    | 185        |
| Statussymbolen                                                                                                    | 185        |
| Pop-up menu bij bedjening met de mujs                                                                                                    |            |
| Selectieliist in het camerabeeld                                                                                                    | 186        |
| Instellingen                                                                                                    |            |
| Camera-uitgang instellen                                                                                                    |            |
| Weekgeve                                                                                                    | 400        |
| Algomoon                                                                                                    |            |
| Alyemeen Alexandreen Alexandreen Ale | ۱۵۵<br>۱۰۰ |
| ווכר שטטועמיבטוובווו                                                                                                    |            |

| Bediening via de besturingstoetsen                                                                                                    |                                                                                                    |
|----------------------------------------------------------------------------------------------------|----------------------------------------------------------------------------------------------------|
|                                                                                                    | 100                                                                                                    |
|                                                                                                    | 190                                                                                                    |
| Menubeschrijving                                                                                                    | 190                                                                                                    |
| Overzicht                                                                                                    |                                                                                                    |
| Algemeen                                                                                                    | 192                                                                                                    |
| Netwerkconfiguratie                                                                                                    | 194                                                                                                    |
| Begrippen                                                                                                    | 194                                                                                                    |
| Opbouw van het netwerk                                                                                                    |                                                                                                    |
| Netwerkconfiguratie                                                                                                    |                                                                                                    |
| Alarm                                                                                                    |                                                                                                    |
| RS232                                                                                                    |                                                                                                    |
| Live Kijken                                                                                                    |                                                                                                    |
| Waarschuwing                                                                                                    |                                                                                                    |
| Gebruikers                                                                                                    |                                                                                                    |
| Kamera                                                                                                    |                                                                                                    |
| OSD                                                                                                    |                                                                                                    |
| Beeld                                                                                                    |                                                                                                    |
| PTZ                                                                                                    |                                                                                                    |
| Beweging                                                                                                    |                                                                                                    |
| Acties                                                                                                    |                                                                                                    |
| Instellen                                                                                                    |                                                                                                    |
| Tijdschema                                                                                                    |                                                                                                    |
| Codeer                                                                                                    | 207                                                                                                    |
| Bevestig de instellingen door te klikken op Toepassen en verlaat het menu met Back                                                                                                    | 208                                                                                                    |
| Geavanceerde instelling (alleen TVVR45021)                                                                                                    | 208                                                                                                    |
| Vakantie                                                                                                    |                                                                                                    |
| Harde schijven                                                                                                    | 209                                                                                                    |
| Harde schijf inbouwen                                                                                                    |                                                                                                    |
| Parameters van het harde-schijfbeheer                                                                                                    |                                                                                                    |
| Harde-schijfinstellingen van de camera's                                                                                                    |                                                                                                    |
| HDD status controleren                                                                                                    |                                                                                                    |
| Harde schijf alarm instellen                                                                                                    |                                                                                                    |
| S.M.A.R. I                                                                                                    |                                                                                                    |
| Ophame plannen                                                                                                    |                                                                                                    |
| Dij Evenement                                                                                                    |                                                                                                    |
|                                                                                                    |                                                                                                    |
| Markening                                                                                                    |                                                                                                    |
| Beeld                                                                                                    |                                                                                                    |
| Beeld                                                                                                    | 213                                                                                                    |
| Beeld Onderhoud Systeem Informatie                                                                                                    | 213<br><b>214</b><br>214                                                                                     |
| Markening         Beeld         Onderhoud         Systeem Informatie         Log zoeken                                                                                                    |                                                                                                    |
| Markening         Beeld         Onderhoud         Systeem Informatie         Log zoeken         Configuratie                                                                                                    | <b>213</b><br><b>214</b><br>214<br>214<br>214<br>215                                                         |
| Markening         Beeld         Onderhoud         Systeem Informatie         Log zoeken         Configuratie         Firmware Upgrade                                                                                                    | 213<br>                                                                                                    |
| Markening         Beeld         Onderhoud         Systeem Informatie         Log zoeken         Configuratie         Firmware Upgrade         Standaard                                                                                                    | 213<br>214<br>214<br>214<br>215<br>215<br>215<br>216                                                         |
| Markening         Beeld         Onderhoud         Systeem Informatie         Log zoeken         Configuratie         Firmware Upgrade         Standaard         Netzwerk                                                                                                    | 213<br>                                                                                                    |
| Beeld<br>Onderhoud<br>Systeem Informatie<br>Log zoeken<br>Configuratie<br>Firmware Upgrade<br>Standaard<br>Netzwerk<br>Uitschakelen                                                                                                    | 213<br>214<br>214<br>214<br>215<br>215<br>215<br>216<br>216<br>217                                           |
| Markening<br>Beeld<br>Onderhoud<br>Systeem Informatie<br>Log zoeken<br>Configuratie<br>Firmware Upgrade<br>Standaard<br>Netzwerk<br>Uitschakelen<br>Backup                                                                                                    | 213<br>                                                                                                    |
| Beeld<br>Onderhoud<br>Systeem Informatie<br>Log zoeken<br>Configuratie<br>Firmware Upgrade<br>Standaard<br>Netzwerk<br>Uitschakelen<br>Backup<br>Opname plannen                                                                                                    | 213<br>                                                                                                    |
| Beeld<br>Onderhoud<br>Systeem Informatie<br>Log zoeken<br>Configuratie<br>Firmware Upgrade<br>Standaard<br>Netzwerk<br>Uitschakelen<br>Backup<br>Opname plannen<br>Evenement (gebeurtenistype "Alarm ingang")                                                                                                    | <b>213</b><br><b>214</b><br>214<br>214<br>215<br>215<br>215<br>216<br>216<br>217<br><b>218</b><br>218<br>219 |
| Beeld Onderhoud Systeem Informatie Log zoeken Configuratie Firmware Upgrade Standaard Netzwerk Uitschakelen Backup Opname plannen Evenement (gebeurtenistype "Alarm ingang") Evenement (gebeurtenistype "Beweging")                                                                                                    | 213<br>214<br>214<br>214<br>215<br>215<br>215<br>216<br>216<br>217<br>218<br>218<br>218<br>219<br>219        |
| Markening         Beeld         Onderhoud         Systeem Informatie         Log zoeken         Configuratie         Firmware Upgrade         Standaard         Netzwerk         Uitschakelen         Backup         Opname plannen         Evenement (gebeurtenistype "Alarm ingang")         Evenement (gebeurtenistype "Beweging") | 213<br>                                                                                                    |
| Markening         Beeld         Onderhoud         Systeem Informatie         Log zoeken         Configuratie         Firmware Upgrade         Standaard         Netzwerk         Uitschakelen         Backup         Opname plannen         Evenement (gebeurtenistype "Alarm ingang")         Evenement (gebeurtenistype "Beweging") | 213<br>                                                                                                    |

| Opeenvolgende directe beelden                                                      |     |
|------------------------------------------------------------------------------------|-----|
| Alarm                                                                              |     |
| Oplossen van storingen                                                             |     |
| Recorder reinigen en onderhouden                                                   | 221 |
| Opmerking                                                                          |     |
| Technische gegevens                                                                |     |
| HDD opslagcapaciteit                                                               |     |
| Overzicht van verbinding combinaties                                               |     |
| Afvoeren                                                                           | 224 |
| Verwijzing naar de EG-richtlijn voor oude elektrische- en elektronische apparatuur |     |
| Informatie over de omgang met batterijen                                           |     |
| Belangrijke opmerking met betrekking tot het afvoeren van batterijen               |     |
| EU-richtlijn 2002/95/EG (RoHS-richtlijn)                                           |     |
| Glossarium                                                                         |     |
| Gebruikte vaktermen                                                                |     |
| Over de ingebouwde harde schijf                                                    |     |
| Vue d'ensemble de l'appareil                                                       | 232 |
| Commande du système                                                                |     |
| Généralités                                                                        |     |
| Dispositifs de commande sur l'appareil                                             |     |
| Connecteurs au dos de l'appareil                                                   |     |
| Touches de commande sur la télécommande                                            |     |
| Commande à la souris                                                               | 236 |
| Guide de démarrage rapide                                                          |     |
| Avant de commencer                                                                 |     |
| Monjours du disque dur                                                             |     |
| Branchements                                                                       |     |
| Configuration de l'appareil                                                        |     |
| Consignes de sécurité importantes                                                  |     |
| Explication des symboles                                                           | 253 |
| Utilisation appropriée                                                             |     |
| Généralités                                                                        |     |
| Alimentation en courant                                                            |     |
| Surcharge/surtension                                                               |     |
| Liou d'installation/Environnement                                                  |     |
|                                                                                    |     |
| Maintenance et entretien                                                           | 254 |
| Accessoires                                                                        | 255 |
| Mise en service                                                                    |     |
| Enfants                                                                            |     |
| Préface                                                                            | 256 |
| Informations d'ordre général                                                       |     |
| Déballage                                                                          |     |
| Contenu de la livraison                                                            |     |
| Clavier virtuel                                                                    |     |
| Démarrage de l'appareil                                                            |     |
| Arrêter, verrouiller, redémarrer l'appareil                                        | 257 |
| Indicateurs d'état                                                                 | 258 |

| Généralités                                     |     |
|-------------------------------------------------|-----|
| Voyant d'état DVR                               |     |
| Voyant d'état touches de sélection de caméra    |     |
| Indicateurs sur le moniteur                     |     |
| Assistant de paramétrage                        | 250 |
| Paramétrage du système                          | 259 |
| Paramétrage de l'administrateur                 | 259 |
| Date / temps                                    | 259 |
| Paramètres réseau                               | 260 |
| Gestion des disques durs                        | 260 |
| Configuration de caméras réseau                 |     |
| Enregistrement caméra                           | 261 |
|                                                 | 200 |
|                                                 |     |
| Vue d'ensemble                                  |     |
| Symboles d'état                                 |     |
| Nienu contextuel en cas de commande a la souris |     |
| Barre de selection sur l'image de la camera     |     |
| Reglages                                        |     |
|                                                 | 204 |
| Restitution                                     |     |
| Généralités                                     |     |
| L'écran de visualisation                        |     |
| Commande via champ de contrôle                  |     |
| Clic droit sur lecture en cours                 |     |
| Menu principal                                  |     |
| Vue d'ensemble des menus                        |     |
| Description de la menu                          |     |
| Configuration de système                        |     |
| Aperçu                                          |     |
| Général                                         |     |
| Terminologie                                    |     |
| Agencement d'un réseau                          |     |
| Configuration réseau                            |     |
| RS-232                                          |     |
| Aperçu directe                                  |     |
| Avertissement                                   |     |
| Utilisateur                                     |     |
| Caméra                                          | 279 |
| Camèra                                          |     |
| OSD                                             |     |
| Image                                           |     |
| PTZ                                             |     |
| Mouvement                                       |     |
| Alarme                                          |     |
| Configuration d'Enregistrement                  | 282 |
| Configuration                                   | 202 |
| Planning                                        |     |
| Codage                                          |     |
| Autres paramètres (TVVR45021 uniquement)        |     |
| Vacances                                        |     |
| Disque management                               | 285 |
|                                                 |     |

| Disque                                                                                     |            |
|--------------------------------------------------------------------------------------------|------------|
| Monjours du disque dur                                                                     |            |
| Paramètres d'administration du disque dur                                                  |            |
| Configurations disques durs des caméras                                                    |            |
| Vérification de l'état du disque dur                                                       |            |
| Configuration des alertes de disque dur                                                    |            |
| S.M.A.R.T                                                                                  |            |
| Relecture                                                                                  |            |
| Enregistrement par horaire                                                                 |            |
| Sur événement                                                                              |            |
| Repérage                                                                                   |            |
| Image                                                                                      |            |
| Maintenance                                                                                |            |
| Info système                                                                               |            |
| Recherche de journal                                                                       |            |
| Configuration                                                                              | 291        |
| Mise à jour de firmware                                                                    |            |
| Défaut                                                                                     |            |
| Réseau                                                                                     |            |
| Sauvegarder                                                                                |            |
| Enregistrement par horaire                                                                 |            |
| Événement (type d'événement « Entrée alarme »)                                             |            |
| Événement (type d'événement « Détection de mouvement »)                                    |            |
| Manuel Management                                                                          |            |
| Enregistrer                                                                                |            |
| Capture continue                                                                           |            |
| Alarme manuel                                                                              |            |
|                                                                                            |            |
| Dépannage                                                                                  |            |
| Entration at nottovago do l'annaroil                                                       | 207        |
|                                                                                            |            |
| Spécifications techniques.                                                                 |            |
| Capacite de memoire HDD                                                                    |            |
| Elimination des déchets                                                                    |            |
| Remarque concernant la directive européenne sur les appareils électriques et électroniques |            |
| Remarques concernant la manipulation de piles                                              |            |
| Remarque importante concernant l'élimination de piles                                      |            |
| Remarque concernant la directive européenne RoHS                                           |            |
| Glossaire                                                                                  |            |
| Termes techniques utilisés                                                                 |            |
| A propos du mécanisme interne d'un disque dur                                              |            |
| Oversigt over apparatet                                                                    | 308        |
|                                                                                            | 205        |
| Kvikguide                                                                                  |            |
| FØI OU Statter                                                                             |            |
| Histalialiun al natuuisten                                                                 |            |
| Lapiening at unsultiminger                                                                 | 320<br>295 |
|                                                                                            |            |
| Vigtige sikkerhedshenvisninger                                                             | 326        |
| Symboltorklaring                                                                           |            |
| Korrekt anvendelse                                                                         |            |

| Generelt                                    |     |
|---------------------------------------------|-----|
| Strømforsyning                              |     |
| Overbelastning/overspænding                 |     |
| Kabler                                      |     |
| Opstillingssted/driftsomgivelser            |     |
| Fjernbetjening                              |     |
| Vedligeholdelse og pleje                    |     |
| Tilbehør                                    |     |
| Idriftsættelse                              |     |
| Børn                                        |     |
| Indledning                                  |     |
| Generelle informationer                     |     |
| Udpakning                                   |     |
| Leveringsomfang                             |     |
| Systembetiening                             |     |
| Generelt                                    |     |
| Betjeningsenheder på apparatet              |     |
| Tilslutninger på bagsiden                   |     |
| Fiernbetieningens betieningsenheder         |     |
| Betiening med musen                         |     |
| Skærmtastatur                               |     |
| Start af apparatet                          |     |
| Nedlukning, Logout og genstart af apparatet |     |
| Statuovianin ser                            | 224 |
| Statusvisninger                             |     |
|                                             |     |
| DVR status-LED                              |     |
| Visninger på meniteren                      |     |
| visininger parmonitoren                     |     |
| Indstillingsassistent                       |     |
| Indstilling af systemet                     |     |
| Indstilling af administratoren              |     |
| Dato / tid                                  |     |
| Netværksindstillinger                       |     |
| Forvaltning af harddisk                     |     |
| Indstilling af netværkskameraer             |     |
| Kameraoptagelse                             |     |
| Live-visning                                |     |
| Overblik                                    |     |
| Statussymboler                              |     |
| Popup-menu ved musebetjening                |     |
| Menulinje i kamerabilledet                  |     |
| Indstillinger                               |     |
| Indstilling af kameraudgangen               |     |
| Live-afspilning                             |     |
| Generelt                                    |     |
| Afspilningsskærmen                          |     |
| Styring via kontrolfelt                     |     |
| Højreklik under løbende afspilning          |     |
| Apparatmenu                                 |     |
| Menuoversigt                                |     |
| Menubeskrivelse                             |     |

| Konfigurering                                     |     |
|---------------------------------------------------|-----|
| Overblik                                          |     |
| Generelt                                          |     |
| Begreber                                          |     |
| Netværksopbygning                                 |     |
| Netværkskonfiguration                             |     |
| RS-232                                            |     |
| Live-visning                                      |     |
| Advarsel                                          |     |
| Bruger                                            |     |
| Kamera                                            |     |
| Kamera                                            |     |
| OSD                                               |     |
| Billede                                           |     |
| PTZ                                               |     |
| Bevægelse                                         |     |
| Reaktion                                          |     |
| Optagelse                                         |     |
| Definition                                        | 358 |
| Tidsplan                                          | 358 |
| Kodning                                           |     |
| Udvidede indstillinger (kun TVVR45021)            |     |
| Ferie                                             |     |
| ממא                                               | 361 |
| Harddisks                                         |     |
| Indbygning af en harddisk                         |     |
| Harddiskforvaltningens parametre                  |     |
| Kameraets harddiskindstillinger                   |     |
| Kontrol af harddiskstatus                         |     |
| Indstilling af harddiskalarmer                    |     |
| S.M.A.R.T.                                        |     |
| Afspilning                                        |     |
| Normal                                            | 364 |
| Hændelse                                          | 364 |
| Markering                                         | 364 |
| Billede                                           | 365 |
| Ma Rashal I.I.                                    | 000 |
| Vealigenolaeise                                   |     |
| Systeminto                                        |     |
| Protokolsøgning                                   |     |
| Import / Eksport                                  |     |
|                                                   |     |
| Udførelse af Standard                             |     |
| Netværk                                           |     |
| Video Export                                      |     |
| Normal                                            |     |
| Hændelse (hændelsestype ,Alarmindgang')           |     |
| Hændelse (hændelsestype ,Bevægelsesregistrering') |     |
| Panikoptagelse                                    |     |
| Optagelse                                         |     |
| Fortløbende øjeblikkelige billeder                |     |
| Alarm                                             |     |
|                                                   |     |

| Nedlukning                                                               |                 |
|--------------------------------------------------------------------------|-----------------|
| Rengøring og pleje af apparatet                                          |                 |
| Henvisning                                                               |                 |
| Udbedring af fejl                                                        |                 |
| Tekniske data                                                            | 374             |
| HDD-lagerkapacitet                                                       |                 |
| Pertokoffelee                                                            | 276             |
| Honvioning til EE direktivet vedr. gemle elektre, og elektronikennereter |                 |
| Henvisning un EF-ullektivet veur. ganne elektro- og elektronikapparater  |                 |
| Vigtigt henvisning vedr. hortskoffelse of hotterier                      | 376             |
| Henvisning til RoHS FF-direktivet                                        | 376             |
|                                                                          |                 |
| Ordforklaring                                                            |                 |
| Anvendte fagbegreber                                                     |                 |
| Om det interne harddiskdrev                                              |                 |
| Przeglad urządzenia                                                      |                 |
|                                                                          | 400             |
| Skrocona instrukcja                                                      |                 |
| Zanim zaczniesz                                                          |                 |
| Instalacja twardego dysku                                                |                 |
| Wykonanie poułączen                                                      |                 |
|                                                                          |                 |
| Ważne zasady bezpieczeństwa                                              | 401             |
| Objaśnienie symboli                                                      |                 |
| Użycie zgodne z przeznaczeniem                                           |                 |
| Ogolne informacje                                                        |                 |
|                                                                          |                 |
| Przeciązenie/przepięcie                                                  |                 |
| Kable                                                                    |                 |
|                                                                          | 402             |
| Filot                                                                    |                 |
| Akcesoria                                                                |                 |
|                                                                          | 403             |
| Dzieci                                                                   | 403             |
|                                                                          |                 |
| Wprowadzenie                                                             |                 |
| Ogoine informacje                                                        |                 |
| Rozpakowanie                                                             |                 |
| Zanes uostawy                                                            |                 |
| Obsługa systemu                                                          |                 |
| Ogólne                                                                   |                 |
| Elementy obsługowe na urządzeniu                                         |                 |
| Złącza z tyłu urządzenia                                                 |                 |
| Elementy obsługowe pilota                                                |                 |
| Ousiuya IIIyszą                                                          |                 |
| Nawialula Chlalluwa                                                      |                 |
| Wyłaczanie blokowanie restartowanie urządzenia                           |                 |
|                                                                          |                 |
| ΟπόΙρο                                                                   |                 |
| Dioda I FD stanu DVR                                                     | лини 410<br>Д10 |
|                                                                          |                 |

| Klawisze wyboru kamery dioda stanu LED    | 410                    |
|-------------------------------------------|------------------------|
| Wskaźniki na monitorze                    |                        |
| Asystent konfiguracij                     | 411                    |
| Konfigurowania systemu                    | ۰                      |
| Konfigurowanie systemu                    |                        |
|                                           |                        |
| Czas i data systemowa                     |                        |
|                                           |                        |
| Zarządzanie twardym dyskiem               |                        |
| Ustawianie kamer sieciowych               |                        |
| Zapis z kamery                            |                        |
| Widok na żywo                             | 414                    |
| Przegląd                                  | 414                    |
| Symbole stanu                             |                        |
| Menu wyskakujące przy obsłudze myszą      |                        |
| Pasek wyboru na obrazie kamery            |                        |
| Ustawienia                                |                        |
| Ustawianie wyjścia kamery                 |                        |
|                                           | 447                    |
| Outwarzanie w włócku na żywo              |                        |
|                                           |                        |
| Ekiali ouwalzalila                        |                        |
| Sterowanie za pomocą pola kontronego      |                        |
|                                           |                        |
| Menu urządzenia                           | 419                    |
| Przegląd menu                             | 419                    |
| Opis menu                                 |                        |
| Ustawienia                                |                        |
| Opis menu                                 |                        |
| Konfiguracia                              | 424                    |
| Rominguracja                              |                        |
| Fizeyiqu                                  |                        |
|                                           |                        |
| Rudowa sieci                              | عع <del>ب</del><br>۸23 |
| Konfiguracia sieci                        | 423                    |
| RS-232                                    | 428                    |
| Widok na żwyo                             | 428                    |
|                                           | 420                    |
|                                           | 429                    |
| Uzyikownicy                               |                        |
|                                           |                        |
| 05D                                       |                        |
|                                           |                        |
| PIZ                                       |                        |
| Ruch                                      |                        |
| Reakcja                                   |                        |
| Konfigur. nagrywania                      |                        |
| Ustawianie                                |                        |
| Harmonogram                               |                        |
| Kodowanie                                 |                        |
| Zaawansowane ustawienia (tylko TVVR45021) |                        |
| Urlop                                     | 436                    |
| Zarzadzanie HDD                           | <i>A</i> 27            |
| Twarde dycki                              | 407                    |
| า พลานธ นรรณ์                             |                        |

| Montaż twardego dysku                       | /27        |
|---------------------------------------------|------------|
| Parametry zarządzania twardymi dyskami      | 437<br>437 |
| Listawienia twardych dysków kamer           |            |
| Listawienia twardych dysków                 |            |
| Sprawdzanie stanu twardego dysku            |            |
| Konfigurowanie alarmów twardego dysku       |            |
| S.M.A.R.T                                   |            |
| Odtwarzanie                                 | 440        |
| Czas                                        |            |
| Zdarzenie                                   |            |
| Znacznik                                    |            |
| Obraz                                       | 441        |
| Konserwacia                                 |            |
| Informacja o systemie                       |            |
| Wyszukiwanie protokołu                      |            |
| Import/Eksport                              |            |
| uaktualnienie                               |            |
| Resetowanie systemu                         |            |
| Net Detect                                  |            |
| Eksport                                     |            |
| Czas                                        |            |
| Zdarzenie (typ zdarzenia,Wejście alarmowe') |            |
| Zdarzenie (typ zdarzenia,Ruch')             |            |
| Zapis panika                                |            |
| Nagrywarka                                  |            |
| Ciągłe obrazy natychmiastowe                |            |
| Alarm                                       |            |
| Zamknij                                     |            |
| Usuwanie zakłóceń                           | 450        |
| Czyszczenie i nielegnacia urządzenia        | 450        |
| Wskazówka                                   |            |
| Dane techniczne                             |            |
|                                             | 452        |
| Uyiizacja                                   |            |
| Zasady obchodzenia się z bateriami          |            |
| Ważna informacia o utylizacji baterii       | 403<br>ЛБЛ |
| Informacia o Dvrektywie WE RoHS             |            |
|                                             |            |
| Giosariusz                                  |            |
|                                             | 455        |
| O wewnętrznym twardym dysku                 | 457        |

# Quick guide

#### Before you start

The following preparatory steps must be made:

- 1. Pay attention to the general information, safety information and notes on setting up and connecting the device (see page 80).
- 2. Check the contents of the package for completeness and damages.
- 3. Insert the batteries into the remote control.

# Note

Pay attention to the information in the separate quick guide.

## Installing the HDD

### Warning

Switch off the device and disconnect it from the mains power supply.

Pay attention to the required earthing of the device to avoid static discharge.

- 1. Install one or more HDDs (see the separate quick guide).
- 2. Firstly, establish the connection to the motherboard using the red data cable (small connector).
- Connect the power supply cable (large 5-pin connector).
- 4. Check that the connections are secure.
- 5. Close the housing.

### Note

Only use HDD's that are approved for video recording and 24/7 usage.

#### **Establishing the connections**

# Note

Pay attention to the minimum radius when laying cables. Do not kink the cable.

- 1. Connect all network cameras with your network
- 2. Connect the audio connections.
- 3. Connect the sensors to the alarm inputs.
- 4. Connect the monitor to the HDMI/VGA or BNC connection.
- 5. Connect the mouse to the USB port.
- 6. Establish a connection to the mains power supply.
- Switch on the device using the POWER switch on the rear. The DVR status display on the front of the device lights up.

### Configuring the device

#### Note

Pay attention to the information in the separate quick guide.

- Proceed through the individual steps in the setup wizard (see page 106).
- The following settings are configured in sequence:
  - Language selection for the user interface
  - Administrator setup
  - General settings (date, time etc.)
  - HDD management (initialisation etc.)
  - Network settings
  - Camera management

#### Note

Subsequent changes to the date and time can lead to the loss of data!

# Note

Check the ABUS homepage (www.abus.com) if for this device any firmware updates are available and install these

 Pay attention to the menu overview on page 114, plus the notes and explanations on basic system operation on page.

Pay attention to the notes on the following:

| Live view       | Page 109 |
|-----------------|----------|
| Playback        | Page 112 |
| PTZ             | Page 128 |
| Export          | Page 138 |
| Troubleshooting | Page 145 |

# Important safety information

#### **Explanation of symbols**

The following symbols are used in this manual and on the device:

#### Symbol Signal word Meaning

|   | Warning   | Indicates a risk of injury or health hazards.                              |
|---|-----------|----------------------------------------------------------------------------|
|   | Warning   | Indicates a risk of injury or health hazards caused by electrical voltage. |
|   | Important | Indicates possible damage to the device/accessories.                       |
| i | Note      | Indicates important information.                                           |

The following labels are used in the text:

|          |      | 0                                                                     |
|----------|------|-----------------------------------------------------------------------|
|          |      | Meaning                                                               |
| 1.<br>2. | ···· | Set of tasks or instructions with a defined se-<br>quence in the text |
| •        |      | Set of points or warnings without a defined se-<br>quence in the text |
|          |      |                                                                       |

### **Proper use**

Only use the device for the purpose which it was designed and built for. Any other use is considered inappropriate.

This device may only be used for the following purpose(s):

 This NVR recorder is used in combination with connected video signal sources (network cameras) and video output devices (CRT or TFT monitors) for object surveillance.

#### Note

Data storage is subject to national data-protection guidelines.

During installation, inform your customers regarding the existence of these guidelines.

#### **General information**

Before using the device for the first time, read the following instructions carefully and pay attention to all warnings, even if you are already familiar with electronic devices.

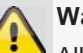

#### Warning

All guarantee claims become invalid for damages caused by non-compliance with these operating instructions.

We cannot be held liable for resulting damages.

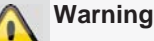

We cannot be held liable in the event of material or personal damage caused by improper operation or non-compliance with the safety information.

All guarantee claims are invalid in such cases.

Keep this manual in a safe place for future reference.

If you pass on or sell the device, you must also include this user manual.

This device has been manufactured in accordance with international safety standards.

### **Power supply**

- Only operate this device through a power source which supplies the mains power specified on the type plate.
- If you are unsure of the power supply at the installation location, contact your power supply company.

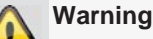

Avoid data loss!

Always use an uninterruptible power supply (UPS) with overvoltage protection.

- Disconnect the device from the mains power supply before carrying out maintenance or installation work.
- The on/off switch does not completely disconnect the device from the mains power supply.
- To disconnect the device completely from the mains power supply, the plug must be disconnected from the mains socket. Therefore, the device should be positioned so that direct and unobstructed access to the mains socket is guaranteed at all times and the plug can be disconnected immediately in an emergency.

To avoid the possibility of fires, the plug should always be disconnected from the network socket if the device is not used for long periods. Disconnect the device from the mains power supply before impending electrical storms, or use an uninterruptible power supply.

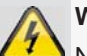

#### Warning

Never open the device on your own! There is a risk of electric shocks!

If it is necessary to open the device, consult trained personnel or your local maintenance specialist.

 The installation or modification of a HDD should only be made by trained personnel or your local maintenance specialist.

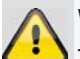

#### Warning

The installation of additional equipment or modification of the device invalidates your guarantee if not carried out by trained personnel.

We recommend having the HDD installed by a maintenance specialist.

Your guarantee is invalidated in the event of improper installation of the HDD.

#### **Overloading / overvoltage**

- Avoid overloading of mains sockets, extension cables and adapters as this can result in fires or electric shocks.
- Use overvoltage protection to prevent damages caused by overvoltage (e.g. electrical storms).

#### Cables

- Always hold cables by the connector, and do not pull the cable itself.
- Never touch the mains cable with wet hands, as this can lead to a short circuit or electric shock.
- Never position the device, furniture or other heavy items on the cable. Ensure that the cable does not become kinked, especially on the connector and sockets.
- Never knot the cable, and do not tie it to other cables.
- All cables should be laid so that they cannot be stepped on or cause an obstruction.
- A damaged mains cable can cause a fire or electric shock. Check the mains cable from time to time.
- Never modify or manipulate the mains cable or plug.
- Do not use plug adapters or extension cables that do not conform to the applicable safety standards, and do not make alterations to power supply cables or mains cables.

#### Installation location / operating environment

- Position the device on a firm, level surface and do not place any heavy objects on the device.
- The device is not designed for operation in rooms subject to high temperatures or moisture (e.g. bathrooms), or in excessively dusty rooms.
- Operating temperature and ambient humidity: -10 °C to 55 °C, maximum 85% relative humidity. The device may only be operated in moderate climate conditions.

Ensure the following:

- Sufficient ventilation must be present at all times (do not place the device in a storage rack, on thick carpets, on a bed or anywhere where the ventilation slots are covered. Make sure that a gap of at least 10 cm is present on all sides).
- The device must not be exposed to direct heat sources (e.g. heaters).
- The device must not be exposed to direct sunlight or strong artificial light.
- The device must not be placed in close proximity to magnetic fields (e.g. loudspeakers).
- Naked flames (e.g. candles) must not be placed on or near the device.
- Contact with spraying or dripping water and aggressive liquids must be avoided.
- The device must not be operated in close proximity to water, and must not be submerged under any circumstances (do not place objects containing water on or near the device, such as vases or drinks).
- Foreign objects must not penetrate the device.
- The device must not be exposed to strong variations in temperature, as this can lead to condensation and electrical short circuits.
- The device must not be exposed to excessive jolts or vibrations.

#### Remote control

• Remove all batteries if the device will not be used for a sustained period, as these can leak and damage the device.

#### Care and maintenance

Maintenance is necessary if the device has been damaged. This includes damage to the plug, mains cable and housing, penetration of the interior by liquids or foreign objects, exposure to rain or moisture or when the device does not work properly or has fallen.

- Disconnect the device from the mains power supply • before maintenance (e.g. cleaning).
- If smoke develops or unusual noises or odours are • detected, then switch off the device immediately and pull the mains plug from the socket. In such cases, the device should not be used until it has been inspected by a qualified technician.
- Maintenance work should only be carried out by qualified specialists.
- Never open the housing on the device or accesso-• ries. There is a risk of fatal injury due to an electric shock when the housing is opened.
- Clean the device housing and remote control with a • damp cloth.
- Do not use solvents, white spirit or thinners as these can damage the surface of the device.
- Do not use any of the following substances: •
- Salt water, insecticides, solvents containing chlorine or acids (ammonium chloride) or scouring powder.
- Gently rub the surface with a cotton cloth until it is • completely dry.

# Warning

The device works under dangerous voltages. The device must only be opened by authorised specialists. All maintenance and service work must be carried out by authorised firms. Improper repairs can expose device users to the risk of fatal injury.

#### Accessories

Only connect devices that are suitable for the intended purpose. Otherwise, hazardous situations or damage to the device can occur.

#### Putting into operation

- Observe all safety and operating instructions before putting the device into operation for the first time.
- Only open the housing to install the HDD.

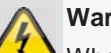

#### Warning

When installing the device in an existing video surveillance system, ensure that all devices are disconnected from the mains power supply and low-voltage circuit.

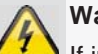

#### Warning

If in doubt, have a specialist technician carry out assembly, installation and connection of the device.

Improper or unprofessional work on the mains power supply or domestic installation puts both you and other persons at risk.

Connect the installations so that the mains power circuit and low-voltage circuit always run separately from each other. They should not be connected at any point or become connected as a result of a malfunction.

#### Children and the device

- Do not allow children access to electrical devices. Never allow children to use electrical devices without supervision. Children may not be able to accurately detect possible risks. Small parts can be lifethreatening if swallowed.
- Keep batteries away from small children. Call for medical assistance immediately if a battery is swallowed.
- Keep packaging materials away from children (dan-• ger of suffocation).
- This device should not be used by children. If used • improperly, spring-loaded parts can be ejected and cause injuries to children (e.g. eye injuries).

# Introduction

Dear customers,

Thank you for purchasing this product.

This product complies with current domestic and European regulations. Conformity has been proven, and all related certifications are available from the manufacturer on request (<u>www.abus.com</u>).

To maintain this status and to guarantee safe operation, it is your obligation to observe these operating instructions!

Read the entire operating manual carefully before putting the product into operation and pay attention to all operating and safety information!

All company names and product descriptions are trademarks of the corresponding owner. All rights reserved.

In the event of questions, please contact your local maintenance specialist or dealer.

#### Disclaimer

These operating instructions have been produced with the greatest care. Should you discover any missing information or inaccuracies, please contact us under the address shown on the back of the manual. ABUS Security-Center GmbH does not accept any liability for technical and typographical errors, and reserves the right to make changes to the product and operating instructions at any time and without prior warning. ABUS Security-Center GmbH is not liable or responsible for direct or indirect damages resulting from the equipment, performance and use of this product. No forms of guarantee are accepted for the contents of this document.

#### **General information**

In order to use the device correctly, read this user manual carefully and keep it in a safe place for later use.

This manual contains instructions on recorder operation and maintenance. Consult an authorised specialist if the device needs to be repaired.

#### Unpacking the device

Handle the device with extreme care when unpacking it.

The packaging is made of reusable materials, and should always be passed on for recycling.

We recommend the following:

Paper, plastic packaging, cardboard and corrugated cardboard should be disposed of in the appropriate recycling containers.

If recycling containers are not available in your local area, then you can dispose of these materials as domestic waste.

If the original packaging has been damaged, inspect the device. If the device shows signs of damage, then return it in the original packaging and contact the manufacturer.

#### Scope of delivery

- ABUS 16 channel NVR / 8 channel NVR
- Mains cable
- SATA cable and screws for HDD
- Bracket and screws for server racks
- Software CD
- User manual (On CD or enclosed)
- Quickguide (On CD or enclosed)
- Terminal connectors
- BNC/RCA adapter (TVVR35011 only)

### **On-screen keyboard**

The on-screen keyboard appears after clicking on a text entry field with the mouse:

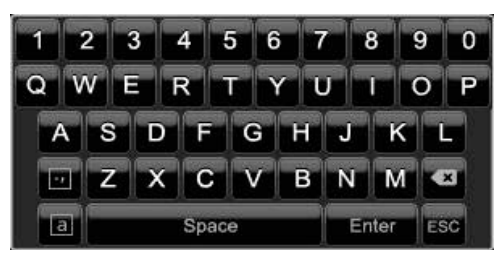

The following screen keyboard appears during mere numerical entry:

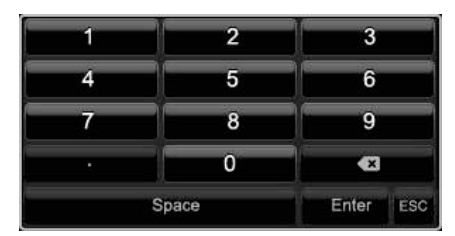

The keys have the same function as on a computer keyboard.

- To enter the character, left-click the mouse.
- To finish data entry, press Enter.
- To delete the character in front of the cursor, click on
   ←.
- To switch between upper and lower case, click on the framed **a** symbol. The current setting is displayed above the keyboard.
- To cancel the entry or exit the field, press **ESC**.

#### Starting the device

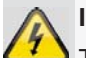

#### Important

The device must only be operated with the mains power specified on the type plate.

For safety reasons, use an uninterruptible power supply (UPS).

After the device has been connected to the power supply and the main switch on the rear of the device is switched on, the DVR status LED lights up.

- 1. The device carries out a self-test during the start-up procedure.
- 2. The setup wizard appears. Exit the wizard to access the live view.

# Switching off, locking and rebooting the device

Click on "ShutDown" in the main menu. The overview appears.

|      | Shutdown |        |
|------|----------|--------|
|      |          |        |
| 8    | ۲        |        |
| Lock | Shutdown | Reboot |
|      |          |        |
|      |          | Cancel |

- To switch off the device, select ShutDown and confirm by pressing Yes. The device is then switched off.
  - Do not press any keys during the shutdown procedure.
- 2. To lock the system, select the corresponding **Lock** symbol on the left. The user interface is now locked and a password must be entered to access the menu.
- To reboot the device, select the corresponding Reboot symbol on the right. The device is then rebooted.

#### Switching on the device

• Press and hold the **OK** key for 5 seconds to switch the device back on.

# Status displays

### **General information**

The following status displays indicate the current operating state:

- LEDs on the front of the device
- Acoustic signal tones
- Icons (display elements) on the monitor

# Note

Pay attention to the information in the separate quick guide.

#### **DVR status LED**

| State                   | Function                                                                        |
|-------------------------|---------------------------------------------------------------------------------|
| White (constantly lit): | System status is OK                                                             |
| White (flashing):       | System status is OK, recording settings are stored, surveillance mode is active |
| Blue (constantly lit):  | At least one camera is currently recording                                      |
| Red (constantly lit):   | System maintenance required                                                     |

#### Camera selection keys – status LED

| State                   | Function                      |
|-------------------------|-------------------------------|
| Off:                    | No camera connected           |
| White (constantly lit): | Camera is connected           |
| Blue (constantly lit):  | Camera is currently recording |

### Displays on the monitor

The device shows the date and time, camera name and whether a recording is in progress.

- Continuous recording: Blue "R"
- Alarm recording: Red "R"
- Motion recording: Yellow "R"

# Setup wizard

#### Setting up the system

The setup wizard guides you through the necessary basic system settings. The DVR is then set up for recording and surveillance.

## Note

All detailed settings can be found in the device menu (see overview on 114).

The language selection appears after switching on for the first time:

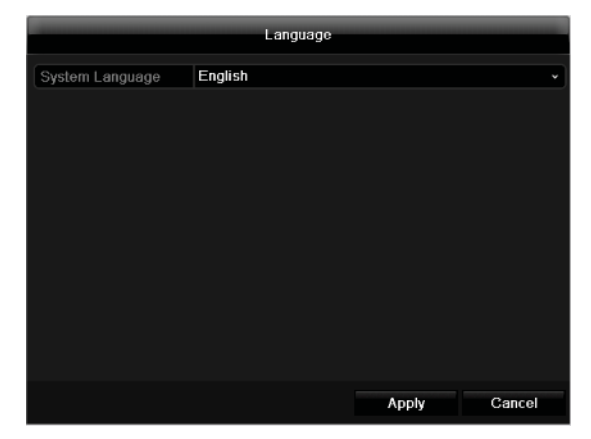

 Click the entry field and select the desired language from the list. Click on **Apply** to continue. The following query appears:

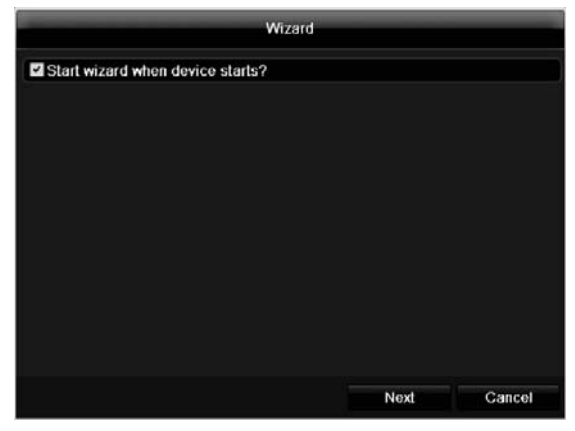

• Click on Next to start the wizard.

#### Note

After the system is set up, you can untick the box. The setup wizard is then no longer started automatically.

### Setting up the administrator

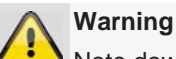

Note down the admin password.

The following password is preset

"1 2 3 4 5"

|                    | Wizard   | _    | _      |
|--------------------|----------|------|--------|
| Admin Password     | •••••    |      |        |
| New Admin Password |          |      |        |
| New Password       |          |      |        |
| Confirm            |          |      |        |
|                    |          |      |        |
|                    | Previous | Next | Cancel |

- 1. Click the entry field and enter your admin password.
- 2. To assign a new password, tick the box next to **New** Admin Password.
- 3. Enter the new password and confirm in the field below.
- 4. Click on Next.

#### Time / Date

|             | Wizard     |            |              |
|-------------|------------|------------|--------------|
| Time Zone   | (GMT+01:0  | 0) Amstero | dam, Berli 🗸 |
| Date Format | DD-MM-YY   | YY         |              |
| System Date | 16-04-2012 | 2          |              |
| System Time | 10:08:32   |            | 0            |
|             |            |            |              |
|             | Previous   | Next       | Cancel       |

Enter the system time (date and time). Click on **Next** to accept the data.

# 1

### **Network Settings**

| Wizard        |         |       |        |        |      |      |        |
|---------------|---------|-------|--------|--------|------|------|--------|
| Working Mode  | Multi-a | addre | SS     |        |      |      |        |
| Select NIC    | LAN1    |       |        |        |      |      |        |
| NIC Type      | 10M/1   | 00M/  | 1000   | M Self | adap | tive |        |
| Enable DHCP   | ~       |       |        |        |      |      |        |
| IPv4 Address  | 192.1   |       |        |        |      |      |        |
|               | 255.2   |       |        |        |      |      |        |
|               | 192.1   |       |        |        |      |      |        |
|               |         |       |        |        |      |      |        |
|               |         |       |        |        |      |      |        |
| Default Route | LAN1    |       |        |        |      |      |        |
|               |         |       |        |        |      |      |        |
|               |         |       |        |        |      |      |        |
|               |         | F     | Previo | ous    |      | Next | Cancel |

#### Note Ĵ

To check whether DHCP can be selected (or if you have to set the IP address and other settings manually), consult your network administrator.

- DHCP activated: If DHCP is set up in the network 1. router, then tick the DHCP box. All network settings are then made automatically.
- DHCP not activated: Enter the data manually (IPv4 2. address, IPv4 subnet mask and IPv4default gateway = IPv4 address of the router). You can also optionally enter the address of the DNS server that you need for sending the E-mail.

A typical address specification is as follows:

- IPv4 address: 192.168.0.50 .
- IPv4 Subnet mask: 255.255.255.0 .
- IPv4 Default gateway: 192.168.0.1
- Preferred DNS server: 192.168.0.1

#### Note

When the device is accessed remotely via the internet, it should be given a fixed network address.

#### **HDD Management**

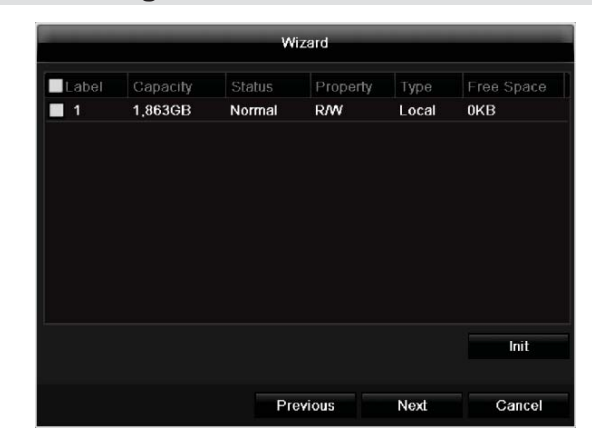

1. To set up a new hard disc, activate the "Check box" with a left click and then click on Init.

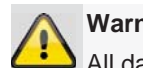

#### Warning

All data on the drive is deleted!

- 2. Confirm the prompt by pressing **OK**. The HDD is then set up for operation. The progress is displayed on the status bar.
- Exit the setting by pressing Next. 3.

#### Setting up network cameras

|   | -     | _              | Assist    | ent       | _         |            |
|---|-------|----------------|-----------|-----------|-----------|------------|
| ~ | Sync. | Netzwerkkamera |           |           |           | ⇒ → ©      |
|   | Nr.   | IP-Adresse     | Anzahl Ka | Gerāt Typ | Protokoll | Port verwa |
| ~ | 1     | 192.168.0.134  | 1         | IPC       | ABUS      | 80         |
| ~ | 2     | 192.168.0.171  | 1         | IPC       | ABUS      | 80         |
|   | 3     | 192.168.0.48   | 1         | IPC       | ABUS      | 80         |
|   | 4     | 192.168.0.184  | 1         | IPC       | ABUS      | 80         |
| < |       |                |           |           | zufugop   | Suchan     |
|   |       |                | Zurūc     | ik N      | ächste    | Abbrechen  |

- 1. To setup network cameras, click on Search.
- 2. You can find an overview of all the network cameras found below.
- 3. Activate the "Checkbox" with a left-click to select the network camera and then click on Add.
- 4. Click on Next

#### **Camera recording**

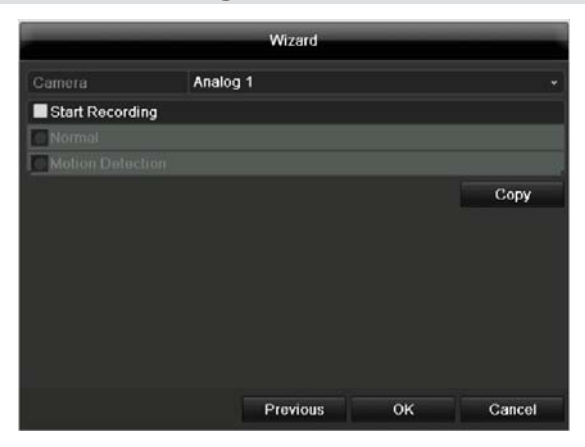

- 1. At "Camera" select a camera with which you would like to record.
- 2. Activate the check box "Start recording".
- Select the type of recording. You can choose between "Time plan" and "Motion recognition". Arm the motion detection inside the camera for recording motion.
- 4. Press **Copy** to take on the setting for other cameras. For this, select the cameras that appear in the new window. Activate the respective check box with a mouse click.
- 5. Finalize the setting and end the installation assistant with **OK**.

# Live view

#### **Overview**

The live view starts automatically after the device is switched on.

You can also go back to the live view by pressing the **Menu** key repeatedly.

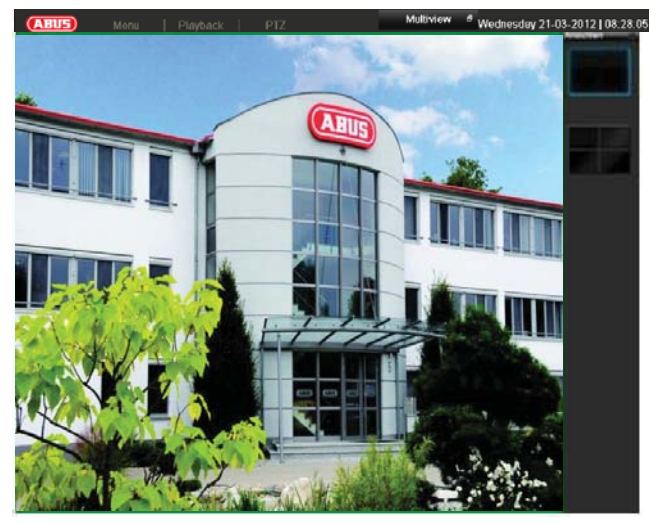

The following menus are found in the screen header:

- Menu
- Playback
- PTZ

The view pop-up menu is found on the right. The time and date are displayed on the right.

- To open the view pop-up menu, click on the rectangular symbol at the top-right of the menu bar.
- Click on one of the symbols to switch between the different views.

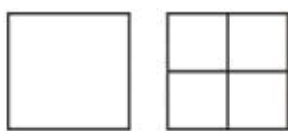

The signals of the connected cameras are displayed on the main screen.

• By double-clicking the left mouse key, you can display the camera image as a full-screen view or switch back to the original view.

#### Status symbols

• The following symbols are displayed depending on the operating status of the device:

| Symbol | Meaning                       |
|--------|-------------------------------|
| R      | Red: Event Recording          |
|        | Event recording               |
| R      | Yellow: Motion Recording      |
|        | Recording at motion detection |
| R      | Blue: Recording               |
|        | Continuous recording          |

#### Pop-up menu for mouse operation

#### • Note

Press the right mouse button when the cursor is positioned on a live image.

The following settings can be made. The arrow pointing to the right indicates that a sub-menu is opened for selection:

|    | Menu              |   |
|----|-------------------|---|
|    | Single Screen     | ► |
|    | Multi-screen      | ► |
| M  | Previous Screen   |   |
| M  | Next Screen       |   |
| Ċ  | Start Auto-switch |   |
| Þ  | All-day Playback  |   |
| •_ | Aux Monitor       |   |

| Menu              | Opens the main menu                |
|-------------------|------------------------------------|
| Single Screen     | Full-screen view for selected cam- |
|                   | era                                |
| Multi Screen      | Various camera layouts             |
| Previous Screen   | Changing the presentation of the   |
|                   | previous camera                    |
| Next Screen       | Displays the next camera(s)        |
| Start Auto-Switch | Starts the camera sequence         |
| All-day Playback  | Switches to playback mode          |
| Aux Monitor       | to spot monitor                    |

# 1 Note

#### Stop Auto-switch:

Specify the delay in the image sequence in the display settings.

# 1 Note

Activation of "AUX monitor" without a connected spot monitor:

Mouse pointer function is deactivated.

#### Selection bar in the camera image

Click on the camera image in single or multi view. A selection bar appears:

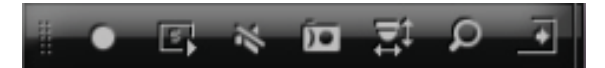

#### (1) (2) (3) (4) (5) (6) (7) (8)

| Nr. | Meaning of symbol                                  |
|-----|----------------------------------------------------|
| (1) | Area to move the miniature bar                     |
| (2) | Activate / deactivate manual recording             |
| (3) | Immediate playback of the last 5 minutes           |
| (4) | Activate / deactivate audio output of video output |
| (5) | Immediate image of selected channel                |
| (6) | PTZ-control                                        |
| (7) | digital zoom                                       |
| (8) | Leaving the selection bar                          |

### Settings

# 1 Note

The live view can be set as follows.

Open the main menu, then click on "Configuration". Then click on "Liveview":

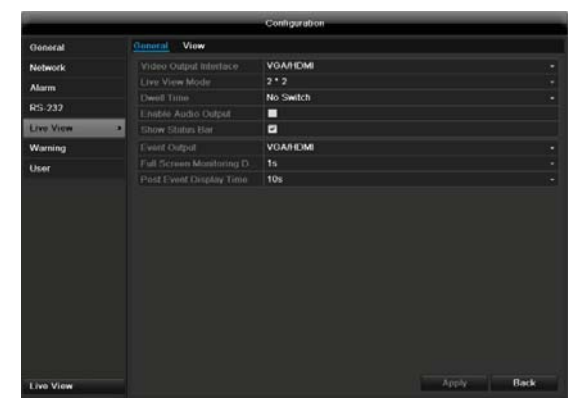

The following settings are available in the TAB "General":

| Video Output In-  | VGA/HDMI, Main CVBS                  |
|-------------------|--------------------------------------|
| terface           | Select the connection where the set- |
|                   | tings are changed                    |
| Live View Mode    | Different camera layouts             |
| Dwell Time        | Switching time between the individ-  |
|                   | ual cameras and the sequence dis-    |
|                   | play                                 |
| Enable Audio      | Activate/deactivate audio output of  |
| Output            | the video output The audio signal is |
|                   | only given if the corresponding cam- |
|                   | era input is presented as a full     |
|                   | screen.                              |
| Event Output      | Allocate monitor for the output of   |
|                   | events                               |
| Full Screen Moni- | in seconds, where the event on the   |
| toring Duration   | allocated monitor will be displayed. |
| Post Event Dis-   | in seconds, the duration of the Pop- |
| play Time         | up window when an event occurs.      |

# Note

The recorder image can either be shown on an HDMI or a VGA monitor. The combination of HDMI and VGA output is supported.

The BNC output can be used either for a spot monitor or a separate monitor.

# Note

VGA monitor connected:

A connected HDMI/VGA monitor automatically becomes the main monitor where the audio output is also assigned. The BNC output Video Spot Out output displays the cameras in sequence and in full screen.

If during the boot process of the DVR the HDMI/ VGA cable is not connected, the main video signal is displayed at BNC out-

put MAIN. Connect the HDMI/VGA cable and reboot the DVR in order to display the main video signal at the VGA output.

No HDMI/VGA monitor connected:

The main video signal is displayed at BNC output MAIN. The BNC output Video Spot Out output displays the cameras in sequence and in full screen.

## Setting the camera output

You can display a maximum of 8/16 cameras (TVVR35011/TVVR45021) in the live cast at the same time.

1. Click on the TAB "View".

|           |             | Config           | anation | _      |      |
|-----------|-------------|------------------|---------|--------|------|
| General   | General Vi  | ew.              |         |        |      |
| Network   | Video Oulpu | t Interface VOAR | DMI     |        |      |
| Alarm     |             |                  | trail a |        |      |
| RS-232    |             |                  |         |        |      |
| Live View |             |                  |         |        |      |
| Warning   |             | A1 1             |         | A2     |      |
| User      |             |                  |         |        |      |
|           |             |                  |         |        |      |
|           |             |                  | 4       |        |      |
|           |             |                  |         |        |      |
|           |             | ~ -              |         | 01 - T |      |
|           |             |                  |         |        |      |
|           |             |                  |         |        |      |
|           |             |                  |         |        |      |
|           |             |                  |         |        |      |
|           |             |                  |         |        |      |
|           |             |                  |         |        | 0.04 |
| Live View |             |                  |         | ADDN   | Deck |

- 2. Select the display mode.
  - 1 x 1
  - 2x2
  - 3 x 3
  - 1+5
  - 1+7
  - 4 x 4 (only TVVR45021)
- 3. The camera signal is assigned to the corresponding image section using the navigation keys.
  - "X" means that this camera is not displayed.
- 4. Click on Apply to accept the settings.

# Playback

### **General information**

Playback can be made in three different ways:

- Through the video search in the main menu
- From the live view
- Through the log file in the maintenance menu

#### Note

i

The buttons "previous file/day/event" are used differently depending on the playback mode:

Normal playback:

By pressing the button the playback jumps to the previous/next day.

Video Search:

By pressing the button the playback jumps to the previous/next event day.

Video Export:

By pressing the button the playback jumps to the previous/next file.

# Note

It is possible to start a simultaneous playback with up to 4/8 cameras.

# Playback screen

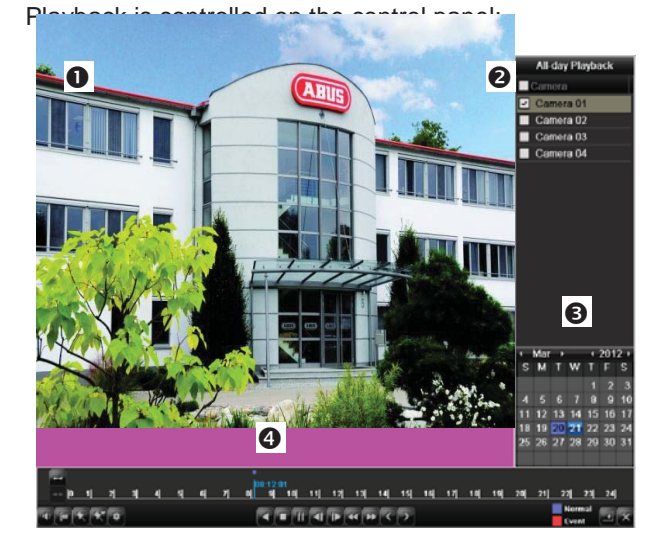

| No. | Area                                    |
|-----|-----------------------------------------|
| 0   | Running playback with date and time     |
| 0   | Used to select the camera for feedback  |
| €   | Calendar with recording type            |
| 4   | Control panel with time bar (see right) |

# Using the control panel

The control panel (4) is used for controlling the running playback. The symbols have the following meaning:

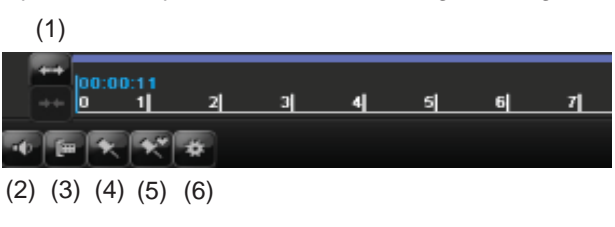

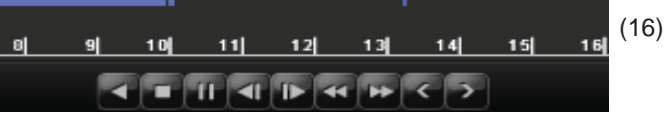

(7) (8) (9)(10)(11)(12)(13)(14)(15)

| 17 | 18 | 19 | 20 | 21 | 22         | 23        | 24   |      |
|----|----|----|----|----|------------|-----------|------|------|
|    |    |    |    |    | Nor<br>Eve | mal<br>nt |      | ×    |
|    |    |    |    | (  | 17)        |           | (18) | (19) |

| No. | Meaning / function                                   |  |  |  |
|-----|------------------------------------------------------|--|--|--|
| 1   | Zoom in / Zoom out the time line (24/12/1 hours)     |  |  |  |
| 2   | Audio playback switch on/ off                        |  |  |  |
| 3   | Define start point / end point of a video for secur- |  |  |  |
|     | ing data                                             |  |  |  |
| 4   | Add marking                                          |  |  |  |
| 5   | Add user-defined marking                             |  |  |  |
| 6   | Administer marking                                   |  |  |  |
| 7   | Backwards playback                                   |  |  |  |
| 8   | Stop                                                 |  |  |  |
| 9   | Playback start / pause                               |  |  |  |
| 10  | Jump backward 30 seconds                             |  |  |  |
| 11  | Jump forward 30 seconds                              |  |  |  |
| 12  | Slow forward (slow motion) (1/16x - 1x)              |  |  |  |
| 13  | Fast forward (1x - 16x)                              |  |  |  |
| 14  | Previous recording, previous day                     |  |  |  |
| 15  | Next file/day/event                                  |  |  |  |
| 16  | Time bar:                                            |  |  |  |
|     | Click on the time bar with the mouse to con-         |  |  |  |
|     | tinue playback from another point                    |  |  |  |
|     | • To start playback from a specific time, click on   |  |  |  |
|     | the slider and drag it to the required time          |  |  |  |
| 17  | Recording type                                       |  |  |  |
|     | Blue = Continuous recording                          |  |  |  |
|     | Red = Event recording                                |  |  |  |
| 18  | Hides the control panel                              |  |  |  |
# Playback

# 19 Exits playback Note You can zoom in on the screen image. Right-click in the running playback. Please choose 'Digital Zoom'. The zoom mode is active. Shift the zoom in the screen image.

- The zoom mode is active. Shift the zoom area by means of the window in the miniature screen.
- Right-click the image to finish.

Please klick on ,Tag management' (6):

# Tag management Edit Delet A1 TAG 21-03-2012 00.13.27 × A1 TAG 20-03-2012 12:00:02 × Total: 2 P: 1/1 Cancel Cancel Control Fades in/out the control field for playback control

| Panel | control       |
|-------|---------------|
| Exit  | Ends playback |

• In order to change the description of your marking, click on the process symbol. To remove, click on the delete symbol.

# Right click when playback is running

Perform a right click on the playback image. The following options are available:

|                 |                   | Camera             | ►             |
|-----------------|-------------------|--------------------|---------------|
|                 | Ð                 | Digital Zoom       |               |
|                 | <u>.</u>          | Control Panel      |               |
|                 | ĝ                 | Exit               |               |
| Camera          | Came              | ra to be set       |               |
| Digital<br>Zoom | Enlarg<br>digital | les the selected s | creen section |

# Main menu

# Menu overview

The following overview shows the main menus used to set and control the device.

Furthermore you can find important information regarding the devide on the right side of the menu.

- Click on the menu to open it.
- Click Exit to close the menu overview.

| Menu                   |                               |              |         |        |             |
|------------------------|-------------------------------|--------------|---------|--------|-------------|
| Settings               | DVR Model<br>Firmware Version | V0.0.0, Buil | d 00000 | 0      |             |
|                        |                               | Port #1      |         | Port # | 2           |
| പ്പൂട്ട്ട് Maintenance | IP-Address                    |              |         |        |             |
|                        | MAC Address                   | 00:00:00:00  | 00:00   | 00:00: | 00:00:00:00 |
|                        | DHCP                          | On           |         | Off    |             |
| Video Export           |                               | НТТР         | DVR     |        | RTSP        |
|                        | Port                          | 80           | 8000    |        | 554         |
|                        | HDD #1 Normal                 | H            | IDD #2  |        |             |
| Manual Management      | HDD #3                        | ŀ            | IDD #4  |        |             |
| Management             | HDD #5                        | ŀ            | IDD #6  |        |             |
|                        | HDD #7                        | ŀ            | IDD #8  |        |             |
|                        |                               |              |         |        |             |
| Shutdown               |                               |              |         |        | Exit        |

# Menu description

| Menü              | Beschreibung                                                                                                    | siehe S. |
|-------------------|----------------------------------------------------------------------------------------------------|----------|
| Settings          | Includes the menus Configuration, Camera, Record, HDD, Playback.                                                                                  | 90       |
| Maintenance       | Device maintenance (new firmware update, log search, import/export con-<br>figuration, reset to factory defaults etc Display network utilization. | 138      |
| Video Export      | Feature for exporting saved recordings onto USB media.                                                                                            | 142      |
| Manual Management | Starts or ends the manual video and image recording of selected cameras, as well as the manual switching of alarm outputs.                        | 144      |
| Shutdown          | Lock, shutdown or restart the device.                                                                                                    | 144      |

|               |        | Settings |     |                |
|---------------|--------|----------|-----|----------------|
|               |        |          |     |                |
|               |        |          |     |                |
| 500           | _      | 53       |     | ĨĦĨ            |
| \$5×2         | U      |          |     | ц <b>у-</b> 24 |
| Configuration | Camera | Record   | HDD | Playback       |
|               |        |          |     |                |
|               |        |          |     |                |
|               |        |          |     |                |
|               |        |          |     |                |
|               |        |          |     |                |
|               |        |          |     |                |
|               |        |          |     | Back           |

# Menu description

| Menu          | description                                                                                                    | page |
|---------------|----------------------------------------------------------------------------------------------------|------|
| Configuration | Used for managing all device settings (General, Camera, Record, Network, Alarm, PTZ, RS232, Display, Exception, User).                                                                | 116  |
| Camera        | Menu for setting camera parameters (OSD configuration, image mode, PTZ configuration, motion recognition etc.)                                                                        | 129  |
| Record        | Menu to set recording parameters (time plan, camera resolution, camera stream etc.).                                                                                                  | 130  |
| HDD           | Used for initialising or managing installed HDDs (assigning read/write func-<br>tions, cameras, network HDD management etc.).                                                         | 133  |
| Playback      | Parameter-controlled search for video or image recordings which were<br>started by events like alarms or motion recognition, as well as alarm events<br>and markings set in playback. | 136  |

# Settings Configuration

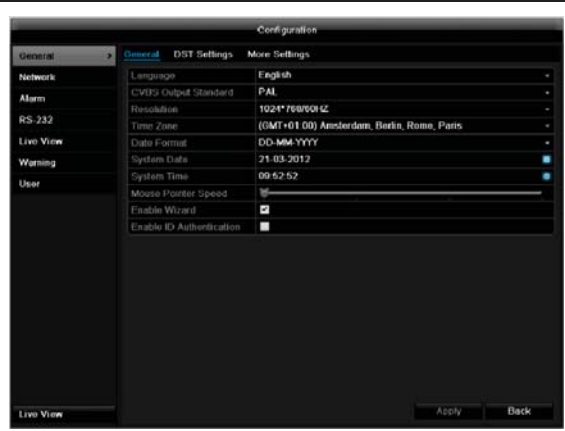

# Note

i

P

The "Configuration" menu is used to manage all device settings.

### Warning

Ensure that the date and time are set correctly. IMPORTANT:

Subsequent changes to the settings can lead to data loss!

Ensure a data backup has been made in good time beforehand.

# Overview

| Menu      | Setting                                                                                         | Page |
|-----------|-------------------------------------------------------------------------------------------------|------|
| General   | Language, video, time, date,<br>mouse pointer, password, time<br>zones and other settings       | 116  |
| Network   | Required network settings<br>(manual IP, DHCP, PPPOE,<br>DDNS etc.)                             | 119  |
| Alarm     | Assignment and parameterisa-<br>tion of detectors to alarm inputs<br>and relay outputs          | 125  |
| RS-232    | Parameters on the serial con-<br>nection                                                        | 125  |
| Live View | Display settings and assign-<br>ment of the event output                                        | 125  |
| Warning   | Behaviour of the device in ex-<br>ceptional cases<br>(HDD full, network discon-<br>nected etc.) | 125  |
|           |                                                                                                 |      |

| User | Adding and changing users,     |
|------|--------------------------------|
|      | assigning authorisation rights |

# Note

Pay attention to the instructions in the corresponding sections.

125

# General

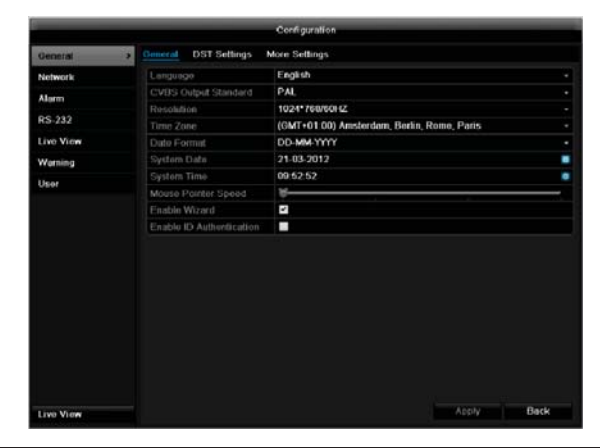

| "General" tab           | Setting                                                                                                    |
|-------------------------|----------------------------------------------------------------------------------------------------|
| Language                | Language on the OSD                                                                                                  |
| CVBS Output<br>Standard | PAL / NTSC                                                                                                    |
| Resolution              | Resolution on the monitor                                                                                            |
| Time Zone               | GMT (Greenwich Mean Time)                                                                                            |
| Date Format             | MM-DD-YYYY, DD-MM-YYYY,<br>YYYY-MM-DD                                                                                |
| System<br>Date/Time     | Date and time                                                                                                    |
| Mouse Pointer           | Set on the scroll bar (left =                                                                                        |
| Speed                   | low speed; right = high speed)                                                                                       |
| Enable Wizard           | Box not ticked:                                                                                                    |
|                         | Wizard will not appear after restart of                                                                              |
|                         | the device.                                                                                                    |
|                         | BOX TICKED:                                                                                                    |
|                         | device.                                                                                                    |
| Enable ID Au-           | Box not ticked:                                                                                                    |
| thentification          | In order to enter a menu no password<br>has to be entered. At access by net-<br>work the password has to be entered. |
|                         | Box ticked:                                                                                                    |
|                         | Password must be entered in order to                                                                                 |

use the menu.

| TAB "DST set-<br>tings"                                   | Setting                                                                                                    |
|-----------------------------------------------------------|----------------------------------------------------------------------------------------------------|
| Auto DST Ad-                                              | With an activated check box, the de-                                                                                                    |
| justment                                                  | vice converts automatically to summer time.                                                                                                    |
| Enable DST                                                | With an activated check box, an exact start / end date can be selected                                                                                                    |
| From / To                                                 | Date of DST start / end                                                                                                    |
| DST Bias                                                  | Daylight Saving Time Bias: Correc-<br>tion of the DST to the reference time                                                                                                    |
| TAB "More<br>Settings"                                    | Setting                                                                                                    |
| Device Name                                               | Unique specification of the device                                                                                                    |
|                                                           |                                                                                                    |
| Device Number                                             | Used for unique identification when using remote control                                                                                                    |
| Device Number<br>Output Mode                              | Used for unique identification when<br>using remote control<br>Makes the image softer or sharper.                                                                                           |
| Device Number<br>Output Mode<br>CVBS Output               | Used for unique identification when<br>using remote control<br>Makes the image softer or sharper.<br>Scroll bar (left = darker;                                                             |
| Device Number<br>Output Mode<br>CVBS Output<br>Brightness | Used for unique identification when<br>using remote control<br>Makes the image softer or sharper.<br>Scroll bar (left = darker;<br>right = brighter)                                        |
| Output Mode<br>CVBS Output<br>Brightness<br>Operation     | Used for unique identification when<br>using remote control<br>Makes the image softer or sharper.<br>Scroll bar (left = darker;<br>right = brighter)<br>Never / 1 to 30 minutes – regulates |

Confirm the settings by clicking **Apply** and leave the menu with **OK**.

# **Network configuration**

Correct network settings are essential in the following cases:

 When using remote control of the device and surveillance over your server

# Note

Please read the following basic instructions before setting up the device.

A network is a connection of at least two network-capable devices.

Transmission types:

- Wired networks (e.g. CAT5 cable)
- Wireless networks (WLAN)
- Other transmission types (Powerline)

All systems have certain similarities, but can also differ in many ways.

# Terms and definitions

An overview of relevant terms when using the device in a network can be found below.

| Parameter      | Setting                                                                                                    |
|----------------|----------------------------------------------------------------------------------------------------|
| IP address     | An IP address is the unique address of a network device within a network.                                                                    |
|                | This address may only appear once<br>within a network. Certain IP address<br>ranges are reserved for public networks<br>(e.g. the Internet). |
| Private ad-    | e.g. 10.0.0.0 – 10.255.255.255                                                                                                    |
| dress range    | Subnet mask: 255.0.0.0                                                                                                    |
|                | 172.16.0.0 - 172.31.255.255                                                                                                    |
|                | Subnet mask: 255.255.0.0                                                                                                    |
|                | 192.168.0.0 - 192.168.255.255                                                                                                    |
|                | Subnet mask: 255.255.255.0                                                                                                    |
| Subnet<br>mask | A subnet mask is a bit mask used for making decisions and assignments dur-<br>ing routing.                                                   |
|                | 255.255.255.0 is the standard subnet mask in home networks.                                                                                  |
| Gateway        | A gateway is a network device which al-<br>lows all other network devices to access<br>the Internet.                                         |
|                | This can be the computer connected to the DSL modem or – usually – the router or access point within the network.                            |

| Parameter      | Setting                                                                                                    |
|----------------|----------------------------------------------------------------------------------------------------|
| Name<br>server | The name server is responsible for as-<br>signing a unique IP address to a web ad-<br>dress or URL (e.g. www.google.de). Also<br>known as DNS (Domain Name Server).<br>When a domain name is entered into a<br>browser, the DNS searches for the cor-<br>responding IP address of the server and<br>forwards the query on.<br>The IP of the provider's DNS can be en- |
|                | tered here. However, it is often sufficient<br>to select the IP of the gateway. This then<br>forwards the queries independently to the<br>provider DNS.                                                                                                    |
| DHCP           | The DHCP server automatically assigns<br>the IP address, subnet mask, gateway<br>and name server to a network device.<br>DHCPs are available in current routers.<br>The DHCP service must be specially set<br>and activated (see the corresponding<br>manual for more information).<br>Note:                                                                          |
|                | When using fixed IP addresses and a<br>DHCP server, make sure that the fixed IP<br>addresses are outside the address range<br>assigned by DHCP. Otherwise, problems<br>could occur.                                                                                                    |

| Port             | A port is an interface used for communi-<br>cation by different programs. Certain<br>ports are fixed (23: Telnet, 21: FTP),<br>whilst others can be freely selected.<br>Ports are important for different applica-<br>tions (e.g. external access to the device<br>over a browser). |
|------------------|----------------------------------------------------------------------------------------------------|
| MAC ad-<br>dress | The MAC address (Media Access Con-<br>trol or Ethernet ID) is the specific hard-<br>ware address of the network adapter.<br>This is used for the unique identification<br>of the device in a computer network.                                                                      |

# **Network layout**

The device must be physically connected to the network over a CAT5 cable (see the connections on page 81).

# Note

i

Pay attention to the specific information and instructions on the network devices.

Several switches, routers and access points can be connected to each other. Firewalls and other security software can affect the network.

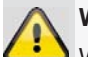

#### Warning

When using a router, the network clients (e.g. the recorder) can be connected to the Internet and vice versa.

Make sure to use protective measures to prevent unauthorised external access (e.g. firewall, changing passwords, changing ports)!

# **Network-configuration**

|          |                      | Configuration                |      |
|----------|----------------------|------------------------------|------|
| General  | General PPPOE DDNS   | NTP Email SNMP More Settings |      |
| Network  | > NIC Type           | 10M/100M/1000M Self-adaptive |      |
| Alarm    | Enable DHCP          |                              |      |
| 00 000   | IPv4 Address         | 192 .168 .0 .1               |      |
| K5-232   | IPv4 Subnet Mask     | 255 .255 .255 .0             |      |
| ive View | IPv4 Default Gateway | 192 .168 .0 .1               |      |
| Varning  | MAC Address          |                              |      |
| lser     | MTU(Bytes)           |                              |      |
|          | Preferred DNS Server |                              |      |
|          | Alternate DNS Server |                              |      |
|          |                      |                              |      |
|          |                      |                              | 2    |
| ive View |                      | Apply                        | Back |

| ТАВ           | Settings                                                                                                    |
|---------------|----------------------------------------------------------------------------------------------------|
| General       | Settings for the local net and selecting the network mode.                                                                                                |
| PPPOE         | PPPOE is used on ADSL connections<br>and when using modems in Germany.<br>Click on "Set" to enter the access data<br>(ID and password) for your provider. |
| DDNS          | Server for Dynamic Domain Name Sys-<br>tem management. Used for updating<br>host names or DNS entries                                                     |
| NTP           | Network Time Protocol                                                                                                    |
|               | Server for time synchronisation                                                                                                    |
| Email         | Used to specify the e-mail settings<br>which are sent as an e-mail to a spe-<br>cific address in the event of an alarm.                                   |
| FTP           | Configure the address of an FTP server and the path for saving the files.                                                                                 |
| SNMP          | Configure the parameters to receive in-<br>formation about the device status.                                                                             |
| More Settings | Communication and HTTP port.                                                                                                    |

|--|

| Parameter                | Setting                                                                                                    |  |  |  |
|--------------------------|----------------------------------------------------------------------------------------------------|--|--|--|
| Working Mode             | See explanation, p. 118                                                                                                    |  |  |  |
| Select NIC               | Select the connection for which to make the network settings.                                                                                                    |  |  |  |
| NIC Typ                  | Set the transmission speed of the in-<br>stalled network card here.<br>Tip: 10M/100/1000M self adaptive                                                                                                    |  |  |  |
| Enable DHCP              | Tick the box if the IP addresses are<br>assigned dynamically via DHCP in the<br>network.<br>DHCP activated: Subsequent entry<br>fields are inactive (parameters as-<br>signed via DHCP).<br>Note:<br>If the IP addresses are assigned<br>manually, ensure that DHCP is not ac-<br>tive (box not ticked). |  |  |  |
| IPv4 Adress              | Address of the network device in the network (manual assignment)                                                                                                    |  |  |  |
| IPv4<br>Subnet Mask      | Usually 255.255.255.0                                                                                                    |  |  |  |
| IPv4 Default<br>Gateway  | Address of the gateway for Internet access                                                                                                    |  |  |  |
| IPv6 Adress 1            | Currently no functioning                                                                                                    |  |  |  |
| IPv6 Adress 2            | Currently no functioning                                                                                                    |  |  |  |
| IPv6 Standard<br>Gateway | Currently no functioning                                                                                                    |  |  |  |
| MAC Adress               | Hardware address of the installed net-<br>work card                                                                                                    |  |  |  |
| MTU (Bytes)              | Describes the max. size of the largest protocol data .                                                                                                    |  |  |  |
| Preferred<br>DNS Server  | Address of the Domain Name Server<br>(usually the IP address of the gateway)                                                                                                    |  |  |  |
| Alternate DNS            | IP address of the alternative DNS server                                                                                                    |  |  |  |
| Default Route            | LAN 1 or LAN 2                                                                                                    |  |  |  |

#### Note i

In certain modes some of these settings cannot be selected.

# PPPOE

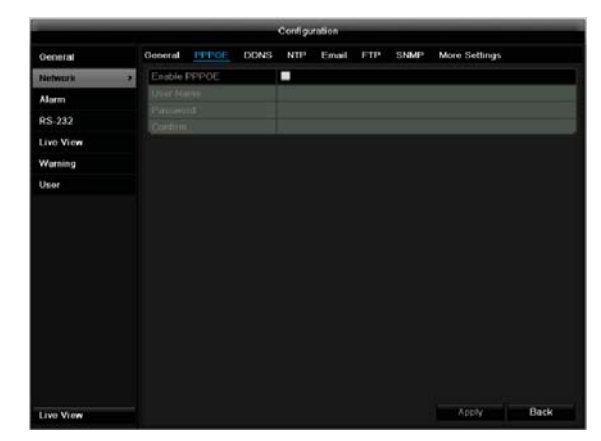

- 1. Tick the PPPOE box, enter the user name (Internet access ID) and password, then confirm the password.
- Confirm the settings by pressing Apply. 2.

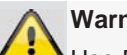

# Warning

Use PPPOE only if there is no router available.

#### DDNS

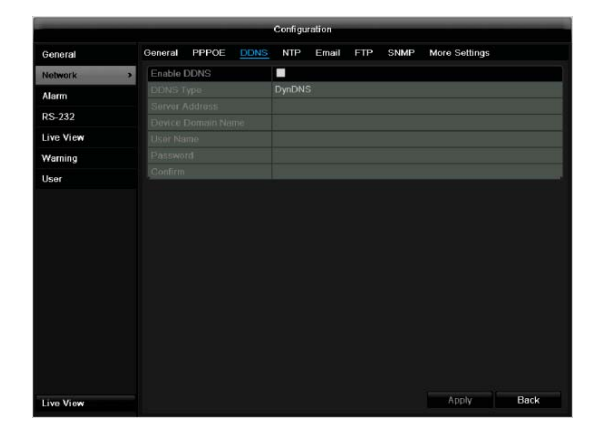

- 1. To use the ABUS DDNS function, you must first set up an account under www.abus-server.com. Please note the FAQs on the website when doing this.
- 2. Tick the "Enable DDNS" box, enter 'ABUS DDNS' as the "DDNS Type", then enter www.abus-server.com or "62.153.88.107" under "Server Address".
- 3. Confirm the settings by pressing Apply. The IP address of your Internet connection is now updated on the server every minute.

#### NTP

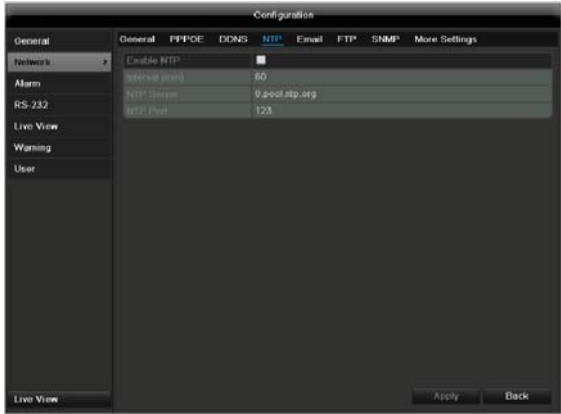

# Note

The recorder can synchronise the time with an external server. Several server addresses are available on the Internet for this purpose.

- 1. Tick the "Enable NTP" box and then enter the interval at which the synchronisation should be made again. Enter the IP address of the NTP server and the NTP port.
- 2. Confirm the settings by pressing Apply.

#### Email

In the event of an alarm, the device can send a message by e-mail. Enter the e-mail configuration here:

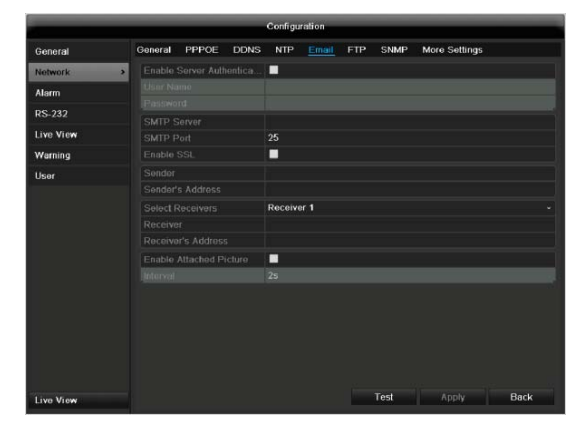

| Parameter                   | Setting                                                                         |
|-----------------------------|---------------------------------------------------------------------------------|
| Enable Server<br>Authentica | Tick the box when authentication is made on the server of the Internet provider |
| User Name                   | E-mail account at the provider                                                  |
| Password                    | Password connected to the e-mail account                                        |
| SMTP Server                 | SMTP server address of the provider                                             |
| SMTP Port                   | Enter the SMTP port here (Default: 25)                                          |
| Enable SSL                  | Tick the box to activate the e-mail encryption                                  |
| Sender                      | Name of the sender                                                              |

| Sender´s<br>Adresse        | Corresponding e-mail address for the e-mail account                                      |
|----------------------------|------------------------------------------------------------------------------------------|
| Sender´s Re-<br>ceiver     | Select three possible recipients for the e-mail                                          |
| Receiver                   | Enter the name of the recipient here                                                     |
| Receiver´s<br>Adresse      | Enter the e-mail address of the recipient here                                           |
| Enable Attached<br>Picture | Tick the box when camera images<br>should also be sent with the e-mail<br>as photo files |
| Interval                   | Select the interval between the individual recordings (2 to 5 seconds)                   |

- 1. Enter the parameters of the e-mail notification.
- 2. Click on **Test** to send a test e-mail.
- 3. Please clarify if your settings are correct and you have received a confirmation mail. Then click on **Apply.**

# Note

The device sends an e-mail to the specified recipients.

If the e-mail is not received, check the settings and correct them.

If necessary, check the spam filter of your e-mail client.

# Note

Because of the cause of compatibility please do only use E-Mail clients where a dial-up via SMTP is possible.

#### SNMP

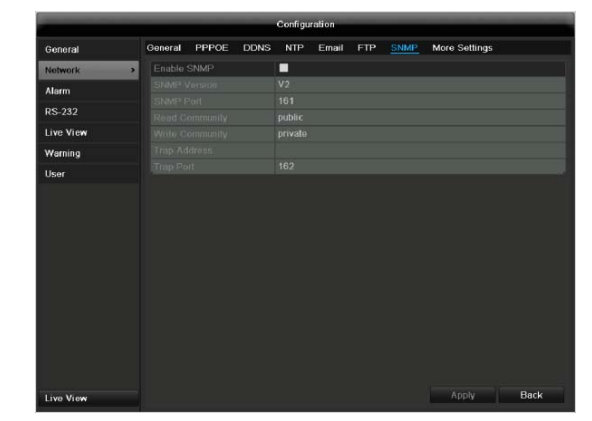

| Parameter      | Setting                               |
|----------------|---------------------------------------|
| Enable SNMP    | Activate the checkbox to create a     |
|                | connection to SNMP software           |
| SNMP Version   | Version of the SNMP system            |
| SNMP Port      | Enter the SNMP port                   |
|                | (Default: 161)                        |
| Read Community | Enter the "Key" according to the set- |
|                | tings of your SNMP software.          |

| Write Community | Enter the "Key" according to the set- |
|-----------------|---------------------------------------|
|                 | tings of your SNMP software.          |
| Trap Adresse    | Enter the IP address of the           |
|                 | SNMP manager                          |
| Trap Port       | Enter the trap port                   |
|                 | (Default: 162)                        |

# Note

SNMP is used for monitoring the device status. For this you need SNMP software not available from ABUS.

Confirm the settings by clicking **Apply** and leave the menu with **Back**.

#### More settings

|           |           |           | -    | Configu | ration | -   |      |                |
|-----------|-----------|-----------|------|---------|--------|-----|------|----------------|
| General   | General   | PPPOE     | DDNS | NTP     | Email  | FTP | SNMP | More fieldings |
| Network   | > Alarm H |           |      |         |        |     |      |                |
| Alam      |           |           |      |         |        |     |      |                |
| RS-232    |           |           |      | 8000    |        |     |      |                |
| Live View | HTTP P    |           |      | 80      |        |     |      |                |
| Warning   |           | entce Por |      | 554     |        |     |      |                |
| liker     |           |           |      |         |        |     |      |                |
|           |           |           |      |         |        |     |      |                |
| Live View |           |           |      |         |        |     |      | Apply          |

| Parameter       | Setting                              |
|-----------------|--------------------------------------|
| Alarm Host IP   | Network address of the PC where the  |
|                 | CMS is installed                     |
| Alarm Host Port | Port of your CMS Station             |
| Server Port     | Port for data communication (Gen-    |
|                 | eral: 8000)                          |
| HTTP Port       | Port for web server (General: 80)    |
| Multicast IP    | In order to minimize traffic you can |
|                 | enter a Multicast IP. The IP address |
|                 | has to match the IP address of the   |
|                 | PC running the CMS software.         |
| RTSP Service    | RTSP-port                            |
| Port            | (Default: 554)                       |

# 1 Note

Server port 8000 and HTTP port 80 are the standard ports for remote clients and remote Internet browser access.

# Note

With Alarm Host IP/Port you configure the address of your CMS software. The CMS software is notified when there is an alarm, and performs various reactions depending on the setting.

# Settings

# Alarm

# Alarm status

|                                                                                                    |                 |             | Configuration |                   |                       |
|----------------------------------------------------------------------------------------------------|-----------------|-------------|---------------|-------------------|-----------------------|
| General                                                                                                    | Alarm Status    | Alarm Input | Alarm Output  | IP Alarm Module   |                       |
| Network                                                                                                    | Alarm Input Lis | ŧ.          |               |                   |                       |
| Alarm                                                                                                    | No.             | Alerin N    | ame           | IP Gamera Address | Alam Type             |
|                                                                                                    | A< 1            |             |               | Local             | NO                    |
| H5-282                                                                                                    | A<-2            |             |               | Local             | N.O                   |
| Live View                                                                                                    | A<-3            |             |               | Local             | NO                    |
| de la companya de la companya de la companya de la companya de la companya de la companya de la companya de la | A<4             |             |               | Local             | NO                    |
| warning                                                                                                    |                 |             |               | 192.168.0.81      | NO                    |
| User                                                                                                    | U1<2            |             |               | 192 168 0 81      | NO                    |
|                                                                                                    | No.             | Atarm N     | ame           | IP Cumera Address | Dwell Time            |
|                                                                                                    |                 | Alama       | ame           | P Cumita Address  | Owell table           |
|                                                                                                    | A->1            |             |               | Local             | 5%                    |
|                                                                                                    |                 |             |               | Local             | 56                    |
|                                                                                                    |                 |             |               | 192 168 0 81      |                       |
|                                                                                                    | U1.>2           |             |               | 192.168.0.81      |                       |
|                                                                                                    |                 |             |               |                   |                       |
|                                                                                                    |                 |             |               |                   |                       |
|                                                                                                    |                 |             |               |                   |                       |
|                                                                                                    |                 |             |               |                   |                       |
|                                                                                                    |                 |             |               |                   | <b>B</b> and <b>B</b> |
| Live View                                                                                                    |                 |             |               |                   | Back                  |

Here you see a list with all the alarm inputs and outputs and their current status.

# Alarm input

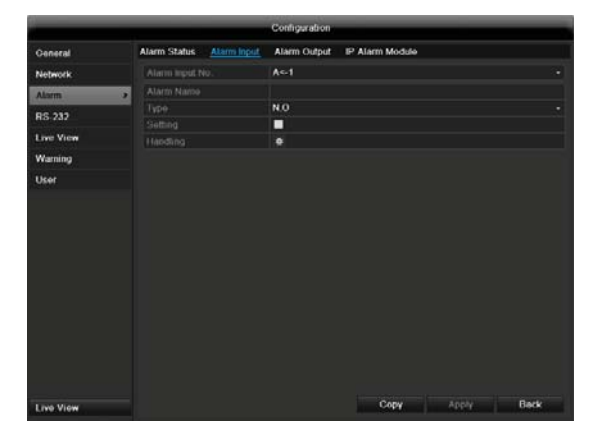

• Select a reaction in the case of an alarm by clicking the 'Setting' symbol for "Handling".

| Parameter       | Setting                                                         |
|-----------------|-----------------------------------------------------------------|
| Alarm Input No. | Select the alarm input to make the settings                     |
| Alarm Name      | Enter a clear description here (e.g. door contact on warehouse) |
| Туре            | N.O.: Normally open circuit<br>N.C.: Normally closed circuit    |

- Activate the alarm input by ticking the checkbox for "Setting".
- Define the response of the recorder when there is an alarm under "Handling".
- Click **Copy** to apply these settings for other cameras.
- Confirm the settings by clicking **Apply** and leave the menu with **OK**.

# Handling

#### TAB Trigger channel

|                 |               | Handling   |                |        |
|-----------------|---------------|------------|----------------|--------|
| Trigger Channel | Arming Schedu | le Handlir | ig PTZ Linkin  | 9      |
| Analog          | ⊠A1           | A2 A       | 3 <b>🔳 A</b> 4 |        |
|                 |               |            |                |        |
|                 |               |            |                |        |
|                 |               |            |                |        |
| Enable Schedule |               |            |                |        |
| Analog          | ■A1           | A2 A       | 3 🔳 A 4        |        |
|                 |               |            |                |        |
|                 |               |            |                |        |
|                 |               |            |                |        |
|                 |               |            |                |        |
|                 |               | Apply      | ОК             | Cancel |

Tick a checkbox to select which camera channel is triggered in the case of an alarm.

#### **TAB Arming schedule**

| Trigger Channel Arm<br>Week<br>1<br>2 | Mon<br>00:00-24:00 | Handling | PTZ Linking | · |
|---------------------------------------|--------------------|----------|-------------|---|
| Week<br>1<br>2                        | Mon<br>00:00-24:00 |          |             | v |
|                                       | 00:00-24:00        |          |             |   |
|                                       |                    |          |             | ¥ |
|                                       | 00:00-00:00        |          |             | 0 |
|                                       | 00:00-00:00        |          |             | 0 |
|                                       | 00:00-00:00        |          |             | 0 |
|                                       | 00:00-00:00        |          |             | 0 |
|                                       | 00:00-00:00        |          |             | 0 |
|                                       | 00:00-00:00        |          |             | ٥ |
|                                       | 00:00-00:00        |          |             | 0 |

- Define the time at which the responses selected in the TAB "Handling" are activated when there is an alarm.
- Click **Copy** to apply these settings for other days of the week or the entire week.

#### TAB Handling

|                 | Ha                  | indling  |             |        |
|-----------------|---------------------|----------|-------------|--------|
| Trigger Channel | Arming Schedule     | Handling | PTZ Linking |        |
| Full Screen M   | lonitoring          |          |             |        |
| 📕 Audible Warn  | ing                 |          |             |        |
| Notify Surveil  | lance Center        |          |             |        |
| Send Email      |                     |          |             |        |
| Upload captu    | red pictures to FTP |          |             |        |
| Trigger Alarm   | i Output            |          |             |        |
|                 |                     |          |             |        |
|                 |                     |          |             |        |
|                 |                     |          |             |        |
|                 |                     |          |             |        |
|                 |                     |          |             |        |
|                 |                     |          |             |        |
|                 |                     | Apply    | ок          | Cancel |

Define the response in the case of an alarm:

| Parameter                       | Setting                                                                                                    |
|---------------------------------|----------------------------------------------------------------------------------------------------|
| Full Screen<br>Monitoring       | A message appears on the monitor.                                                                                                    |
| Audible Warning                 | The device emits a repeating tone.                                                                                                    |
| Notify Surveil-<br>lance Center | Sends an alarm signal to a PC with<br>ABUS CMS software. The software<br>must be enabled and the recorder<br>set to surveillance mode on the PC. |
| Send E-Mail                     | An e-mail is sent to a specific e-mail address (see page 119).                                                                                   |
| Trigger Alarm<br>Output         | see also page Fehler! Textmarke nicht definiert.                                                                                                 |

Confirm the settings by clicking **Apply** and leave the menu with **OK**.

# Note

To record with the aid of an alarm, you must set up the schedule under **Recording** (see p. 130).

#### TAB PTZ Linking

Currently no functioning.

#### Alarm output

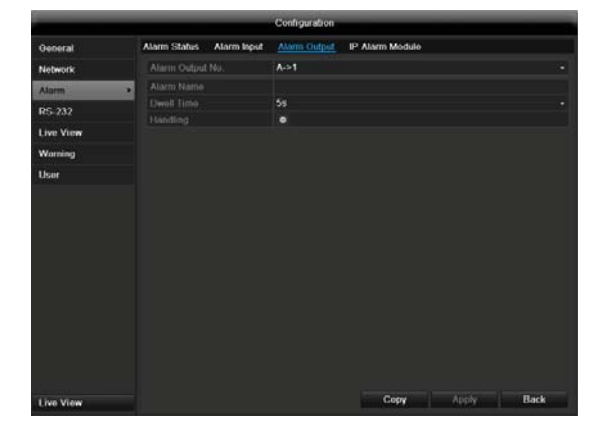

- 1. Select an alarm output to be configured in the drop-down menu under "Alarm Output No.".
- 2. Assign any name to the alarm output in "Alarm Name".
- 3. In "Dwell Time", select how long the alarm is triggered for.
- 4. In "Handling", select the schedule for the alarm output.
- 5. Click **Copy** to apply these settings for other alarm outputs.
- 6. Confirm the settings by clicking **Apply** and leave the menu with **OK**.

# Settings

# **RS-232**

Currently no functioning.

# Live view

See page 109.

# Warning

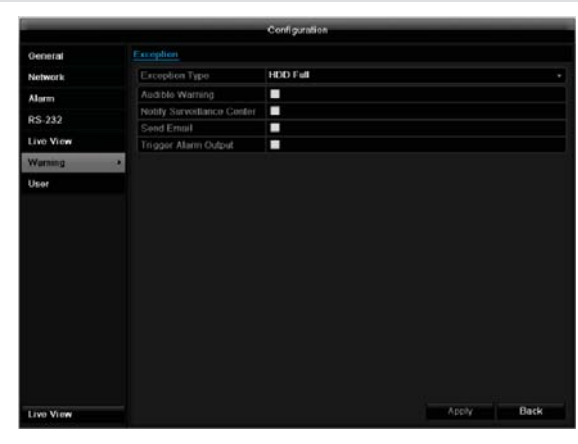

#### i Note

Enter the trigger under "Exception Type", for example:

- HDD Full •
- Disconnected

After doing this, specify the device behaviour.

Confirm the settings by clicking Apply and leave the menu with Back.

#### User

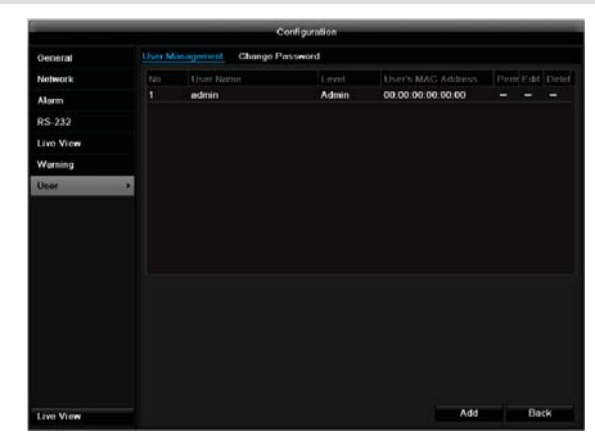

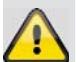

Warning

Note down the admin password. The following password is preset

"12345"

You can add new users, delete existing users and change the settings in the "User Management" menu.

To add a new user, select Add. 1.

|                    |       | Add User   |    |   |
|--------------------|-------|------------|----|---|
| User Name          | guest |            |    |   |
| Password           | ***** |            |    |   |
| Confirm            | 11117 |            |    |   |
| Level              | Guest |            |    | ÷ |
| User's MAC Address | 00:00 | :00:00:00: | 00 |   |
|                    |       |            |    |   |
|                    |       |            |    |   |

| Parameter             | Setting                                                                                                 |
|-----------------------|----------------------------------------------------------------------------------------------------|
| User Name             | Unique identification                                                                                   |
| Password              | Access code for the device (device management)                                                          |
|                       | lar basis, using a combination of letters<br>and numbers. Note down all pass-<br>words in a safe place. |
| Confirm               | Enter the access code again here                                                                        |
| Level                 | IMPORTANT:                                                                                              |
|                       | More access rights can be set on the <b>Manager</b> level than on the <b>User</b> level.                |
| User's MAC<br>Address | MAC address of the network adapter<br>on the PC of the corresponding user                               |
|                       | Note:                                                                                                   |
|                       | This limits access to the PC whose MAC address is entered here!                                         |

- 2. Enter the name and password and confirm the password in the field below.
- Select the level and enter the MAC address. 3.
- Confirm the settings by clicking Apply. 4.

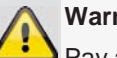

# Warning

Pay attention to the instructions below on assigning access rights.

#### Permission

Control the access rights of the user by clicking the "Permission" symbol. Only the access data of users added manually can be changed:

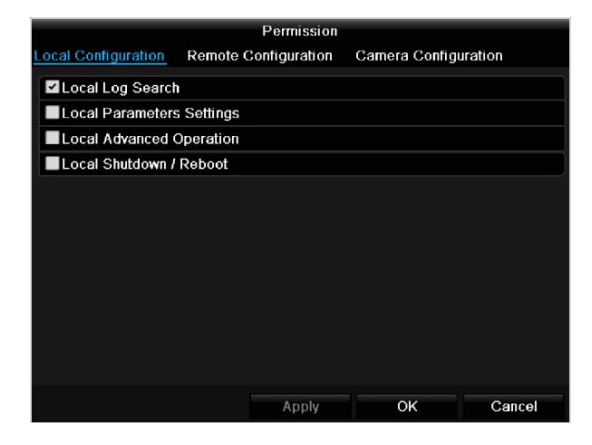

### Note

i

The user can make the settings locally (i.e. on the device) or change the parameters.

The user can access the device via the network connection.

The "Camera Permission" tab is used to set access rights for individual cameras (network or local).

| Parameter     | Setting                    |  |  |
|---------------|----------------------------|--|--|
| Local         | Local Log Search           |  |  |
| Configuration | Local Parameters Settings  |  |  |
|               | Local Advanced Operation   |  |  |
|               | Local Shutdown / Reboot    |  |  |
| Remote        | Remote Log Search          |  |  |
| Confguration  | Remote Parameters Settings |  |  |
|               | Remote Serial Port Ctnrol  |  |  |
|               | Remote Video Output Cntrol |  |  |
|               | Two-way Audio              |  |  |
|               | Remote Alarm Control       |  |  |
|               | Remote Advanced Operation  |  |  |
|               | Remote ShutDown / Reboot   |  |  |
| Camera        | Camera Permission          |  |  |
| Configuration |                            |  |  |

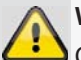

#### Warning

Change the general settings of the user (name, password, level, MAC address) by clicking the "Edit" symbol or in the TAB "Change password".

# Camera

# Camera

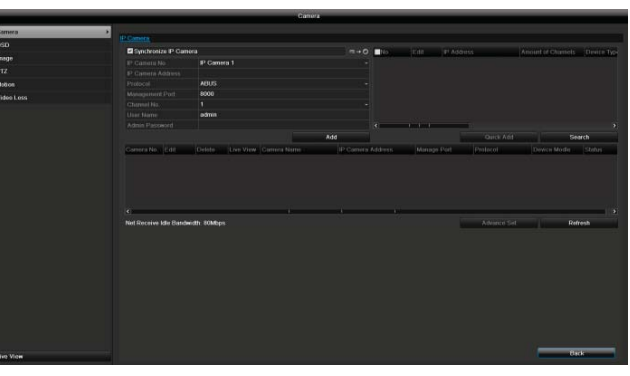

| No.               | Shows the camera number                          |
|-------------------|--------------------------------------------------|
| Camera address    | Shows the set IP address of the camera           |
| Log               | Selecting the log                                |
| Managing the port | Setting for http ports of the cam-<br>era        |
| Channel no.       | Channel number display                           |
| User name         | Enter the user names of the cam-<br>era here     |
| Admin password    | Enter the administrator password here            |
| Display mode      | Settings for displaying the camera name and date |

Click on Add to link a camera to the system.

Click on "Search" to search the network for the available ABUS network cameras. Mark the required cameras and then click on "Quick Add" to link the cameras.

# Note

In some cases, you need to enter the user names, password and http port by hand afterwards.

The available bandwidth shows you how much bandwidth is still available for setting up the network camera.

# OSD

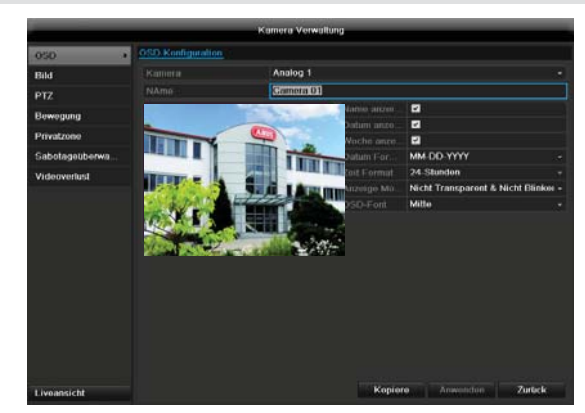

| Camera       | Camera to be set                   |
|--------------|------------------------------------|
| Camera Name  | Allocation of camera name          |
| Display Name | Activate / deactivate display of   |
|              | camera name in the live view       |
| Display Date | Activate / deactivate display of   |
|              | date in the live view              |
| Display Week | Activate / deactivate display of   |
|              | week in the live view              |
| Date Format  | Selection of date display type     |
| Time Format  | 12 hours / 24 hours                |
| Display Mode | Settings relating to the presenta- |
|              | tion of camera name and date       |
| OSD font     | Changing the font size             |

# Image

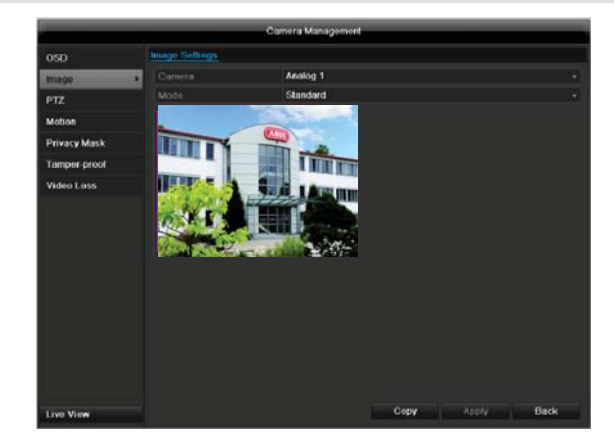

Select the camera channel to be processed at "Camera". Adapt the camera image to light conditions at "Mode" by means of specified settings or with user-defined settings.

# PTZ

# Note

Here you can set up presets and patrols for the TVIP2xxxx network cameras.

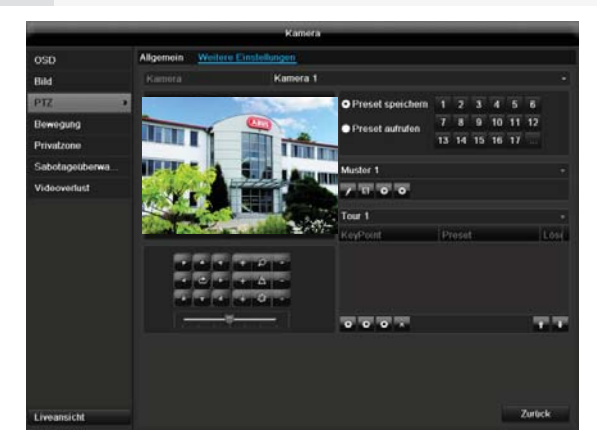

# Saving and retrieving presets

- Use the arrow buttons to move the network camera to the required image section and save the position, for example as Preset 1
- 2. Click on Call up to move to Preset 1.

# Setting up and calling up patrols

- 1. Create several presets to use for the patrol
- 2. Click on + to select a preset
- 3. Add more presets to set up the required patrol.
- 4. Then click on the play symbol to start the patrol.

#### Note

You can also start the patrol directly in the live image of the respective network camera.

# Motion

Select the camera channel under "Camera".

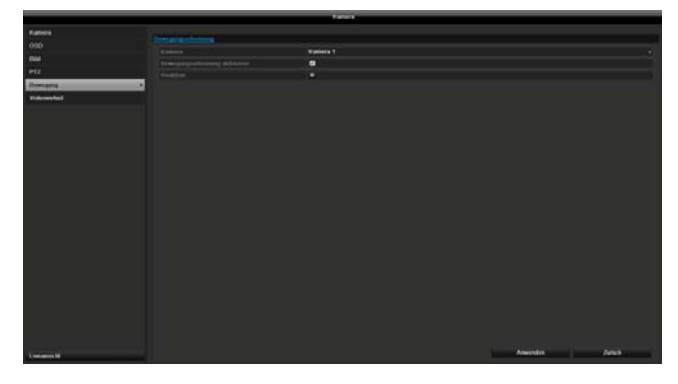

Select the checkbox for motion detection.

The motion detection in the network camera must also be activated. For further details, refer to the network camera manual.

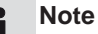

In order to record using the motion recognition, you must set the time plan at recording (see p. 130).

# Handling

#### Trigger Channel

When "Reaction" is clicked, the TAB **Trigger channel** appears (only with motion recognition):

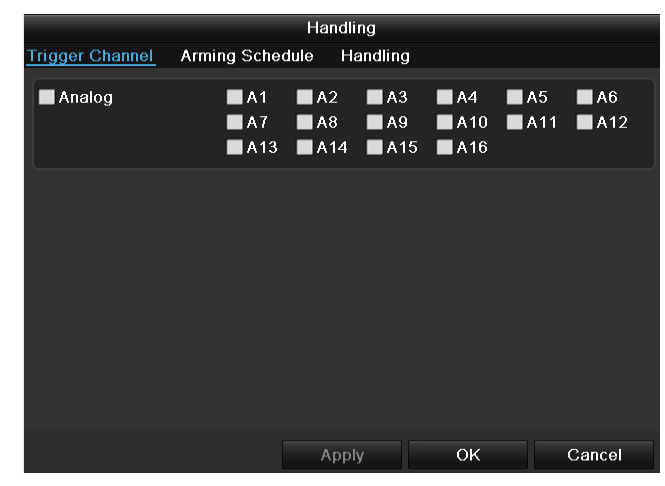

Select one or more camera channels that should carry out a reaction in the event of an alarm. Confirm the settings by clicking **Apply** and leave the menu with **OK**.

# Armin Schedule

#### Select the TAB Arming Schedule.

Here you set the times when the reactions in the TAB **Reaction** are triggered.

|                |                | Handling   |   |
|----------------|----------------|------------|---|
| rigger Channel | Arming Schedul | e Handling |   |
| Week           | Mon            |            |   |
|                | 00:00-24:0     | 00         | G |
|                | 00:00-00:0     | 00         | C |
|                | 00:00-00:0     | 00         | ٥ |
|                | 00:00-00:0     | 00         | G |
|                | 00:00-00:0     | 00         | 9 |
|                | 00.00-00.0     | 00         | 6 |
|                | 00:00-00:0     | 00         |   |
|                | 00:00-00:0     | 00         |   |

1. Select the day and enter the schedule.

# Note

You can define up to 8 time periods (each from 00:00 to 00:00). The times in the individual periods must not overlap.

- 2. Select whether the settings should be applied to all days of the week with using **Copy**.
- 3. Confirm the settings by clicking **Apply** and leave the menu with **OK.**

#### Handling

#### Click on the TAB Handling.

Here you can configure the behavior of the recorder during a detected event (for example: motion got detected) by clicking the respective check box.

|                 | Ha              | Indling         |       |        |  |  |
|-----------------|-----------------|-----------------|-------|--------|--|--|
| Trigger Channel | Arming Schedule | <u>Handling</u> | 1     |        |  |  |
| Full Screen M   | onitoring       |                 |       |        |  |  |
| Audible Warni   | Audible Warning |                 |       |        |  |  |
| Notify Surveill | ance Center     |                 |       |        |  |  |
| Send Email      |                 |                 |       |        |  |  |
| Trigger Alarm   | Output          |                 |       |        |  |  |
|                 |                 |                 |       |        |  |  |
|                 |                 |                 |       |        |  |  |
|                 |                 |                 |       |        |  |  |
|                 |                 |                 |       |        |  |  |
|                 |                 |                 |       |        |  |  |
|                 |                 |                 |       |        |  |  |
|                 |                 |                 |       |        |  |  |
|                 |                 | \pply           | ОК    | Cancel |  |  |
|                 |                 |                 |       |        |  |  |
| Paramotor       |                 | Notific         | ation |        |  |  |

| Parameter              | Notification                  |
|------------------------|-------------------------------|
| Full Screen Monitoring | The camera is displayed as    |
|                        | a full-screen picture in live |
|                        | cast                          |

| Audible Warning                 | The device emits a repeat-<br>ing tone                                                                                                    |
|---------------------------------|----------------------------------------------------------------------------------------------------|
| Notify Surveillance Cen-<br>ter | Sends an alarm signal to a<br>PC with the ABUS CMS<br>software. For this, the soft-<br>ware must be running and<br>the recorder must be in sur-<br>veillance mode. |
| Send E-Mail                     | An e-mail is sent to a spe-<br>cific e-mail address (see<br>page 119)                                                                                              |
| Trigger Alarm Output            | see page 119                                                                                                    |

• Confirm the settings by clicking **Apply** and leave the menu with **OK** 

# Record

# Setting up

Open the main menu and click on record:

# Schedule

The schedule is used to specify the recording times and triggers (recording type) for the cameras. Click on the "Schedule" tab:

# • Note

Because there is no difference between the settings for the TABs record and instant image, these are only listed once.

|          |          |        | _ | F   | Record |   |   |     |    | -   | _    | _      |
|----------|----------|--------|---|-----|--------|---|---|-----|----|-----|------|--------|
| Schedule | > Record | Captur | 0 |     |        |   |   |     |    |     |      |        |
| Encoding |          |        |   | Ana | log 1  |   |   |     |    |     |      |        |
| Advanced |          |        |   |     |        |   |   |     |    |     |      |        |
| Holiday  |          |        |   |     |        |   |   | 18  | 20 |     | 24   | Edit   |
|          | Mon      | -      |   |     |        |   |   |     |    |     |      | Normal |
|          | Tue      |        |   |     |        |   |   |     |    |     |      | Motion |
|          | Wed      | -      |   |     |        |   |   |     |    |     |      | Alarm  |
|          | Thu      |        |   |     |        | - |   |     |    |     |      | M & A  |
|          |          |        |   |     |        |   |   |     |    |     |      |        |
|          | Sat      |        |   |     |        |   |   |     |    |     |      |        |
|          | Sun      |        |   |     |        |   |   |     |    |     |      |        |
|          |          |        |   |     |        |   |   |     |    |     |      |        |
|          |          |        |   |     |        |   |   |     |    |     |      |        |
|          |          |        |   |     |        |   |   |     |    |     |      |        |
|          |          |        |   |     |        |   |   |     |    |     |      |        |
|          |          |        |   |     |        |   |   |     |    |     |      |        |
|          |          |        |   |     |        |   |   |     |    |     |      |        |
|          |          |        |   |     |        |   |   |     |    |     |      |        |
|          |          |        |   |     |        |   |   |     |    |     |      | Deate  |
| ive View |          |        |   |     |        |   | c | opy |    | - A | ppty | Back   |

In the OSD, the hours of the respective days are listed from left to right (the days are listed from top to bottom). A colour key is shown underneath the days (i.e. the recording periods in the schedule are shown in colour according to the trigger (recording types)).

| Colour symbol | Кеу                               |
|---------------|-----------------------------------|
| Blue          | Normal recording: Period in hours |
| Yellow        | Motion detection                  |
| Light blue    | Motion detection and alarm        |
| Red           | Alarm                             |
| Grey          | No selection                      |
| Brown         | Motion or alarm                   |

- Select the camera and click on the check box Enable Schedule.
- Click on **Edit** to specify the type and duration of the time plan

| Schedule | Mon         |      |          |
|----------|-------------|------|----------|
| All Day  |             | Туре | Normal • |
|          | 00:00-00:00 | Туре | Normal   |
|          | 00:00-00:00 | Туре | Normal   |
|          | 00:00-00:00 | Туре | Normal   |
|          | 00:00-00:00 | Туре | Normal   |
|          | 00:00-00:00 | Туре | Normal   |
|          | 00:00-00:00 | Туре | Normal   |
|          | 00:00-00:00 | Туре | Normal   |
|          | 00:00-00:00 | Туре | Normal   |
|          |             |      |          |
|          |             |      |          |
|          |             |      |          |
|          | Copy Apply  | ОК   | Cancel   |

- 1. Define the day to be set in the pull-down menu at 'Schedule'.
- Activate/deactivate 'All day'. If the full day is active, no definite times can be entered as the setting is now valid for the whole day.
- 3. To make specific time settings, deactivate the "All Day" box.

# Application example

Recording should run from 11:00 to 07:00. 2 time zones must be set up for this: 1. 11:00 AM - 24:00PM

- 2. 00:00 AM 7:00 AM
- 4. Specify the recording type in the drop-down menu:
  - Time
  - Motion detection
  - Alarm
  - Motion detection or alarm
  - Motion detection and alarm

# Note

To record using motion detection or the alarm, you must first set this up in the Camera menu (see p. **Fehler! Textmarke nicht definiert.** "Setting up of zones") or Configuration (see p. **Fehler! Textmarke nicht definiert.** "Alarm").

5. When making a specific time setting, you can define up to 8 time periods (each from 00:00 to 24:00). The times in the individual periods must not overlap.

# Note

The "Time" recording type defines the time window where a recording is made.

The other events (e.g. motion detection and/or alarm) only trigger the recording after the specific event has occurred.

- At **Copy** you can take on this setting for other days or the whole week.
- 6. Finalize your settings in the record screen with **Apply** and then **OK**.

# Encoding

# TAB Record

|           |               | Record              |      |
|-----------|---------------|---------------------|------|
| Schedule  | Record Coplan |                     |      |
| Encoding  | a Camera      | Analog 1            |      |
| Advanced  |               |                     |      |
| Holiday   |               | Main Stream(Normal) |      |
|           |               | Video & Audio       |      |
|           |               | 1920*1080           |      |
|           |               | Variable            |      |
|           |               | Modium              |      |
|           |               | Real Time           |      |
|           |               | General             |      |
|           |               | 8192                |      |
|           |               |                     | More |
|           |               |                     |      |
| Live View |               | Copy Apply          | Dack |

The following setting options are available in this submenu:

Confirm the settings by clicking on **Apply** and exit the menu with **OK**.

| Pre-record   | Recording period before an alarm (in seconds) |
|--------------|-----------------------------------------------|
| Post-record  | Recording period after an alarm (in seconds)  |
| Record Audio | Audio record yes/no                           |

Confirm the settings by clicking on  $\ensuremath{\textbf{Apply}}$  and leave the menu with  $\ensuremath{\textbf{OK}}.$ 

# Settings

# **TAB Captured**

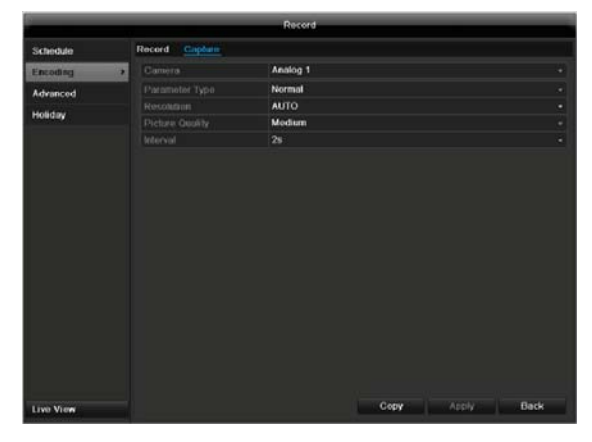

The following parameters are adjustable:

| Camera          | Camera to be set                                                                 |
|-----------------|----------------------------------------------------------------------------------|
| Parameter Type  | Schedule or event                                                                |
| Resolution      | Auto, 4CIF(704x576),<br>CIF(352x288), QCIF(176x144)                              |
| Picture Quality | different qualities<br>+++: middle quality<br>+++++: high quality                |
| Interval        | Single images are saved every 1-<br>5 seconds according to event or<br>time plan |

Confirm the settings by clicking Apply and leave the menu with Back.

# Advanced settings (only TVVR45021)

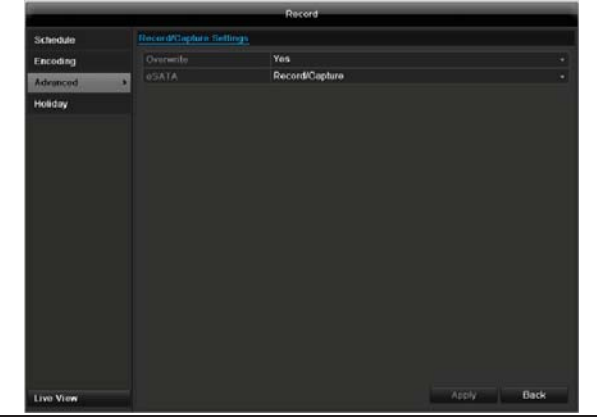

| Overwrite | You can specify whether older re-<br>cordings are deleted when the<br>HDD memory is full                                           |
|-----------|----------------------------------------------------------------------------------------------------|
| eSATA     | Specify if an eSATA hard disc<br>connected by USB should be used<br>for exporting, or for additional re-<br>cording/image storing. |

# **Holidays**

|           |       |              | Record         |       | _    |   |
|-----------|-------|--------------|----------------|-------|------|---|
| Schedule  | Huida | Gettings     |                |       |      |   |
| Encoding  | N     | Holiday Name |                |       |      | 1 |
| Advanced  |       | Holiday1     | Disabled 1 Jan | 1 Jan |      |   |
| Horancoo  | 2     | Holiday2     | Disabled 1 Jan | 1.Jan |      | - |
| Holiday   | 2 3   | Holi day3    | Disabled 1 Jan | 1 Jan |      | - |
|           |       | Holiday4     | Disabled 1 Jan | 1.Jan |      |   |
|           |       | Holiday5     | Disabled 1 Jan | 1.Jan |      |   |
|           |       | Holi day6    | Disabled 1.Jan | 1.Jan |      |   |
|           |       | Holiday7     | Disabled 1 Jan | 1.Jan |      |   |
|           |       | Holi day8    | Disabled 1 Jan | 1.Jan |      |   |
|           |       | Holiday9     | Disabled 1 Jan | 1.Jan |      |   |
|           |       | Holiday10    | Disabled 1.Jan | 1.Jan |      |   |
|           |       | Holiday11    | Disabled 1 Jan | 1.Jan |      |   |
|           |       | Holiday12    | Disabled 1 Jan | 1.Jan |      |   |
|           |       |              |                |       |      |   |
| Live View |       |              |                |       | Back |   |

In this sub-menu, 32 different recording settings for vaca-tions or public holidays can be applied. To apply these settings click on the "Edit" symbol:

|              |          | Edit  |    |        |
|--------------|----------|-------|----|--------|
| Holiday Name | Holiday1 |       |    |        |
| Enable       |          |       |    |        |
| Mode         | By Month | 1).   |    |        |
| Start Date   | Jan      |       | 1  |        |
| End Date     | Jan      |       | 1  |        |
|              |          |       |    |        |
|              |          | Apply | ок | Cancel |

| Holiday Name | Manual name entry of the vaca-       |
|--------------|--------------------------------------|
|              | tion or holiday                      |
| Enable       | Activate or deactivate the set va-   |
|              | cation                               |
| Mode         | According to date / week / month     |
| Start Date   | Selection of start date / start time |
| End Date     | Selection of end date / end time     |

Confirm your settings with Apply and OK.

# HDD HDDs

# Note

The device manages up to eight 3.5" SATA hard disk drives (only TVVR45021).

For additional data security, an e-SATA hard disc can be optionally connected.

Each of the installed HDDs must be initialised before the device can be used for recording. The device only detects the HDD and its assignment after initialisation has been made.

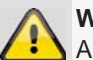

#### Warning

All data is deleted from the HDD during initialisation.

Ensure a data backup has been made in good time beforehand.

# Installing the HDD

- 1. Disconnect the device from the mains power and open the cover.
- 2. Observe the applicable ESD guidelines when handling electronic devices and ensure they are earthed.
- Do not open the device in rooms with carpets or other surfaces that can become electro statically charged.
- 4. Avoid bodily contact with all components on the PCB.

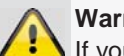

#### Warning

If you have questions regarding the information or cannot find the information you need, please contact your maintenance specialist.

- 5. Install the HDD and then connect it.
- 6. Reattach the cover and connect the device to the mains power supply.
- 7. Switch on the device and start the HDD menu.

### Note

If the initialised HDD is not displayed, check the connections

Click on "HDD" in the menu to define settings relating to hard disc administration

|            |   |           |          | 10     | 00       | -     |            | -     |          |
|------------|---|-----------|----------|--------|----------|-------|------------|-------|----------|
| General    | 2 | HDO Infor | matilia  |        |          |       |            |       |          |
| Advanced   |   | Caber     | Gipacity | Status | Property | Type  | Free Spare | Great | Edd Dele |
| S.M.A.R.T. |   | • 1       | 1,86308  | Normal | R/W      | Local | OKU        | 1     |          |
|            |   |           |          |        |          |       |            |       |          |
|            |   |           |          |        |          |       |            |       |          |
|            |   |           |          |        |          |       |            |       |          |
|            |   |           |          |        |          |       |            |       |          |
|            |   |           |          |        |          |       |            |       |          |
|            |   |           |          |        |          |       |            |       |          |
|            |   |           |          |        |          |       |            |       |          |
|            |   |           |          |        |          |       |            |       |          |
|            |   | Total Co  | ip acitý | 1,863  | 80       |       |            |       |          |
|            |   | Free Sp   |          | 0KB    |          |       |            |       |          |
|            |   |           |          |        |          |       |            |       |          |
|            |   |           |          |        |          |       |            |       |          |

# **HDD Management parameters**

| HDD information |                                                                                                    |
|-----------------|----------------------------------------------------------------------------------------------------|
| Label           | Shows the internal connection number                                                                                                    |
| Capacity        | HDD capacity (in GB)                                                                                                    |
| Status          | Shows the current status of the<br>HDD:<br>Not initialised<br>Normal                                                                      |
| Property        | <ul> <li>Redundancy: Works redundantly for data security</li> <li>Read-only: Read-only protection</li> <li>R/W: Read and write</li> </ul> |
| Туре            | Local: Device HDD<br>NFS: Network HDD<br>If possible, avoid using NFS stor-<br>age due to compatibility problems<br>that may occur.       |
| Free Space      | Shows the approximate free mem-<br>ory for recordings                                                                                     |
| Group           | HDD group (1 is preset)<br>Recordings can be assigned to<br>groups                                                                        |
| Edit            | Define hard disc settings (First ad-<br>just the camera groups; see also<br>p.32)                                                         |
| Delete          | Removal of the hard disc                                                                                                    |

- 1. Select the HDD by ticking the corresponding box.
- 2. Start the process by clicking on Init.
- 3. Confirm the prompt by pressing OK.
- 4. The status bar shows the progress of the initialisation.

# HDD settings of the cameras

Click on the sub-menu "Advanced".

#### Mode: Quote

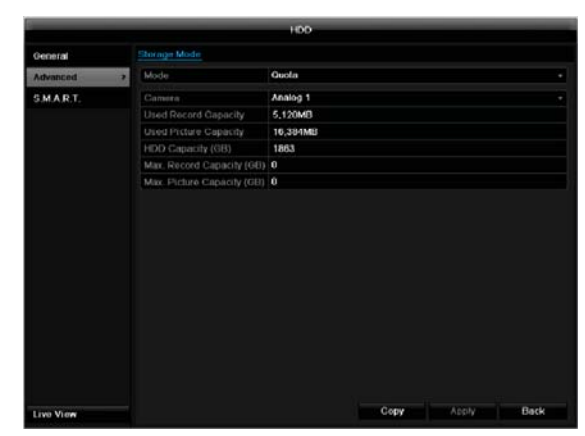

Specify the maximum recording size per camera on the hard disc.

#### Mode: Group

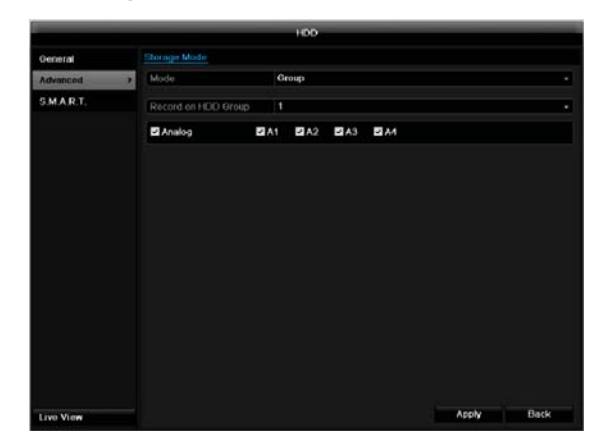

- 1. Select a hard disc group in the drop-down menu.
- 2. By activating the check box, specify which cameras should be saved on the hard disc group.
- 3. Click on **Apply** and confirm the restart in the next window with **OK**.

# Hard disc setting

# Note

To be able to define these settings, you must have allocated cameras to a hard disc group (see **HDD settings of cameras**).

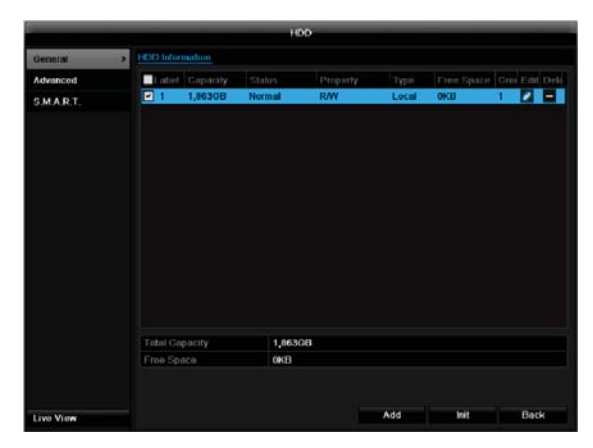

Click on the "Edit" symbol. A pop-up window appears:

|     | 1          |                                |                                            |                                                       |                                                      |                                                                           |                                                                                  |                                                                                         |
|-----|------------|--------------------------------|--------------------------------------------|-------------------------------------------------------|------------------------------------------------------|---------------------------------------------------------------------------|----------------------------------------------------------------------------------|-----------------------------------------------------------------------------------------|
|     |            |                                |                                            |                                                       |                                                      |                                                                           |                                                                                  |                                                                                         |
|     |            |                                |                                            |                                                       |                                                      |                                                                           |                                                                                  |                                                                                         |
|     |            |                                |                                            |                                                       |                                                      |                                                                           |                                                                                  |                                                                                         |
|     |            |                                |                                            |                                                       |                                                      |                                                                           |                                                                                  |                                                                                         |
| 01  | • 2        | • 3                            | •4                                         | • 5                                                   | •6                                                   | 07                                                                        | 8                                                                                |                                                                                         |
| • 9 | • 10       | • 11                           | 012                                        | 018                                                   | 014                                                  | 0 15                                                                      | 016                                                                              |                                                                                         |
|     | 1,8630     | зв                             |                                            |                                                       |                                                      |                                                                           |                                                                                  |                                                                                         |
|     |            |                                |                                            |                                                       |                                                      |                                                                           |                                                                                  |                                                                                         |
|     |            |                                |                                            |                                                       |                                                      |                                                                           |                                                                                  |                                                                                         |
|     |            |                                |                                            |                                                       |                                                      |                                                                           |                                                                                  |                                                                                         |
|     |            | -                              |                                            |                                                       |                                                      |                                                                           | -                                                                                |                                                                                         |
|     | ● 1<br>● 9 | 1<br>●1 ●2<br>●9 ●10<br>1,9630 | 1<br>0 1 0 2 0 3<br>9 0 10 0 11<br>1,863GB | 1<br>● 1 ● 2 ● 3 ● 4<br>● 9 ● 10 ● 11 ● 12<br>1,963GB | 1<br>●1 ●2 ●3 ●4 ●5<br>●9 ●10 ●11 ●12 ●13<br>1.863GB | 1<br>● 1 ● 2 ● 3 ● 4 ● 5 ● 6<br>● 9 ● 10 ● 11 ● 12 ● 13 ● 14<br>■ 1,883GB | 1<br>0 1 0 2 0 3 0 4 0 5 0 6 0 7<br>0 9 0 10 0 11 0 12 0 13 0 14 0 15<br>1,863GB | 1<br>0 1 0 2 0 3 0 4 0 5 0 6 0 7 0 8<br>9 0 10 0 11 0 12 0 13 0 14 0 15 0 16<br>1,8630B |

| HDD No.      | Selecting hard disc by means of in- |  |  |  |  |
|--------------|-------------------------------------|--|--|--|--|
|              | ternal connection number            |  |  |  |  |
| HDD Property | R/W: Readable and writable          |  |  |  |  |
|              | Read-only: Write protection         |  |  |  |  |
|              | Redundant: operating redun-         |  |  |  |  |
|              | dantly for data security.           |  |  |  |  |
| Group        | Selection of hard disc group        |  |  |  |  |
| HDD Capacity | Hard disc memory                    |  |  |  |  |

Confirm the settings by clicking **Apply** and leave the menu with **OK**.

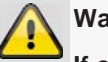

# Warning:

If only one HDD is installed and this is set to "Read-only", then the device cannot make recordings.

# Redundancy:

At least two HDDs are installed. The redundant HDD makes an extra copy of the recordings. This is used as a data backup.

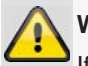

# Warning:

If you want to use redundancy you have to activate the redundant storage in the recording menu (see also p. 131)

# R/W

At least one HDD must have the R/W status (Read/Write). Otherwise, no recordings are possible.

# **Checking the HDD status**

The status of each HDD can be checked in the "Maintenance" menu. S.M.A.R.T. information (Self-Monitoring, Analysis and Reporting Technology) is stored in the log data.

• Call up the log file and search according to the information/S.M.A.R.T. HDD (see page 135).

# Setting up the HDD alarm

You can specify alarms to inform you of HDD errors.

 To do this, call up Warning in the "System Settings" menu (see page 125).

# S.M.A.R.T.

S.M.A.R.T. means **Self-Monitoring Analysis and Report**ing **Technology**.

| General    | S.M.A. | R.T. Settings          |        |       |        |       |       |            |  |  |  |
|------------|--------|------------------------|--------|-------|--------|-------|-------|------------|--|--|--|
| Advanced   | Enabl  | e S.M.A.R.T.           | 2      |       |        |       |       |            |  |  |  |
| S.M.A.R.T. | > HDD  |                        |        |       |        |       |       |            |  |  |  |
|            | S.M.A. | R.T. Information       |        |       |        |       |       |            |  |  |  |
|            | D      | Attribute Name         | Status | Flags | Thresh | Value | Worst | Raw Value  |  |  |  |
|            | 0x1    | Raw Read Error Rate    | ок     |       | 44     | 78    |       | 62843883   |  |  |  |
|            | 0x3    | Spin Up Time           | ок     |       |        | 100   | 100   |            |  |  |  |
|            | 0x4    | Start/Stop Count       | ок     |       | 20     | 100   | 100   |            |  |  |  |
|            | 0x5    | Reallocated Sector Co  | un OK  | 33    | 36     | 99    | 99    | 64         |  |  |  |
|            | 0x7    | Seek Error Rate        | OK     |       | 30     | 78    | 60    | 8728271543 |  |  |  |
|            | 0x9    | Power-on Hours Count   | OK     | 32    |        | 87    | 87    | 12197      |  |  |  |
|            | 0xa    | Spin Up Retry Count    | OK     |       | 97     | 100   | 100   |            |  |  |  |
|            | 0xc    | Power Cycle Count      | OK     |       | 20     | 100   | 100   | 169        |  |  |  |
|            | 0xb8   | Unknown Type Value:    | 18/0K  |       | 99     | 100   | 100   |            |  |  |  |
|            | 0xbb   | Reported Uncorrectabl  | e I OK |       |        | 94    | 94    |            |  |  |  |
|            | 0xbc   | Unknown Type Value:    | 1810K  |       |        | 100   | 99    | 4295032833 |  |  |  |
|            | 0xbd   | High Fly Writes        | ок     | 3a    |        |       |       | 183        |  |  |  |
|            | Oxbe   | Temperature Difference | elok   |       | 45     | 69    | 49    | 522125343  |  |  |  |
|            | Owke   | O Conno Error Data     |        |       |        | 100   |       |            |  |  |  |

Information on the hard disc status is displayed in this sub-menu.

This information helps to recognize hard disc errors. For this reason, do not deactivate this feature if possible.

# Note

The log files saved for S.M.A.R.T. can be found in the menu **Maintenance** at "Log search" (see page 138).

# Playback

Press **Configuration** in the main menu and then **Playback** to search for video recordings after an event or a marking, or to view your saved images.

# **Continous Recording**

| <u>Normal</u> Event Tag | Pict        | ure       |             |             |          |        |   |
|-------------------------|-------------|-----------|-------------|-------------|----------|--------|---|
| Analog                  | <b>⊠</b> ∧1 | ₩A2       | <b>⊠</b> ∧3 | <b>⊠</b> ∧4 |          |        |   |
| Record Type             |             | Ali       |             |             |          |        |   |
| File Type               |             | All       |             |             |          |        |   |
| Start Time              |             | 21-03-201 | 2           |             | 00:00:00 |        | 9 |
| End Time                |             | 21-03-201 |             |             | 23:59:59 |        | 9 |
|                         |             |           |             |             |          |        |   |
|                         |             |           |             | Playback    | Search   | Cancel | ļ |

The following settings are available:

| A1 - A4     | Camera to be set                                                                                    |
|-------------|----------------------------------------------------------------------------------------------------|
| Record Type | Schedule, motion detection, alarm or mo-<br>tion detection and/or alarm, manual re-<br>cording, all |
| File Type   | Locked, unlocked, all                                                                               |
| Start Time  | Enter the date and time                                                                             |
| End Time    |                                                                                                    |

 Click on Search to search for recordings with the corresponding settings. The results are then shown:

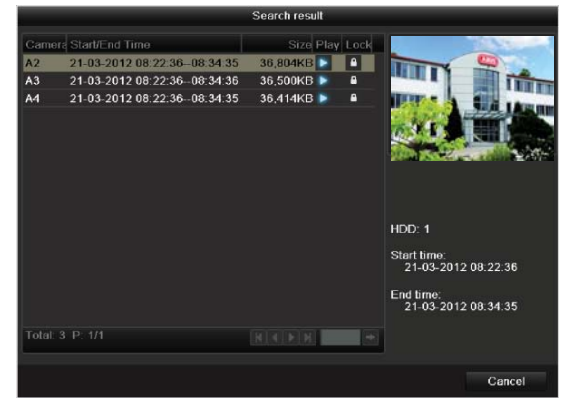

 Select the recording by clicking on the line and then on "Play"-symbol.

# Note

You can return to events search at any time in the playback mode by performing a right click and selecting 'Video Search'.

# Note

The sub-menus 'Tag' and 'Picture' are almost identical with the menu described above and are therefore not listed separately.

In the sub-menu 'Tag', searching does not take

place according to recording type, rather according to identification or a keyword of the markings' name

### Event

#### Please klick on the TAB "Event".

| Event Type      | Alarm Input |           |         |
|-----------------|-------------|-----------|---------|
| Start Time      | 21-03-2012  | 00:00:00  |         |
|                 | 21-03-2012  | 23:59:59  |         |
| Alarm Input No. | Alarm Name  | IP Camera | Address |
| ☑ A<-1          |             | Local     |         |
| ☑ A<-2          |             | Local     |         |
| ☑ A<-3          |             | Local     |         |
| 🖬 A<-4          |             | Local     |         |
|                 |             |           |         |
|                 |             |           |         |

A list with all alarm inputs is displayed.

Select at 'Event type' whether the search should take place at alarm 'Alarm input' or motion 'Motion recognition' after recording.

Select one or more alarm inputs by activating the check box.

#### Klick on Search.

Select one of more alarm recordings on the list that appears. Click on **Details** to receive more exact information on the recordings.

# Marking

Click on the "Marking" tab.

| Dauer <u>Ereignis</u> Ma | rkierung Bild |   |                        |  |
|--------------------------|---------------|---|------------------------|--|
|                          |               |   |                        |  |
|                          | Alarmeingang  |   |                        |  |
|                          | 20-04-2012    | 8 | 00:00:00               |  |
|                          | 20-04-2012    |   | 23:59:59               |  |
| 🗹 Alarmeingang           | Alarmname     |   | Netzwerkkamera Adresse |  |
| ✓ A<-1                   |               |   | Lokal                  |  |
| ✓ A<-2                   |               |   | Lokal                  |  |
| ✓ A<-3                   |               |   | Lokal                  |  |
| ✓ A<-4                   |               |   | Lokal                  |  |
|                          |               |   |                        |  |
|                          |               |   |                        |  |

Select one or more network cameras by activating the checkbox.

#### Click on Search.

Select one or more markings from the list which appears. Click on **Details** to obtain more information about the markings.

#### Image

Click on the "Image" tab.

Select one or more network cameras by activating the checkbox.

Click on Search.

Select one or more images from the list which appears. Click on **Details** to obtain more information about the images.

| Dauer <u>Ereignis</u> Markie  | rung Bild    |   |                        |    |
|-------------------------------|--------------|---|------------------------|----|
|                               |              |   |                        |    |
| Ereignistyp                   | Alarmeingang |   |                        |    |
| Startzeit                     | 20-04-2012   | 8 | 00:00:00               | ٥  |
| Endzeit                       | 20-04-2012   |   | 23:59:59               | ۵  |
| ✓ Alarmeingang Ala            | armname      |   | Netzwerkkamera Adresse |    |
| ✓ A<-1                        |              |   | Lokal                  |    |
| ✓ A<-2                        |              |   | Lokal                  |    |
| ✓ A<-3                        |              |   | Lokal                  |    |
| <ul> <li>✓ A&lt;-4</li> </ul> |              |   | Lokal                  |    |
|                               |              |   |                        |    |
|                               |              |   |                        |    |
|                               |              |   |                        |    |
|                               |              |   |                        |    |
|                               |              |   |                        |    |
|                               |              |   |                        |    |
|                               |              |   |                        |    |
|                               |              |   |                        |    |
|                               |              |   |                        |    |
|                               |              |   |                        |    |
|                               |              |   | Suchen Abbrech         | en |
|                               |              |   |                        |    |

# Maintenance

Note

This menu is used for device maintenance, and should only be operated by experienced users.

|               |             |                  | System | Maintena  | nce        |           |  |
|---------------|-------------|------------------|--------|-----------|------------|-----------|--|
| System Info   | Device Info | Camera           | Record | Alarm     | Notwork    | HDD       |  |
| Log Search    |             |                  | TVH    | D80000    | ABUS DVR   |           |  |
| Import/Export |             |                  | TVH    | D80000    |            |           |  |
| Upgrade       |             |                  | 042    | 0120116   | HERRRO919. | /1734WCVU |  |
| Default       | Facading V  | ersion<br>ersion | V1.    | ) Huild 1 | 20225      |           |  |
| Not Doboct    |             |                  |        |           |            |           |  |
|               |             |                  |        |           |            |           |  |
|               |             |                  |        |           |            |           |  |
|               |             |                  |        |           |            |           |  |
|               |             |                  |        |           |            |           |  |
|               |             |                  |        |           |            |           |  |
|               |             |                  |        |           |            |           |  |
|               |             |                  |        |           |            |           |  |
|               |             |                  |        |           |            |           |  |
|               |             |                  |        |           |            |           |  |
|               |             |                  |        |           |            |           |  |
|               |             |                  |        |           |            |           |  |
|               |             |                  |        |           |            |           |  |
|               |             |                  |        |           |            |           |  |

| Menu          | Setting                                                                                                    | Ρ.  |
|---------------|----------------------------------------------------------------------------------------------------|-----|
| System Info   | Device information (serial num-<br>ber, firmware status etc.)                                                                                                    | 138 |
| Log Search    | A search of recordings or in-<br>formation (S.M.A.R.T. HDD<br>status) can be made in the log<br>file according to certain criteria<br>(alarms, exceptions, operation<br>or information). | 138 |
| Import/Export | Used to export or import the settings                                                                                                    | 139 |
| Upgrade       | Carries out a firmware upgrade                                                                                                    | 139 |
| Default       | System reset                                                                                                    | 140 |
| Network       | Displays the transmission and reception rate of the recorder                                                                                                    | 140 |

# System Info

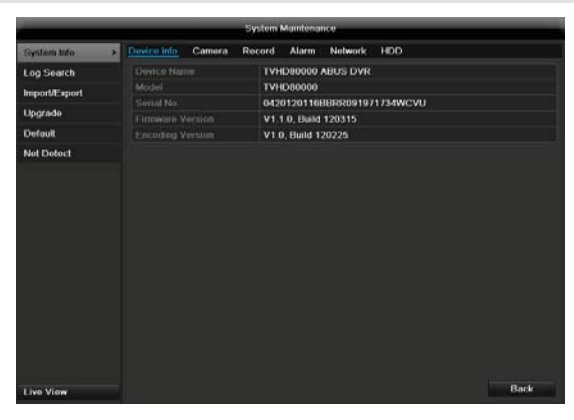

# Note

The information menu shows the technical data for the device and information on the various settings of the cameras, recording etc.

This can be useful for support queries, for example.

# Log Search

|               |         |            | System Maintenary |            |                         |            |
|---------------|---------|------------|-------------------|------------|-------------------------|------------|
| System info   | Logitie | aven (     |                   |            |                         |            |
| Log Search    | > Stat  |            | 21-03-2012        |            | 00-00-00                | ٠          |
| Import/Export |         |            | 21-03-2012        |            | 23.59.59                | •          |
| Upgrade       | Mago    |            | A8<br>A8          |            |                         |            |
| Default       |         | Major Tubo | Time              | Minor Type | Parameter Plac          | a manalari |
| Net Detect    |         |            |                   |            | The summer of the state |            |
|               |         |            |                   |            |                         |            |
|               |         | 8 P 18     |                   |            |                         |            |
|               | Total   |            |                   |            | NTATIKSKI,              |            |

# Note

An event search can be made according to the following main types, events and parameters:

- All
- Alarm
- Exception
- Operation
- Information

| Filter1   | Filter2                                                                                                    |
|-----------|----------------------------------------------------------------------------------------------------|
| All       | -                                                                                                    |
| Alarm     | <ul> <li>All</li> <li>Alarm Input / Output</li> <li>Start / Stop Motion Detection</li> <li>Start / Stop Tamper-proof</li> </ul>                                                                                                    |
| Exception | <ul> <li>All</li> <li>Video Loss Signal</li> <li>Video Signal Exception</li> <li>Illegal Login</li> <li>HDD Full</li> <li>HDD Error</li> <li>IP Conflicted</li> <li>Network Disconnected</li> <li>Record / Capture Exception</li> <li>Input / recording resolution<br/>mismatch</li> </ul> |
| Operation | • All                                                                                                    |

|             | Power On                    |
|-------------|-----------------------------|
|             | Abnormal Shutdown           |
|             | Start / Stop Audio          |
|             | Local Operation, e.g.:      |
|             | Shutdown / Reboot / Login / |
|             | Logout / Configure Parame-  |
|             | ters / Upgrade / Start Re-  |
|             | cording                     |
|             | Remote Operation, e.g.:     |
|             | Export Record File / Alarm  |
|             | Arming /                    |
| Information | • All                       |
|             | Local HDD Information       |
|             | HDD S.M.A.R.T.              |
|             | Start / Stop Recording      |
|             | Start / Stop Capture        |
|             | Delete Expired Record       |
|             | NetHDD Information          |

- 1. Select the event you wish to search for in the log, then select the sub-parameter.
- 2. Enter the date and time under "Start Time" and "End Time", then click on **Search**.
- 3. The results are then displayed:

|               |             |                 | System Maintenance  |                | _             |           | _        |        |
|---------------|-------------|-----------------|---------------------|----------------|---------------|-----------|----------|--------|
| System info   |             |                 |                     |                |               |           |          |        |
| Log Search    | 5 Start     |                 | 21-03-2012          |                | 00:00:00      |           |          | •      |
| Import/Export | tind        |                 | 21-03-2012          | 21-03-2012     |               |           |          |        |
| importe Aport |             |                 |                     |                |               |           |          |        |
| Upgrade       |             |                 |                     |                |               |           |          |        |
| Default       |             | Profession 1990 |                     | Minor Trine    | Paramat       | al thinks | Dute     |        |
| Net Detect    | 1           | Internation     | 21-03-2012 00 00:01 | Stop Recordin  |               |           |          |        |
|               | 2           | A Information   | 21-03-2012 00:00:01 | Start Recordin |               |           | -        | -      |
|               |             | A Information   | 21-03-2012 00:00:01 | Stop Recordin  | g N/A         |           |          |        |
|               |             | A Information   | 21-03-2012 00:00:01 | Start Recordin | ID N/A        |           |          |        |
|               |             | A Information   | 21-03-2012 00:50:06 | HOD S.M.A.R    | T. N/A        |           |          |        |
|               |             | A Information   | 21-03-2012 01 50 08 | HDD S.M.A.R    | T. N/A        |           |          |        |
|               |             | Information     | 21-03-2012 02 50 11 | HDD S.M.A.R    |               |           |          |        |
|               |             | Information     | 21-03-2012 03:50:13 | HDD S.M.A.R    |               |           |          |        |
|               |             | Information     | 21-03-2012 04:50:17 | HDD S.M.A.R    | T. N/A        |           |          |        |
|               |             | Information     | 21-03-2012 05:50:19 | HDD S.M.A.R.   |               |           |          |        |
|               |             | Information     | 21-03-2012 06:50:22 | HDD S.M.A.R    | .T. N/A       |           |          |        |
|               |             | Information     | 21-03-2012 07:50:24 | HDD S.M.A.R    |               |           |          |        |
|               | 13<br>Total | Deeration       | 21-03-2012 08.10.15 | Local Operati- | on: C Video O | ut: —     | <b>_</b> | 2<br>+ |
| Live View     |             |                 |                     | Export         | Search        |           | Back     |        |

• The pages are changed using the navigation bar:

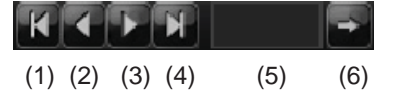

Note

To scroll forwards or backwards press (3) or (2). To jump to the first or last page press (4) or (1). To go to a specific page number enter it in (5) and confirm by clicking (6).

- Click on **Details** to see more detailed information.
- Click on **Play** to start the recording for the event, when necessary.
- Click on Export to back up the log file on a USB medium.

# Import / Export

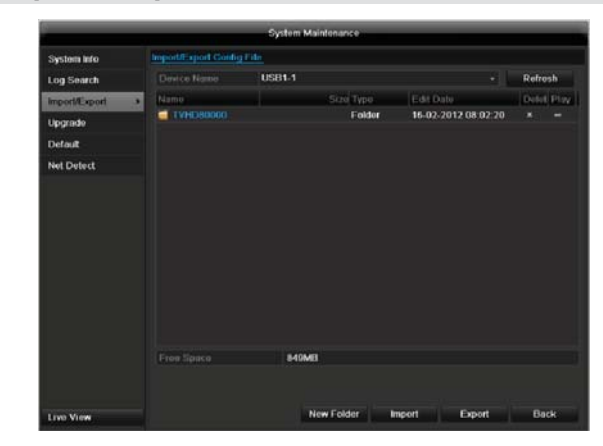

# Note

The configuration data contains all settings made on the device since the start of operation. This data can be saved on a USB medium. You can then configure another device identically, for example.

# Upgrade

|               |               | System M | aintenance |                     | _          |
|---------------|---------------|----------|------------|---------------------|------------|
| System info   | Local Upgrade | IP       |            |                     |            |
| Log Search    | Device Name   | US81-1   |            | ÷                   | Retrosh    |
| Import/Export | Name          |          | Sizo Type  | Edit Date           | Delet Play |
| Upgrade       | TVHD80000     |          | Folder     | 16-02-2012 08:02:20 |            |
| Default       |               |          |            |                     |            |
| Net Detect    |               |          |            |                     |            |
|               |               |          |            |                     |            |
|               |               |          |            |                     |            |
|               |               |          |            |                     |            |
|               |               |          |            |                     |            |
|               |               |          |            |                     |            |
|               |               |          |            |                     |            |
|               |               |          |            |                     |            |
|               |               |          |            |                     |            |
|               |               |          |            |                     |            |
|               |               |          |            |                     |            |
|               |               |          |            |                     |            |
| Live View     |               |          |            | Upgrade             | Back       |

# Note

A device upgrade can be made from a USB device or over the network via FTP.

- Copy the upgrade file to the main directory of a USB stick.
- Connect the USB stick to a USB port on the device.
- 1. Select the USB port (click on **Refresh**, if necessary).
- 2. Select the upgrade file and click on Upgrade.
- 3. Wait until the device reboots.
- Check the firmware status in the "Maintenance" menu under "System Info".

# Default

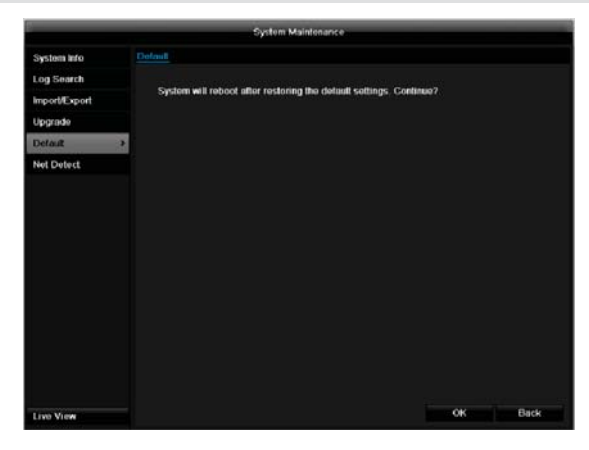

#### Note

In this process, the device is reset to the factory default settings.

# Warning

All settings made since the start of operation are deleted (cameras, recording settings, PTZ, alarms etc.)!

Avoid data loss by backing up the settings in advance. These can be imported again following the system reset.

# Network

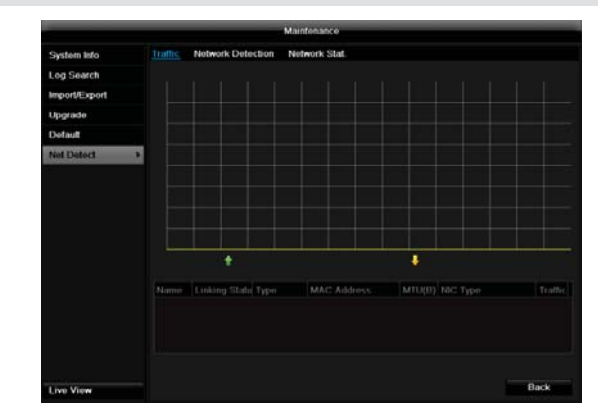

# Note

Information regarding the network traffic and network interfaces are shown here.

#### **TAB network load**

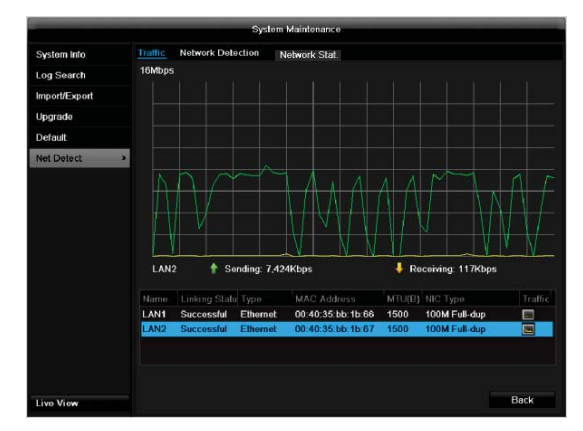

The amount of received and sent data is displayed graphically.

Depending on the network settings, the status and information for one or two network connections is shown in the field underneath the graph.

#### **TAB Network Detection**

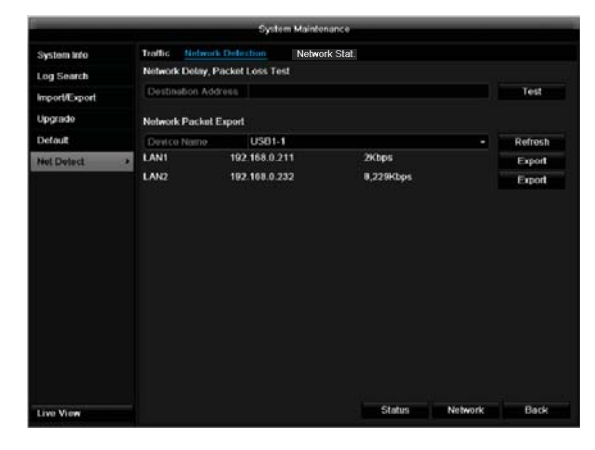

In "Destination Address", you can check the connection to another device, such as a computer ('pinging'). Enter the network address of the device to be checked (e.g. 192.168.0.25) and press **Test**.

|                         | Result                     |         |
|-------------------------|----------------------------|---------|
| Average o<br>Packet los | telay: 27 n<br>ss rate: 09 | 1S<br>6 |
|                         | OK                         |         |
|                         |                            |         |

Information on two parameters appears:

| Parameter            | Setting                                                      |
|----------------------|--------------------------------------------------------------|
| Average<br>delay     | The time the pinged device needs to reply.                   |
| Packet loss<br>Rate: | Displays the percentage of packets that were not transmitted |

# Note

If the packet loss rate is high, we recommend that the "Network Test" is repeated.

# Note

If the packet loss rate is still high, you should check that the cables are correct and not damaged.

The higher the packet loss rate, the poorer the connection between the pinged device and recorder.

For "Network Packet Export", you can export the settings of the individual connections or – depending on the setting – the connection.

- 3. For "Device Name", select a storage medium to save the settings to.
- 4. Click Export.

| Packet exporting |        |
|------------------|--------|
|                  |        |
|                  |        |
|                  |        |
|                  |        |
|                  | Cancel |

After the progress display finishes and initialization is successful, an information window appears. Close it with **OK**.

• Click **Status** to display the status of the LAN connections (connected/not connected).

• Click **Network** to change your network settings (see p. 119).

#### TAB Network Stat.

| Sustam Info   |         |                   |               |           |         |
|---------------|---------|-------------------|---------------|-----------|---------|
| System mo     | Traffic | Network Delection | Network Stat. |           |         |
| Log Search    | Type    |                   |               | Bandwidth |         |
| Import/Export | Remote  | Live View         |               | Obps      |         |
|               | Remote  | Playback          |               | Obps      |         |
| Upgrade       | Net Rec | eive Idle         |               | Obps      |         |
| Default       | Net Sen | d Idle            |               | Obps      |         |
| Net Detect    | 2       |                   |               |           |         |
|               | -       |                   |               |           |         |
|               |         |                   |               |           |         |
|               |         |                   |               |           | Refresh |
|               |         |                   |               |           |         |
|               |         |                   |               |           |         |
|               |         |                   |               |           |         |
|               |         |                   |               |           |         |
|               |         |                   |               |           |         |
|               |         |                   |               |           |         |
|               |         |                   |               |           |         |
|               |         |                   |               |           |         |
|               |         |                   |               |           |         |
|               |         |                   |               |           |         |
|               |         |                   |               |           |         |
| Line Minut    |         |                   |               |           | Back    |

Displays all used in- and outcoming bandwidth.

# Video Export

# Duration

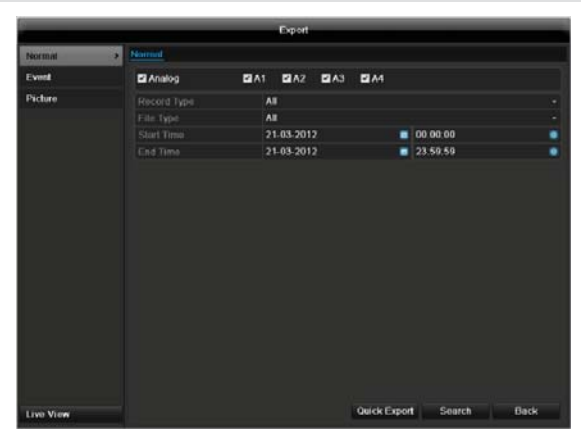

#### Note

The export function is used to store important recordings on connected external media, such as:

- USB media
- USB HDD
- DVD writer
- When "Quick export" is selected, all recordings of the selected time span are exported. Please note that not more than 24 hours can be exported.
- 1. Enter the parameters.
- 2. Click on "Details" to limit the search

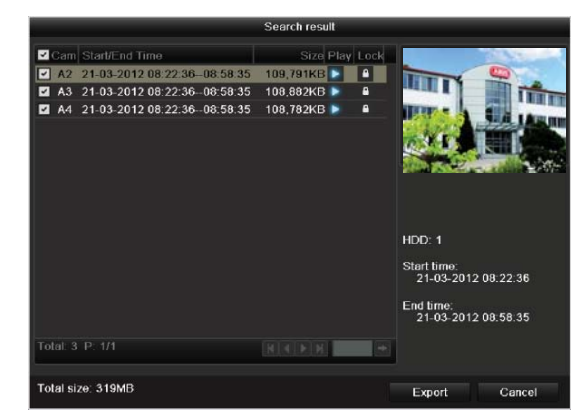

- The file size of the individual recording and the total size of all found recordings are displayed.
- By clicking the "Playback" symbol you can view the respective recording.
- To block or unblock a file click on the "Lock" symbol.
- 3. Click on Export to access the export screen.

|             |        | Exp    | ort                |   |     |      |
|-------------|--------|--------|--------------------|---|-----|------|
|             | USB1-1 |        |                    |   | Ref | rosh |
|             | Size   | Тура   | Edit Date          |   |     | Play |
| 00008CHVT 😂 |        | Folder | 16-02-2012 08:02:2 | 0 |     |      |
|             |        |        |                    |   |     |      |
|             |        |        |                    |   |     |      |
| Free Space  | 049MB  |        |                    |   |     |      |

- 1. Select the connected medium used for data storage from the drop-down menu.
- 2. If the medium is not displayed, click on Refresh.
- If the medium is still not displayed, disconnect it from the device and reconnect the medium again. See also the manufacturer's specifications.
- 3. Click on **Export** to start the export process. The progress of the export process is then displayed.

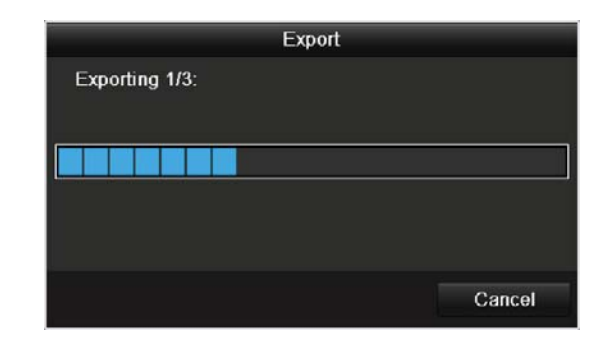

# Note

After the storage process is completed, the data on the medium can be selected and played on the player (which was also backed up). In this way, you can check whether the export has been made successfully.

# Event (event type 'Alarm input')

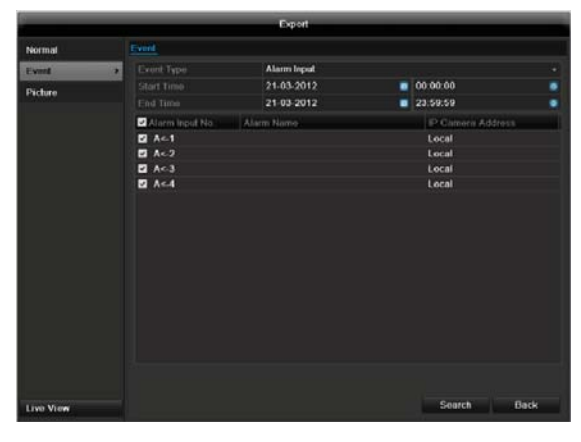

Define the time span of the recording being searched for by means of the selection fields at "Start time" and "End time". Select the alarm input by activating or deactivating the check box and click **Search**.

# Event (event type 'Motion')

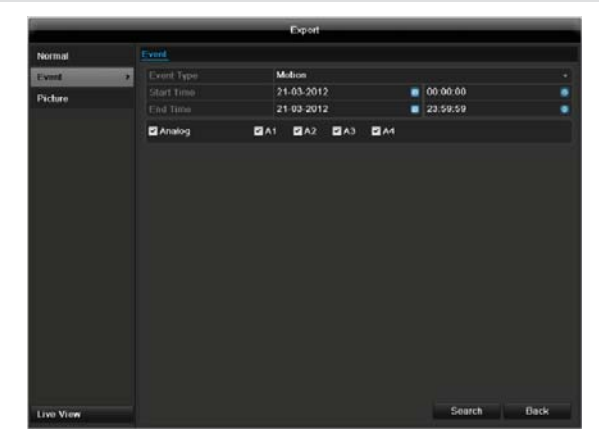

Define the time span of the recording being searched for by means of the selection fields at "Start time" and "End time". Select the camera by activating or deactivating the check box and click **Search**. For both types of event, the following window appears after activating the **Search** button:

|           | Alarm Input         |                     |  |  |  |  |
|-----------|---------------------|---------------------|--|--|--|--|
| Source    | Start Time          | End Time            |  |  |  |  |
| ✓ A<1     | 21-03-2012 09.05.48 | 21-03-2012 09:05:50 |  |  |  |  |
|           |                     |                     |  |  |  |  |
|           |                     |                     |  |  |  |  |
|           |                     |                     |  |  |  |  |
|           |                     |                     |  |  |  |  |
|           |                     |                     |  |  |  |  |
|           |                     |                     |  |  |  |  |
|           |                     |                     |  |  |  |  |
|           |                     |                     |  |  |  |  |
|           |                     |                     |  |  |  |  |
|           |                     | NINDED A            |  |  |  |  |
| Pre-play  | 309                 |                     |  |  |  |  |
| Post-phiv | 305                 |                     |  |  |  |  |
|           | 0.04                |                     |  |  |  |  |
|           | 003                 |                     |  |  |  |  |

Select the files to be exported by activating or deactivating the check box. You can set the pre-alarm and postalarm time at "Pre-play" or "Post-play". In this way you can define the length of your export video.

Click on **Details** to view the selected video. For more exact information on the Details window, see **DURATION** (p. 142).

# Note

The "Pre-play" recordings can only be viewed when recording has been carried out before the alarm.

#### Note

The sub-menus "Normal" and "Picture" are similar and are therefore not listed separately.

# **Manual Management**

Press the REC button or go to panic recording in the main menu in order to start a manual image / video recording or to switch to an alarm output.

#### Record

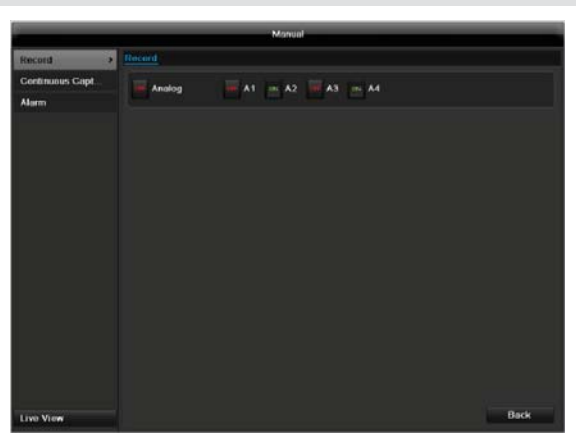

Select the camera to start manual recording by clicking the corresponding button.

# Note

**Continous Capture** 

Click "Analog" to record all connected cameras.

# Luo View

Select the camera to manually record continuous instant images. You can set the time interval in which these are recorded in the recording menu (see p. 130). Click the control button for this.

#### Alarm

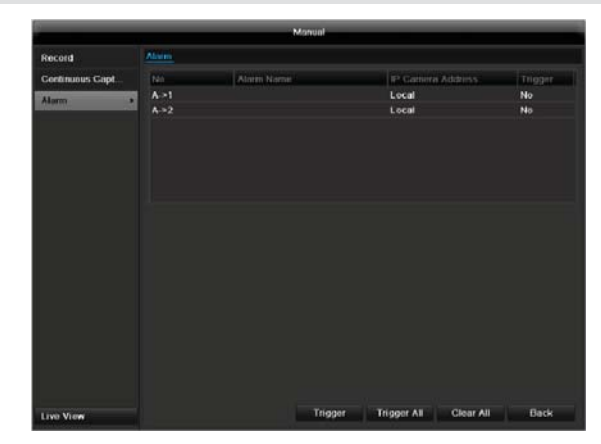

In order to switch on one of the alarm outputs, select the alarm output with a left click and click on **Trigger** for one, or **Trigger All**, to switch on all outputs. To reset the output(s) again, click on **Clear** or **Clear all**.

| Snu | laown |          |        |
|-----|-------|----------|--------|
|     |       | Shutdown |        |
|     |       |          |        |
|     | 6     | ٩        | 212    |
|     | Lock  | Shutdown | Reboot |
|     |       |          |        |
|     |       |          | Cancel |

#### Note

- Select "Lock" to lock the operating menu.
- Select "ShutDown" to switch off the device.
- Select "Reboot" to reboot the system (switch off and back on).

# Troubleshooting

Before calling the Service department, read the following information to determine the possible cause of a malfunction.

| Malfunction                       | Cause                                                                 | Solution                                                                                                    |  |
|-----------------------------------|-----------------------------------------------------------------------|----------------------------------------------------------------------------------------------------|--|
| No power                          | Mains cable not connected                                             | Connect the mains cable securely to the socket                                                                                    |  |
|                                   | Power switch set to OFF                                               | Turn the power switch to ON                                                                                                    |  |
|                                   | No current in the power socket                                        | Use another device on the socket, where necessary                                                                                 |  |
| No image                          | Screen not set for reception                                          | Set the correct video input mode until an image from the recorder appears                                                         |  |
|                                   | Video cable not connected properly                                    | Connect the video cable securely                                                                                                  |  |
|                                   | Connected modem is switched off                                       | Switch on the monitor                                                                                                    |  |
| No sound                          | Audio cables not connected properly                                   | Connect the audio cables securely                                                                                                 |  |
|                                   | Devices connected over the audio cables are not switched on           | Switch on the devices connected over the audio cables                                                                             |  |
|                                   | Audio connection cable is damaged                                     | Replace the cable                                                                                                    |  |
| HDD is not working                | Connection cables not connected properly                              | Connect the cables securely                                                                                                    |  |
|                                   | HDD defective or not system-compatible                                | Replace with a recommended HDD                                                                                                    |  |
| USB port not working              | Device not supported                                                  | Connect a compatible USB medium (USB 2.0)                                                                                         |  |
|                                   | USB hub is in use                                                     | Connect the USB medium directly                                                                                                   |  |
| Network access not possible       | Network cable connections are loose                                   | Connect the network cable                                                                                                    |  |
|                                   | Network settings are incorrect (DHCP, IP address etc.)                | Check the network configuration and correct it, ifnecessary (see page 119).                                                       |  |
| Remote control is not working     | Batteries inserted with the wrong polarity or are empty               | Replace the batteries. To control the de-<br>vice with the remote control, point it at the<br>remote control sensor on the device |  |
|                                   | Remote control too far away from the re-<br>corder                    | Use the remote controller within 7 metres from the device                                                                         |  |
|                                   | Signal blocked by obstruction between the remote control and recorder | Remove the obstruction                                                                                                    |  |
|                                   | Lighting too bright or fluorescent tubes in use?                      | Switch off strong fluorescent lighting in the immediate vicinity                                                                  |  |
| Recording not possible            | No HDD or HDD is not initialised                                      | Install and initialise the HDD                                                                                                    |  |
| Sudden deactivation of the device | Temperature inside the device is too high                             | Clean the device and remove any obstruc-<br>tions from the ventilation area                                                       |  |

# Device cleaning and care

# Note

- Your device requires no maintenance.
- Protect the device from dust, dirt and moisture.

# **Technical data**

| Subject is to alterations and erro             | ors. The dimensions are approximate value                                                                                                    | S.                                                                                                    |  |  |  |
|------------------------------------------------|----------------------------------------------------------------------------------------------------|----------------------------------------------------------------------------------------------------|--|--|--|
| ABUS digital recorder                          | TVVR35011                                                                                                    | TVVR45021                                                                                                 |  |  |  |
| Video compression                              | Н.264                                                                                                    |                                                                                                    |  |  |  |
| Hybrid-compatible                              | -                                                                                                    |                                                                                                    |  |  |  |
| Camera inputs                                  | 8                                                                                                    | 16                                                                                                    |  |  |  |
| Camera outputs                                 | none                                                                                                    |                                                                                                    |  |  |  |
| Monitor outputs                                | Monitor: 1 x BNC (1.0 V p-p, 75 Ω), 1 x VGA,<br>1 x HDMI                                                                                                    | Monitor: 1 x BNC (1.0 V p-p, 75 Ω), 1 x VGA,<br>1 x HDMI                                                  |  |  |  |
| Operating mode                                 | Trip                                                                                                    | blex                                                                                                    |  |  |  |
| Resolution (live view)                         | HDMI:<br>1920*1080/60Hz(1080P),1600×1200/60Hz, 1280*1024/60Hz,<br>1280*720/60Hz, 1024*768/60Hz<br>VGA:<br>1920*1080/60Hz,1600×1200/60Hz, 1280*1024/60Hz, 1280*720/60Hz, 1024*768/60Hz<br>BNC Output:<br>PAL: 704×576, NTSC: 704×480 |                                                                                                    |  |  |  |
| Resolution @ frame rate per camera (recording) | Max. 1920 x 1080p @ 25fps                                                                                                    |                                                                                                    |  |  |  |
| Total frame rate                               | 200 fps                                                                                                    | 400 fps                                                                                                   |  |  |  |
| Compression levels                             | Depends on used network camera                                                                                                    |                                                                                                    |  |  |  |
| Pre-alarm/post-alarm memory                    | 0–30 sec. / 5–900 sec.                                                                                                    |                                                                                                    |  |  |  |
| Storage medium                                 | 2x SATA HDD                                                                                                    | 8x SATA HDD                                                                                               |  |  |  |
| Data backup                                    | 3 x US                                                                                                    | SB 2.0                                                                                                    |  |  |  |
| Views                                          | 1 / 4                                                                                                    | 1/4/6/8/9/16                                                                                              |  |  |  |
| Recording modes                                | Manual, schedule, motion detection, alarm, motion detection and alarm,                                                                                                    |                                                                                                    |  |  |  |
| Sourch modes                                   | motion detection or alarm                                                                                                    |                                                                                                    |  |  |  |
| Alarm inputs (NO/NC)                           |                                                                                                    |                                                                                                    |  |  |  |
|                                                | $\frac{4}{10}$                                                                                                    |                                                                                                    |  |  |  |
|                                                |                                                                                                    | 4 (Loading capacity, 12 VDC/1A)                                                                           |  |  |  |
| Network connection                             | 2 (IIIdX. 31 USEIS)                                                                                                    |                                                                                                    |  |  |  |
| Parallel network access                        | 2 X 1043 10/100/1000 10005                                                                                                    |                                                                                                    |  |  |  |
| Network functions                              | Live view playback data export settings                                                                                                    |                                                                                                    |  |  |  |
| DDNS                                           |                                                                                                    |                                                                                                    |  |  |  |
| NTP                                            | -                                                                                                    | V                                                                                                    |  |  |  |
| PTZ control                                    |                                                                                                    | 485                                                                                                    |  |  |  |
| PTZ protocols                                  | PELCO-D. PELCO-P. Samsung, LG-MULTIX                                                                                                    |                                                                                                    |  |  |  |
| Alarms                                         | Acoustic warning, OSD signal, e-mail,CMS                                                                                                    |                                                                                                    |  |  |  |
| Audio                                          | Line In: 1 x BNC (2.0 V p-p, 1000 $\Omega$ ) – only<br>for network transmission<br>Audio Out: 2 x BNC (600 $\Omega$ )                                                                                                    | Line In: 1 x Cinch (2.0 V p-p, 1000 Ω) – only<br>for network transmission<br>Audio Out: 2 x Cinch (600 Ω) |  |  |  |
| Control                                        | USB Mouse, remote control                                                                                                    |                                                                                                    |  |  |  |
| Software                                       | ABUS CMS software                                                                                                    |                                                                                                    |  |  |  |
| OSD languages                                  | German, English, French, Dutch, Danish, Italian, Polish, Czech, Spanish                                                                                                    |                                                                                                    |  |  |  |
| Power supply                                   | 12 VDC, 3.0 A, 50~60 Hz                                                                                                    | 100~240VAC, 6.3A, 47~63Hz                                                                                 |  |  |  |
| Power consumption                              | <40W (without HDD) <55W (without HDD)                                                                                                    |                                                                                                    |  |  |  |
| Operating temperature                          | -10 °C–+55 °C                                                                                                    |                                                                                                    |  |  |  |
| Dimensions (WxHxD)                             | 470 x 90 x 445 mm                                                                                                    |                                                                                                    |  |  |  |
| Weight                                         | ≤ 8 kg (without HDD)                                                                                                    |                                                                                                    |  |  |  |
| Certification                                  | CE                                                                                                    |                                                                                                    |  |  |  |

#### HDD storage capacity

In addition to the actual storage capacity of the installed HDD, the required storage space for recording and surveillance depends on the set resolution and frame rate of the recording.

On the included CD you can find a program in order to calculate the required amount of memory. In addition you find this software for download on our homepage together with the ABUS CMS software.

#### Overview monitor output combination

| HDMI<br>+<br>VGA | HDMI<br>+<br>CVBS | VGA<br>+<br>CVBS | HDMI<br>only | VGA<br>only | CVBS<br>only |
|------------------|-------------------|------------------|--------------|-------------|--------------|
| ✓                | ✓                 | ~                | ✓            | ✓           | √            |

# Disposal

# Information on the EU directive on waste electrical and electronic equipment

To protect the environment, do not dispose of the device with domestic waste at the end of its service life. It can be disposed of at one of the appropriate collection points in your country. Please obey your local regulations when disposing of material.

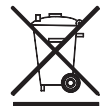

Dispose of the device in accordance with EU directive 2002/96/EC – WEEE (Waste Electrical and Electronic Equipment). If you have any questions, please contact the department of your local authority which is responsible for waste disposal. Used equipment can be disposed of, for example, by your local or municipal authority, the local waste disposal company or your dealer.

# Information on handling batteries

- Always insert batteries with the correct polarity. Never attempt to recharge the batteries supplied and do not throw them into naked flames under any circumstances. Do not use different batteries at the same time (old and new, alkaline and zinc-carbon etc.). Remove the batteries if the device is not used for a long period of time. If used improperly, there is a risk of explosion and leaking batteries!
- Take environmental protection into account used batteries should not be disposed of in domestic waste! They must be taken to a collection point for used batteries.
- Make sure that batteries are kept away from small children. Children may put batteries in their mouths and swallow them. This can cause serious harm to their health. If this happens, consult a doctor immediately.
- Do not charge normal batteries, heat them up or throw them into naked flames (they may explode).

- Change low batteries in good time.
- Always change all the batteries at the same time and use batteries of the same type.

#### Important

- Leaky or damaged batteries can cause chemical burns on contact with the skin.
- ▶ In this case, wear protective gloves.
- Clean the battery compartment with a dry cloth.

# Important information on disposing of batteries

Your product uses batteries which are subject to the European directive 2006/66/EC and may not be disposed of with domestic waste.

Find out about the regulations for the separate collection of batteries which apply in your country.

Proper disposal of batteries helps prevent harm to health and the environment.

Batteries that contain harmful chemicals are labelled with these signs:

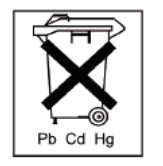

- Pb = battery contains lead
- Cd = battery contains cadmium
- Hg = battery contains mercury

# Information on the European RoHS directive

The device complies with the RoHS directive.

Compliance with the RoHS directive means that the product or component does not contain more than the following maximum concentrations of the following substances in homogeneous materials, unless the substance is part of an application that is excluded from the RoHS directive:

- a) 0.1% lead (by weight)
- b) Mercury
- c) Hexavalent chromium
- d) Polybrominated biphenyl (PBB) and polybrominated diphenyl ether
- e) 0.01% cadmium (by weight)
# Glossary

# **Overview of specialist terms**

#### 1080i

HDTV image signal with 1080 pixels and interlaced display.

# 16:9

Cinematographic aspect ratio on widescreen displays.

# 720p

HDTV image signal with 1280 x 720 pixels and progressive display.

# CIF

#### Common Intermediate Format

Originally planned for converting PAL to the NTSC standard. CIF corresponds to a video resolution of  $352 \times 288$ pixels (2CIF = 704 x 288 pixels; 4CIF = 704 x 576 pixels).

#### CINCH

Socket type used for analogue audio or CVBS video signals.

# CVBS

Colour, Video, Blank and Sync – The simplest variation of video signals (also known as composite video). The image quality is comparatively low.

#### DDNS

Dynamic Domain Name System entry

Network service which provides and updates IP addresses of its clients in a database.

#### DHCP

#### Dynamic Host Configuration Protocol

Network protocol which allows the automatic connection of devices (clients) in existing networks. DHCP servers (e.g. Internet routers) automatically assign the IP address, network mask, gateway, DNS server and WINS server (when required). Only the automatic acquisition of IP addresses must be activated for the client in this case.

#### Domain

Name used for the identification of websites on the Internet (e.g. www.abus-sc.de).

#### **Dual Stream**

Dual stream is a video transmission method. A highresolution recording and lower-resolution transmission are made over the network, for example. The main stream has a 4CIF resolution and the sub-stream has a CIF resolution.

### DVR

Digital Video Recorder – A device used for recording different video and audio sources (analogue, digital). The data is compressed for recording and saved on hard disk drives (HDD).

# H.264

(MPEG-4 AVC) – Standard method for the highly-efficient compression of video signals. Used on Blu-ray discs or video conference systems, for example.

#### HDD

Hard Disk Drive

Digital data storage on computers or DVRs.

#### GIGABYTE

Unit of capacity for storage media (HDD, USB, SD/MMC cards).

# HDVR

Hybrid DVR – DVR used for recording analogue cameras and network cameras.

#### http

Hypertext Transfer Protocol

Method for transmitting data across networks. Primarily used for displaying websites in a browser.

#### INTERLACED

Method for improving the picture quality of a video signal without consuming extra bandwidth (scan pattern on every second line).

#### **IP** address

An address in the computer network based on the Internet protocol. Allows different devices to identify themselves in a network so that they are accessed specifically.

#### JPEG

Compression method for photo images with minimal loss. Most digital cameras save photos in JPEG format.

# MPEG

Moving Picture Experts Group – International standard for the compression of moving images. On some DVDs, the digital audio signals are compressed and recorded in this format.

# NTP

Network Time Protocol

Method for synchronising the time across networks. SNTP (Simple Network Time Protocol) is also available, offering a simplified protocol.

# NTSC

Standard television format in the USA. The method is different from the European PAL system in certain ways. A full-screen NTSC image is comprised of 480 visible lines and a total of 525 lines. 60 half-images are displayed per second. Compared to PAL, the system is more susceptible to colour errors.

# PAL

Phase Alternating Line – European colour TV system. Uses 576 visible image lines. Together with the lines used for signal management, a full-screen image is comprised of 625 lines. 50 half-images are displayed per second. The phase position of the colour signal changes from line to line in the image.

# PANEL

Interior of a flatscreen display (e.g. LCD or plasma panels).

# PC

Personal Computer – Can be used as a remote site, either with the software supplied or over a browser.

# Pixel

Short for "picture element", the smallest unit for digital image transmission or display.

#### PIP

Picture in Picture – Where two signal sources are shown on the screen at the same time. The second signal source is stored above the first.

#### PPPoE

PPP over Ethernet (point-to-point protocol)

Network transmission method used for establishing a connection over dial-up lines. Used in ADSL connections, for example).

#### PROGRESSIVE

Method for displaying, storing or transmitting moving images in which all the lines of each frame are drawn in sequence. This is in contrast to the interlacing used in traditional television systems.

#### PTZ

Pan-Tilt-Zoom

Pan, tilt and zoom function on motor-driven cameras.

#### RESOLUTION

Normal PAL television systems show images in 576 lines, normally with 768 pixels. HDTV works with at least 1280 x 720 pixels.

#### SCREEN SIZE

Size of the display from the bottom-left corner to the topright corner in inches or centimetres.

Browser

Program for viewing websites on the Internet.

# USB

Universal Serial Bus

Serial bus connection, used for connecting media whilst in operation. Maximum data rate for USB 2.0: ca. 320 Mbit/s (ca. 40 MB/s).

#### VGA

Video Graphics Array – Standard interface for analogue video signals in PCs (primarily deals with RGB signals).

#### ZOLL (inches)

Typical unit of screen size. One inch is equivalent to 2.54 centimetres. The most common sizes of 16:9 displays are 26 inch (66 cm), 32 inch (81 cm), 37 inch (94 cm), 42 inch (106 cm), 50 inch (127 cm) and 65 inch (165 cm).

# **Internal HDD**

The internal hard disk drive (HDD) is very sensitive. Operate the device according to the following instructions in order to avoid drive errors. Important recordings should be backed up on external media to avoid unexpected data loss.

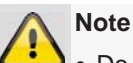

- Do not move the device during operation.
- Moisture inside the device can condense and lead to HDD malfunctions.
- When the device is turned on, never remove the mains plug from the socket or interrupt the power supply using the safety switch.
- Do not move the device immediately after switching it off. To move the device, carry out the following steps: 1. Wait until OFF has been shown on the display for at least two minutes.
  - 2. Remove the mains plug from the socket.
  - 3. Move the device.
- Data on the HDD can be lost in the event of a power failure during operation. Use an uninterruptible power supply (UPS)!
- The HDD is very sensitive. Improper use or unsuitable surroundings can damage the HDD after some years of use. This may be indicated by the playback stopping unexpectedly or visible "mosaic" effects in the image. In some circumstances, there are no prior signs of a HDD malfunction.
- In the event of a malfunction, no recordings can be played. The HDD must be replaced in this case.

# ABUS Network video recorder NVR

TVVR45021 / TVVR35011

Manufacturer: ABUS Security-Center GmbH & Co. KG Linker Kreuthweg 5 86444 Affing (Germany)